| CMS Manual System                   | Department of Health &<br>Human Services (DHHS)   |
|-------------------------------------|---------------------------------------------------|
| Pub 100-05 Medicare Secondary Payer | Centers for Medicare &<br>Medicaid Services (CMS) |
| Transmittal 93                      | Date: May 22, 2013                                |
|                                     | Change Request 8229                               |

Transmittal 92, dated April 19, 2013, is being rescinded and replaced by Transmittal 93, dated May 22, 2013, to provide additional clarification for Medicare Contractors to leave the Insurance Company Name field blank in ECRS Web if the insurer name is unknown. All other information remains the same.

#### **SUBJECT: Medicare Contractors submission of Prescription Drug Inquiries and Common Working** File Assistance Requests to the Coordination of Benefits Contractor through the ECRS Web Portal

**I. SUMMARY OF CHANGES:** This transmittal is to notify all Medicare contractors of the non-system changes to ECRS Web and the ECRS Web User Guide. Insurance information is now required for all Prescription Drug Inquiry transactions either through the ECRS Web application or through the batch Prescription Drug Provider (PDP) flat-file transmission.

#### EFFECTIVE DATE: May 20, 2013 IMPLEMENTATION DATE: May 20, 2013 (May 31, 2013 for business requirement 8229.2)

Disclaimer for manual changes only: The revision date and transmittal number apply only to red italicized material. Any other material was previously published and remains unchanged. However, if this revision contains a table of contents, you will receive the new/revised information only, and not the entire table of contents.

**II. CHANGES IN MANUAL INSTRUCTIONS:** (N/A if manual is not updated) R=REVISED, N=NEW, D=DELETED-*Only One Per Row.* 

| R/N/D CHAPTER / SECTION / SUBSECTION / TITLE         |                                 |  |  |  |  |
|------------------------------------------------------|---------------------------------|--|--|--|--|
| R 5/5/2/ ECRS Web Quick Reference Card Version 5.2.2 |                                 |  |  |  |  |
| R                                                    | ECRS Web User Guide Version 4.7 |  |  |  |  |

#### **III. FUNDING:**

**For Fiscal Intermediaries (FIs), Regional Home Health Intermediaries (RHHIs) and/or Carriers:** No additional funding will be provided by CMS; Contractors activities are to be carried out with their operating budgets

#### For Medicare Administrative Contractors (MACs):

The Medicare Administrative Contractor is hereby advised that this constitutes technical direction as defined in your contract. CMS does not construe this as a change to the MAC statement of Work. The contractor is not obliged to incur costs in excess of the amounts allotted in your contract unless and until specifically authorized by the Contracting Officer. If the contractor considers anything provided, as described above, to be outside the current scope of work, the contractor shall withhold performance on the part(s) in question and immediately notify the Contracting Officer, in writing or by e-mail, and request formal directions regarding continued performance requirements.

#### **IV. ATTACHMENTS:**

**Business Requirements** Manual Instruction

\*Unless otherwise specified, the effective date is the date of service.

### **Attachment - Business Requirements**

Transmittal 92, dated April 19, 2013, is being rescinded and replaced by Transmittal 93, dated May 22, 2013, to provide additional clarification for Medicare Contractors to leave the Insurance Company Name field blank in ECRS Web if the insurer name is unknown. All other information remains the same.

| Pub. 100-05 | Transmittal: 1236 | Date: May 22, 2013 | Change Request: 8229 |
|-------------|-------------------|--------------------|----------------------|

**SUBJECT: Medicare Contractors submission of Prescription Drug Inquiries and Common Working** File Assistance Requests to the Coordination of Benefits Contractor through the ECRS Web Portal

EFFECTIVE DATE: May 20, 2013 IMPLEMENTATION DATE: May 20, 2013 (May 31, 2013 for business requirement 8229.2)

#### I. GENERAL INFORMATION

**A. Background:** The Electronic Correspondence Referral System (ECRS) Web is used for the transmittal of Medicare Secondary Payer (MSP) information to the Coordination of Benefits Contractor (COBC). Authorized users at Medicare Contractor sites and CMS Regional Offices transmit ECRS requests to the COBC for changes to existing Common Working File (CWF) MSP information or to report inquiries concerning possible MSP coverage. The CMS is implementing changes to ECRS to provide increased functionality to our Medicare Contractors in the reporting of MSP information to the COBC.

**B. Policy:** This transmittal is to notify all Medicare contractors of the non-system changes to ECRS Web and the ECRS User Guide. As part of the latest changes, insurance information is now required for all Prescription Drug Inquiry transactions conducted either through the ECRS Web application or through the batch Prescription Drug Provider (PDP) flat-file transmission. Importantly, the insurance name entered through ECRS Web cannot be on the list of "unacceptable" names as defined in the ECRS User Guide.

If the Prescription Drug Inquiry transaction is entered through ECRS Web and the required Insurer Name is not entered or is on the list of "unacceptable" names, the user will be prompted to enter or correct the name before being allowed to continue to the next page. If the Insurer Name is not entered, or is on the list of "unacceptable" names on the batch PDP flat-file, the record will be rejected and an error code of "PE42" will be returned on the response file.

In addition, contractors currently use the action code "DR" for CWF Assistance Requests (ARs) to request COBC investigation of potential duplicate MSP records for deletion. Contractors shall now use a new action code "ID" for this purpose.

Chapter 6 (Prescription Drug Inquiry Transactions) of the ECRS Web User Guide and the Prescription Drug Inquiry Record Layout was updated to reflect the Insurance Company Name requirement.

#### II. BUSINESS REQUIREMENTS TABLE

Use "Shall" to denote a mandatory requirement.

| Number | Requirement | Responsibility |   |   |   |   |             |       |  |
|--------|-------------|----------------|---|---|---|---|-------------|-------|--|
|        |             | A/B            | D | F | C | R | Shared-     | Other |  |
|        |             | MAC            | Μ | Ι | А | Η | System      |       |  |
|        |             |                | Е |   | R | Η | Maintainers |       |  |

|          |                                                                                                    | P<br>a<br>r<br>t<br>A | P<br>a<br>r<br>t<br>B | M<br>A<br>C |   | R<br>I<br>E<br>R | Ι | F<br>I<br>S<br>S | M<br>C<br>S | V<br>M<br>S | C<br>W<br>F |  |
|----------|----------------------------------------------------------------------------------------------------|-----------------------|-----------------------|-------------|---|------------------|---|------------------|-------------|-------------|-------------|--|
| 8229.1   | Medicare Contractors shall enter the Insurance<br>Company name on all Prescription Drug Inquiry<br>transactions on the Prescription Drug Inquiry Page of<br>ECRS Web and on all flat file transmissions. ( <b>NOTE</b> :<br>This is now a required field.)                                                                                                    | X                     | X                     | X           | X | X                | X |                  |             |             |             |  |
| 8229.2   | Medicare Contractors shall leave the Insurance<br>Company Name field blank in ECRS Web if the<br>Insurer name is unknown. Medicare Contractors shall<br>not use of the following values in the Insurance<br>Information field on the PDI Page of the ECRS Web or<br>on the PDP Flat File: NO, NONE, N/A, HCFA,<br>ATTORNEY, UNK, MISC, CMS, NA, UNKNOWN,<br>BC, BS, BX, BCBX, Medicare, BLUE CROSS, COB,<br>COBC or COORDINATION OF BENEFITS<br>CONTRACTOR. | X                     | X                     | X           | X | X                | X |                  |             |             |             |  |
| 8229.3   | Medicare Contractors shall enter Action Code "ID"<br>when submitting a CWF AR to investigate a possible<br>duplicate MSP record for deletion.                                                                                                    | X                     | X                     | X           | X | X                | X |                  |             |             |             |  |
| 8229.3.1 | In submitting an "ID" action, Medicare Contractors<br>shall include the same fields that they would normally<br>have included for a "DR" action code.                                                                                                    | X                     | X                     | X           | X | X                | X |                  |             |             |             |  |
| 8229.4   | Medicare Contractors shall follow the updated direction in ECRS Web User Guide Version 4.7.                                                                                                    | X                     | X                     | X           | X | Х                | X |                  |             |             |             |  |

#### III. PROVIDER EDUCATION TABLE

| Number | Requirement | Responsibility                  |                                   |                            |    |                            |                  |       |
|--------|-------------|---------------------------------|-----------------------------------|----------------------------|----|----------------------------|------------------|-------|
|        |             | A<br>M<br>P<br>a<br>r<br>t<br>A | AC<br>AC<br>P<br>a<br>r<br>t<br>B | D<br>M<br>E<br>M<br>A<br>C | FI | C<br>A<br>R<br>I<br>E<br>R | R<br>H<br>H<br>I | Other |
|        | None        |                                 |                                   |                            |    |                            |                  |       |

#### IV. SUPPORTING INFORMATION

**Section A: Recommendations and supporting information associated with listed requirements:** N/A *Use "Should" to denote a recommendation.* 

### Section B: All other recommendations and supporting information: N/A V. CONTACTS

Pre-Implementation Contact(s): Erica Watkins, 410-786-2805 or Erica.Watkins@cms.hhs.gov

**Post-Implementation Contact(s):** Contact your Contracting Officer's Representative (COR) or Contractor Manager, as applicable.

#### **VI. FUNDING**

### Section A: For Fiscal Intermediaries (FIs), Regional Home Health Intermediaries (RHHIs), and/or Carriers:

No additional funding will be provided by CMS; Contractors activities are to be carried out with their operating budgets

#### Section B: For Medicare Administrative Contractors (MACs):

The Medicare Administrative Contractor is hereby advised that this constitutes technical direction as defined in your contract. CMS do not construe this as a change to the MAC Statement of Work. The contractor is not obligated to incur costs in excess of the amounts allotted in your contract unless and until specifically authorized by the Contracting Officer. If the contractor considers anything provided, as described above, to be outside the current scope of work, the contractor shall withhold performance on the part(s) in question and immediately notify the Contracting Officer, in writing or by e-mail, and request formal directions regarding continued performance requirements. Electronic Correspondence Referral System for the Web (ECRS Web) Quick Reference Card

#### Rev. 2013-22/April

#### **CWF** Assistance Request Codes

Enter CWF assistance requests for existing MSP records

### Table 1: Required Fields on CWFAssistance Request Detail Pages

| Field                   | Description                                                                                     |
|-------------------------|-------------------------------------------------------------------------------------------------|
| DCN                     | Document Control<br>Number                                                                      |
| HICN                    | Beneficiary's Health<br>Insurance Claim<br>Number                                               |
| ACTIVITY CODE           | Activity code                                                                                   |
| ACTION(S)               | Action codes                                                                                    |
| SOURCE                  | Source of request information                                                                   |
| IMPORT HIMR MSP<br>DATA | Select to import HIMR<br>data for the existing<br>MSP record                                    |
| MSP TYPE                | Type of MSP coverage                                                                            |
| PATIENT<br>RELATIONSHIP | Patient relationship                                                                            |
| AUXILIARY RECORD<br>#   | Record number of MSP<br>auxiliary occurrence at<br>CWF                                          |
|                         | Note: Part D contractors<br>must enter "001" when<br>the Auxiliary record<br>number is unknown. |

| Field                     | Description                                                                        |
|---------------------------|------------------------------------------------------------------------------------|
| ORIGINATING<br>CONTRACTOR | Contract number of<br>contractor that created<br>original MSP occurrence<br>at CWF |
| EFFECTIVE DATE            | Effective date of MSP coverage                                                     |
| TERMINATION DATE          | Date MSP coverage ended                                                            |
| FIRST NAME                | Informant's first name                                                             |
| LAST NAME                 | Informant's last name                                                              |
| ADDRESS                   | Informant's address                                                                |
| CITY                      | Informant's city                                                                   |
| STATE                     | Informant's state                                                                  |
| ZIP                       | Informant's zip code                                                               |
| RELATIONSHIP              | Informant's relationship to the beneficiary                                        |
| INSURANCE<br>COMPANY NAME | Insurance company name                                                             |
| INSURANCE TYPE            | Type of insurance coverage                                                         |
| POLICY NUMBER             | Insurance policy number<br>(not required if group<br>number is entered)            |
| GROUP NUMBER              | Insurance policy group<br>number (not required if<br>policy number is<br>entered)  |
| EMPLOYER NAME             | Name of the beneficiary's employer                                                 |
| ADDRESS                   | Employer's address                                                                 |
| CITY                      | Employer's city                                                                    |
| STATE                     | Employer's state                                                                   |
| ZIP                       | Employer's zip code                                                                |

| Field                        | Description                                                       |
|------------------------------|-------------------------------------------------------------------|
| CHECK NUMBER                 | Check number                                                      |
| CHECK DATE                   | Date on the check                                                 |
| CHECK AMOUNT                 | Amount of the check                                               |
| PRE-PAID HEALTH<br>PLAN DATE | Pre-paid Health Plan<br>date                                      |
| SOCIAL SECURITY<br>NUMBER    | Beneficiary's social security number                              |
| DIAGNOSIS CODES              | Diagnosis codes<br>Note: required when<br>MSP Type is D, E, or L. |
| REMARKS                      | Remarks                                                           |

### Table 2: Required Fields for SourceCodes on CWF Assistance Requests

| Value | <b>Required Fields</b> |
|-------|------------------------|
| CHEK  | FIRST NAME             |
|       | LAST NAME              |
|       | ADDRESS                |
|       | CITY                   |
|       | STATE                  |
|       | ZIP                    |
|       | RELATIONSHIP           |
|       | CHECK NUMBER           |
|       | CHECK DATE             |
|       | CHECK AMOUNT           |
| LTTR  | FIRST NAME             |
|       | LAST NAME              |
|       | ADDRESS                |
|       | CITY                   |
|       | STATE                  |
|       | ZIP                    |
|       | RELATIONSHIP           |

| Value | <b>Required Fields</b> |
|-------|------------------------|
| PHON  | FIRST NAME             |
|       | LAST NAME              |
|       | ADDRESS                |
|       | CITY                   |
|       | STATE                  |
|       | ZIP                    |
|       | RELATIONSHIP           |

### Table 3: Related Action Codes onCWF Assistance Requests

| Value | Description                                    |
|-------|------------------------------------------------|
| AI    | Change attorney information                    |
| AP    | Add policy and/or group number                 |
| AR    | Add CWF remark codes                           |
| CD    | Change to injury/loss date                     |
| СР    | Incorrect ESRD Coordination Period 1           |
| СТ    | Change termination date                        |
| DA    | Develop to the attorney                        |
| DD    | Develop for the diagnosis code                 |
| DE    | Develop to employer or for employer info       |
| DI    | Develop to insurer or for insurer info         |
| DO    | Mark occurrence for deletion                   |
| DR    | Investigate/redevelop closed or deleted record |
| DT    | Develop for termination date                   |
| DX    | Change diagnosis codes                         |
| EA    | Change employer address                        |
| ED    | Change effective date                          |
| EF    | Develop for the effective date                 |

| Value | Description                                                                                |
|-------|--------------------------------------------------------------------------------------------|
| EI    | Change employer information                                                                |
| ES    | Employer size below minimum<br>(20 for working aged; 100 for<br>disability)                |
| ID    | Investigate possible duplicate for deletion                                                |
| II    | Change insurer information                                                                 |
| IT    | Change insurer type                                                                        |
| LR    | Add duplicate liability record                                                             |
| MT    | Change MSP type                                                                            |
| MX    | SSN/HICN mismatch                                                                          |
| NR    | Create duplicate no-fault record                                                           |
| PH    | Add PHP date                                                                               |
| PR    | Change patient relationship                                                                |
| TD    | Terminate open EGHP record with<br>date less than six months prior to<br>date of accretion |
| VP    | Beneficiary has taken a vow of poverty                                                     |
| WN    | Notify COBC of updates to WCMSA cases                                                      |

| Codes on CWF Assistance Requests |                                                                                                    |                                            |
|----------------------------------|----------------------------------------------------------------------------------------------------|--------------------------------------------|
| Value                            | <b>Required Fields</b>                                                                                                    | Description                                |
| AI                               | INFORMANT FIRST<br>NAME,<br>INFORMANT LAST<br>NAME,<br>INFORMANT CITY,<br>INFORMANT<br>STATE,<br>INFORMANT ZIP,<br>INFORMANT<br>RELATIONSHIP<br>(must be 'A'),<br>INSURANCE TYPE | Attorney<br>information                    |
| АР                               | POLICY NUMBER<br>and/ or GROUP<br>NUMBER<br>Note: available for<br>EGHP MSP types<br>only                                                                                        | Insurer<br>information for<br>drug records |
| AR                               | REMARK Code (at least one)                                                                                                    | Remarks                                    |
| CD                               | GROUP NUMBER<br>Note: ** available for<br>contractor 79001,<br>NON EGHP MSP<br>types D, E, L, and W<br>only ***                                                                  | DOI/DOL<br>changes                         |
| СР                               | Note: ** available for<br>ESRD MSP type B<br>only ***                                                                                                    | Verification of coordination period        |
| СТ                               | TERMINATION<br>DATE                                                                                                    | Termination<br>Date                        |
| DX                               | DIAGNOSIS CODES<br>(at least one)                                                                                                    | Diagnosis<br>codes                         |
| EA                               | EMPLOYER NAME                                                                                                    | Employer information                       |

| Value | <b>Required Fields</b>                                                                                                    | Description                             |
|-------|----------------------------------------------------------------------------------------------------|-----------------------------------------|
| ED    | EFF DATE<br>NEW EFF DATE                                                                                                    | Effective Date<br>New Effective<br>Date |
| EI    | EMPLOYER NAME,<br>EMPLOYER<br>ADDRESS,<br>EMPLOYER CITY,<br>EMPLOYER STATE,<br>EMPLOYER ZIP<br>Type data in all fields<br>to update employer<br>info at CWF.                                                                                                    | Employer<br>information                 |
| П     | INSURANCE<br>COMPANY NAME<br>If you leave the<br>following fields blank,<br>the system overwrites<br>the previous value on<br>the MSP auxiliary<br>record at CWF:<br>STREET, CITY, ST,<br>ZIP, GROUP NO,<br>POLICY NO,<br>SUBSCRIBER<br>NAME<br>Type data in all fields<br>to update insurer info<br>at CWF. Leave all<br>fields blank to delete<br>insurer info at CWF. | Insurance<br>Company<br>Name            |
| IT    | INSURANCE TYPE<br>NEW INSURANCE<br>TYPE                                                                                                    | Insurance type<br>New Insurance<br>Type |
| MT    | MSP TYPE<br>NEW MSP TYPE                                                                                                    | MSP Type<br>New MSP Type                |
| MX    | SOCIAL SECURITY<br>NUMBER                                                                                                    | SSN/HICN<br>mismatch                    |

|    | <b>Required Fields</b>                                 | Description                                              |
|----|--------------------------------------------------------|----------------------------------------------------------|
| РН | PRE-PAID HEALTH<br>PLAN DATE                           | Pre-paid Health<br>Plan date                             |
| PR | PAT REL<br>NEW PAT REL                                 | Patient<br>Relationship<br>New Patient<br>Relationship 2 |
| TD | TERMINATION<br>DATE                                    | Termination date                                         |
| WN | Note: ** available for<br>Contractor 79001 only<br>*** | WCMSA<br>Notification                                    |

Table 5: Required Fields for SourceCodes on Prescription DrugAssistance Requests

| Value | <b>Required Fields</b>                                                                                                    |
|-------|----------------------------------------------------------------------------------------------------|
| СНЕК  | INFORMANT FIRST NAME,<br>INFORMANT LAST NAME,<br>INFORMANT ADDRESS,<br>INFORMANT CITY,<br>INFORMANT STATE,<br>INFORMANT ZIP,<br>INFORMANT<br>RELATIONSHIP, CHECK<br>NUMBER, CHECK DATE,<br>CHECK AMT |
| LTTR  | INFORMANT FIRST NAME,<br>INFORMANT LAST NAME,<br>INFORMANT ADDRESS,<br>INFORMANT CITY,<br>INFORMANT STATE,<br>INFORMANT ZIP,<br>INFORMANT<br>RELATIONSHIP                                            |

| Value | <b>Required Fields</b> |
|-------|------------------------|
| PHON  | INFORMANT FIRST NAME,  |
|       | INFORMANT LAST NAME,   |
|       | INFORMANT ADDRESS,     |
|       | INFORMANT CITY,        |
|       | INFORMANT STATE,       |
|       | INFORMANT ZIP,         |
|       | INFORMANT              |
|       | RELATIONSHIP           |

#### Table 6: Action Codes on Prescription Drug Assistance Requests

| Value | Description                                     |
|-------|-------------------------------------------------|
| AP    | Add Policy and/or Group Number                  |
| BN    | Develop for Prescription BIN                    |
| СТ    | Change termination date                         |
| CX    | Change Prescription Values (BIN,<br>Group, PCN) |
| DO    | Mark occurrence for deletion                    |
| EA    | Change employer address                         |
| ED    | Change effective date                           |
| EI    | Change employer information                     |
| GR    | Develop for Group Number                        |
| Π     | Change insurer information                      |
| IT    | Change insurer type                             |
| MT    | Change MSP type                                 |
| PC    | Update Prescription Person Code                 |
| PN    | Develop for/add PCN                             |
| PR    | Change patient relationship                     |
| TD    | Add Termination Date                            |

# Table 7: Required Fields for ActionCodes on Prescription DrugAssistance Requests

| Value | Required<br>Fields          | Description                                                                              |
|-------|-----------------------------|------------------------------------------------------------------------------------------|
| AP    |                             | Person Code (when<br>Record Type is<br>SUP)                                              |
|       | PERSON<br>CODE              | Informant<br>information (when<br>Source Type is                                         |
|       | INFMT<br>NAME,<br>ADDRESS,  | Letter, Check, or<br>Phone)                                                              |
|       | COVERAGE                    | Coverage Type<br>(when Policy<br>Number, BIN, PCN,<br>ID, Supplemental                   |
|       | POLICY                      | Type, or Person<br>Code are entered)                                                     |
|       | GROUP<br>NUMBER             | Policy Number OR<br>Group Number<br>required when<br>Source Code is<br>NOT D, E, L, or W |
|       |                             | Group Number<br>required when<br>Coverage Type=U                                         |
| BN    | PERSON<br>CODE              | Person Code (when<br>Record Type is<br>SUP)                                              |
| СТ    | TERM DATE<br>PERSON<br>CODE | Termination Date<br>Person Code (when<br>Record Type is<br>SUP)                          |

| Value | Required<br>Fields                                            | Description                                                                                |
|-------|---------------------------------------------------------------|--------------------------------------------------------------------------------------------|
| СХ    | PERSON<br>CODE<br>BIN, PCN,<br>GROUP                          | Person Code (when<br>Record Type is<br>SUP)<br>BIN, PCN, OR<br>Group Number is<br>required |
| DO    | PERSON<br>CODE                                                | Person Code (when<br>Record Type is<br>SUP)                                                |
| EA    | PERSON<br>CODE<br>EMPLOYER<br>NAME                            | Person Code (when<br>Record Type is<br>SUP)<br>Employer Name                               |
| ED    | NEW EFF<br>DATE<br>PERSON<br>CODE                             | New Effective Date<br>Person Code (when<br>Record Type is<br>SUP)                          |
| EI    | PERSON<br>CODE<br>EMPLR<br>NAME,<br>ADDRESS,<br>CITY, ST, ZIP | Person Code (when<br>Record Type is<br>SUP)<br>Employer<br>information                     |
| GR    | PERSON<br>CODE                                                | Person Code<br>(when Record<br>Type is SUP)                                                |
| IT    | PERSON<br>CODE,<br>INS TYPE<br>NEW INS<br>TYPE                | Person Code (when<br>Record Type is<br>SUP)<br>Insurance type<br>New Insurance<br>Type     |
| MT    | MSP TYPE,<br>NEW MSP<br>TYPE,<br>RECORD<br>TYPE               | MSP Type<br>New MSP Type<br>Record Type (must<br>be PRI)                                   |

| Value | Required<br>Fields                | Description                                                                |
|-------|-----------------------------------|----------------------------------------------------------------------------|
| PC    | PERSON<br>CODE                    | Person Code                                                                |
| PN    | PERSON<br>CODE                    | Person<br>Code (when Record<br>Type is SUP)                                |
| PR    | PERSON<br>CODE,<br>NEW PAT<br>REL | Person Code (when<br>Record Type is<br>SUP)<br>New Patient<br>Relationship |
| TD    | PERSON<br>CODE,<br>TERM DT        | Person Code (when<br>Record Type is<br>SUP)<br>Termination Date            |

**MSP Inquiry Codes** Note: Action codes are not required for MSP inquiries.

### Table 8: Required Fields on MSPInquiry Detail Pages

| Field         | Description                                                       |
|---------------|-------------------------------------------------------------------|
| DCN           | Document Control<br>Number                                        |
| HICN          | Beneficiary's Health<br>Insurance Claim Number                    |
| ACTIVITY CODE | Activity code                                                     |
| SOURCE        | Source of request information                                     |
| MSP TYPE      | MSP type                                                          |
|               | Note: Leave MSP Type<br>blank when Record Type<br>is Supplemental |

| Field                     | Description                                                                                        |
|---------------------------|----------------------------------------------------------------------------------------------------|
| PATIENT<br>RELATIONSHIP   | Patient's relationship<br>Note: required when<br>action code is blank and<br>MSP type is F.        |
| EFFECTIVE DATE            | Effective date of MSP coverage                                                                     |
| TERMINATION<br>DATE       | Date MSP coverage<br>ended                                                                         |
| CMS GROUPING<br>CODE      | CMS grouping code                                                                                  |
| FIRST NAME                | Informant's first name                                                                             |
| LAST NAME                 | Informant's last name                                                                              |
| ADDRESS                   | Informant's address                                                                                |
| CITY                      | Informant's city                                                                                   |
| STATE                     | Informant's state                                                                                  |
| ZIP                       | Informant's zip code                                                                               |
| RELATIONSHIP              | Informant's relationship to the beneficiary                                                        |
| INSURANCE<br>COMPANY NAME | Name of beneficiary's insurer                                                                      |
| ADDRESS LINE 1            | First line of insurer's<br>address<br>Note: required when<br>Insurance Company<br>Name is entered. |
| СІТҮ                      | Insurer's city<br>Note: required when<br>Insurance Company<br>Name is entered.                     |
| STATE                     | Insurer's state<br>Note: required when<br>Insurance Company<br>Name is entered.                    |

| Field              | Description                                                                                                    |
|--------------------|----------------------------------------------------------------------------------------------------|
| ZIP                | Insurer's zip code<br>Note: required when<br>Insurance Company<br>Name is entered.                                     |
| NSURANCE TYPE      | Type of insurance                                                                                                    |
| EMPLOYER NAME      | Name of beneficiary's<br>employer<br>Note: required when MSP<br>Type is F and Send to<br>CWF is Yes.                   |
| ADDRESS            | Employer's address<br>Note: required when MSP<br>Type is F and Send to<br>CWF is Yes.                                  |
| CITY               | Employer's city<br>Note: required when MSP<br>Type is F and Send to<br>CWF is Yes.                                     |
| STATE              | Employer's state<br>Note: required when MSP<br>Type is F and Send to<br>CWF is Yes.                                    |
| ZIP                | Employer's zip code<br>Note: required when MSP<br>Type is F and Send to<br>CWF is Yes.                                 |
| CHECK NUMBER       | Check number                                                                                                    |
| CHECK AMOUNT       | Amount on the check                                                                                                    |
| CHECK DATE         | Date on the check                                                                                                    |
| DIAGNOSIS<br>CODES | Diagnosis codes<br>Note: If the MSP Type is<br>A, B, or G, the system<br>will prevent the entry of<br>diagnosis codes. |

| Field                                         |              | Description                                                                          |
|-----------------------------------------------|--------------|--------------------------------------------------------------------------------------|
| BIN                                           |              | BIN                                                                                  |
|                                               |              | Note: required when<br>Coverage Type is U.                                           |
| PCN                                           |              | PCN                                                                                  |
|                                               |              | Note: required when<br>Coverage Type is U.                                           |
| GROUP                                         |              | Group number                                                                         |
|                                               |              | Note: required when<br>Coverage Type is U.                                           |
| ID                                            |              | ID number                                                                            |
|                                               |              | Note: required when<br>Coverage Type is U.                                           |
| SUPPLEM<br>TYPE                               | ENTAL        | Type of supplemental insurance                                                       |
|                                               |              | Note: must be L when<br>Record Type is<br>Supplemental.                              |
| PERSON C                                      | ODE          | Person code                                                                          |
|                                               |              | Note: required when<br>Record Type is<br>Supplemental and<br>Supplemental type is L. |
| Table 9: Related Action Codes onMSP Inquiries |              |                                                                                      |
| Value                                         |              | Description                                                                          |
| CA                                            | Class action | on suit                                                                              |

Closed or settled case

Develop to the insurer

Develop to the employer

CL

DE

DI

## Table 10: Required Fields for ActionCodes on MSP Inquiries

| Value | <b>Required Fields</b>                                                                                                    |
|-------|----------------------------------------------------------------------------------------------------|
| CA    | MSP TYPE                                                                                                    |
|       | PATIENT RELATIONSHIP (when MSP Type is L)                                                                                                   |
|       | EFFECTIVE DATE (when MSP Type is L)                                                                                                    |
|       | CMS GROUPING CODE (when MSP Type is L)                                                                                                    |
|       | INSURANCE COMPANY NAME,<br>INSURANCE TYPE                                                                                                   |
|       | DIAGNOSIS CODES                                                                                                    |
|       | Informant Name, Address, City, State<br>and Zip are required unless Insurance<br>Company Address, City, State and Zip<br>have been entered. |
|       | Note: Must enter "A" as relationship if Informant information is entered.                                                                   |
| CL    | MSP TYPE (must be D, E, or L)                                                                                                    |
|       | PATIENT RELATIONSHIP (must be D, E, or L)                                                                                                   |
|       | EFFECTIVE DATE (must be D, E, or L)                                                                                                    |
|       | TERMINATION DATE (must be D, E, or L)                                                                                                    |
|       | DIAGNOSIS CODES                                                                                                    |
|       | Informant Name, Address, City, State<br>and Zip are required unless Insurance<br>Company Address, City, State and Zip<br>have been entered. |
|       | Note: Must enter "A" as relationship if Informant information is entered.                                                                   |

| Value | <b>Required Fields</b>                                                              |
|-------|-------------------------------------------------------------------------------------|
| DE    | EMPLOYER NAME                                                                       |
|       | ADDRESS                                                                             |
|       | CITY                                                                                |
|       | STATE                                                                               |
|       | ZIP                                                                                 |
|       | Note: Insurance company name is<br>NOT required when action code is<br>blank or DE. |
| DI    | ADDRESS LINE 1                                                                      |
|       | CITY                                                                                |
|       | STATE                                                                               |
|       | ZIP                                                                                 |

### Table 11: Required Fields forSource Codes on MSP Inquiries

| Value | <b>Required Fields</b> |
|-------|------------------------|
| CHEK  | FIRST NAME             |
|       | LAST NAME              |
|       | ADDRESS                |
|       | CITY                   |
|       | STATE                  |
|       | ZIP                    |
|       | RELATIONSHIP           |
|       | CHECK NUMBER           |
|       | CHECK AMOUNT           |
|       | CHECK DATE             |
| LTTR  | FIRST NAME             |
|       | LAST NAME              |
|       | ADDRESS                |
|       | CITY                   |
|       | STATE                  |
|       | ZIP                    |
|       | RELATIONSHIP           |

| Value | <b>Required Fields</b> |
|-------|------------------------|
| PHON  | MSP TYPE               |
|       | FIRST NAME             |
|       | LAST NAME              |
|       | ADDRESS                |
|       | CITY                   |
|       | STATE                  |
|       | ZIP                    |
|       | RELATIONSHIP           |

#### Prescription Drug Inquiry Codes

Table 12: Required Fields onPrescription Drug Inquiry DetailPages

| Field                   | Description                                                                                 |
|-------------------------|---------------------------------------------------------------------------------------------|
| DCN                     | Document Control<br>Number                                                                  |
| HICN                    | Beneficiary's Health<br>Insurance Claim<br>Number                                           |
| ACTIVITY CODE           | Activity code                                                                               |
| SOURCE                  | Source of request information                                                               |
| MSP TYPE                | MSP type<br>Note: Leave MSP<br>Type blank when<br>Record Type is<br>Supplemental            |
| PATIENT<br>RELATIONSHIP | Patient's relationship<br>Note: required when<br>action code is blank<br>and MSP type is F. |
| SEND TO MBD             | Select Yes to send<br>inquiry to MBD                                                        |

| Field                     | Description                                                                                        |
|---------------------------|----------------------------------------------------------------------------------------------------|
| SUBMTTER TYPE             | Submitter type                                                                                     |
| CHECK NUMBER              | Check number                                                                                       |
| CHECK DATE                | Date on the check                                                                                  |
| CHECK AMOUNT              | Amount on the check                                                                                |
| INFORMANT FIRST<br>NAME   | Informant's first name                                                                             |
| INFORMANT LAST<br>NAME    | Informant's last name                                                                              |
| INFORMANT<br>ADDRESS      | Informant's address                                                                                |
| INFORMANT CITY            | Informant's city                                                                                   |
| INFORMANT<br>STATE        | Informant's state                                                                                  |
| INFORMANT ZIP             | Informant's zip code                                                                               |
| INFORMANT<br>RELATIONSHIP | Informant's<br>relationship to the<br>beneficiary                                                  |
| INSURANCE<br>COMPANY NAME | Name of the insurance carrier for drug coverage.                                                   |
| EFFECTIVE DATE            | Effective date of prescription coverage                                                            |
| TERMINATION<br>DATE       | Date prescription<br>coverage ends<br>Note: automatically<br>populated when<br>Coverage Type is U. |
| BIN                       | BIN<br>Note: required when<br>Coverage Type is U.                                                  |
| PCN                       | PCN<br>Note: required when<br>Coverage Type is U.                                                  |

| Field       | Description                                                                                                    |
|-------------|----------------------------------------------------------------------------------------------------|
| GROUP       | Group number<br>Note: required when<br>Coverage Type is U.                                                                              |
| ID          | ID number<br>Note: required when<br>Coverage Type is U.                                                                                 |
| PERSON CODE | Person code<br>Note: required when<br>Record Type is<br>Supplemental, or when<br>Record Type is blank<br>and Supplemental type<br>is L. |

### Table 13: Required Fields for SourceCodes on Prescription Drug Inquiries

| Value | <b>Required Fields</b> |
|-------|------------------------|
| CHEK  | CHECK NUMBER           |
|       | CHECK DATE             |
|       | CHECK AMOUNT           |
|       | INFORMANT FIRST NAME   |
|       | INFORMANT ADDRESS      |
|       | INFORMANT CITY         |
|       | INFORMANT STATE        |
|       | INFORMANT ZIP          |
|       | INFORMANT RELATIONSHIP |
| LTTR  | INFORMANT FIRST NAME   |
|       | INFORMANT ADDRESS      |
|       | INFORMANT CITY         |
|       | INFORMANT STATE        |
|       | INFORMANT ZIP          |
|       | INFORMANT RELATIONSHIP |

| Value | <b>Required Fields</b> |
|-------|------------------------|
| PHON  | INFORMANT FIRST NAME   |
|       | INFORMANT ADDRESS      |
|       | INFORMANT CITY         |
|       | INFORMANT STATE        |
|       | INFORMANT ZIP          |
|       | INFORMANT              |
|       | RELATIONSHIP           |

## Table 14:Prescription DrugSupplemental Type Codes onPrescription Drug Inquiries

| Value | Description                 |
|-------|-----------------------------|
| L     | Supplemental                |
| М     | Medigap                     |
| Ν     | Non-qualified SPAP          |
| 0     | Other                       |
| Р     | PAP                         |
| Q     | Qualified SPAP              |
| R     | Charity                     |
| S     | ADAP                        |
| Т     | Federal Government Programs |
| 1     | Medicaid                    |
| 2     | Tricare                     |
| 3     | Major Medical               |

### Table 15: Coverage Type Codes onPrescription Drug Inquiries

| Value | Description                  |
|-------|------------------------------|
| U     | Drug Network                 |
| V     | Drug Non-network             |
| Ζ     | Health Reimbursement account |

#### **General Codes**

The following codes apply to CWF assistance requests, MSP inquiries, and workers' compensation set-aside trust cases.

#### Table 16: General - Activity Codes

| Value | Description                                                                                 |
|-------|---------------------------------------------------------------------------------------------|
| С     | Claims (Pre-Payment) (22001)                                                                |
| D     | Debt Collection (42021)                                                                     |
| G     | Group Health Plan (42003)                                                                   |
| Ι     | General Inquiry (42004)                                                                     |
| Ν     | Liability, No-Fault, Workers'<br>Compensation, and Federal Tort Claim<br>Act (FTCA) (42002) |

### Table 17: General - MSP Type Codes (Non-EGHP)

| Value | Description                     |
|-------|---------------------------------|
| D     | Automobile Insurance, No Fault  |
| E     | Workers' Compensation           |
| Ĺ     | Liability                       |
| W     | Workers' Compensation Set-Aside |

### Table 18: General - MSP Type Codes(EGHP)

| Value | Description                    |
|-------|--------------------------------|
| А     | Working Aged                   |
| В     | End-Stage Renal Disease (ESRD) |
| С     | Conditional Payment            |
| F     | Federal (Public)               |
| G     | Disabled                       |
|       |                                |

| Value | Description |
|-------|-------------|
| H     | Black Lung  |
|       | Veterans    |

#### Table 19: General - Source Codes

| Value | Description                      |
|-------|----------------------------------|
| CHEK  | Unsolicited check                |
| LTTR  | Letter                           |
| PHON  | Phone call                       |
| SCLM  | Medicare Secondary Claim payment |
| SRVY  | Survey (Part D only)             |

#### Table 20: General - Status Codes

| Value | Description                                                   |
|-------|---------------------------------------------------------------|
| СМ    | Completed                                                     |
| DE    | Delete (do not process) ECRS request                          |
| HD    | Hold, individual not yet a Medicare<br>beneficiary (WC) (RAC) |
| IP    | In process, being edited by COB                               |
| NW    | New, not yet read by COB                                      |

#### Table 21: General - Reason Codes

| Value | <b>Required Fields</b>                        |
|-------|-----------------------------------------------|
| 01    | Not yet read by COB, used with NW status      |
| 02    | Being processed by COB, used with IP status   |
| 03    | Under development by COB, used with IP status |
| 04    | Update sent to CWF, used with IP status       |

| Value | <b>Required Fields</b>                                                                                 |
|-------|----------------------------------------------------------------------------------------------------|
| 05    | Error received from CWF, being<br>resolved by COB contractor, used<br>with IP status                   |
| 06    | Sent to EDB for beneficiary info, used with IP status                                                  |
| 07    | Auditor follow-up development in progress, used with IP status                                         |
| 10    | Not processing                                                                                         |
| 11    | Not yet eligible for Medicare, used with HD status                                                     |
| 12    | Needs diagnosis, used with HD status<br>(for WC set-aside trust cases only)                            |
| 13    | Future-dated workers' compensation<br>case, used with HD status (for WC<br>set-aside trust cases only) |
| 14    | Duplicate request, development<br>already in process, used with HD<br>status                           |
| 15    | Prescription Drug Coverage update sent to MBD                                                          |
| 30    | S.E.E. Approved Medicare primary                                                                       |
| 31    | Action code and comments conflict                                                                      |
| 32    | Record terminated/deleted due to OBRA 93                                                               |
| 33    | WCSA record – can only be updated<br>by RO, record closed by CWF<br>Analyst                            |
| 34    | Record is "N" validity – we do not<br>develop for "N" records                                          |
| 36    | Policy Holder Retired (G record)                                                                       |
| 37    | Beneficiary verified existing record, no update needed                                                 |
| 38    | Development letter sent, waiting on response                                                           |

| Value | <b>Required Fields</b>                                                                     |
|-------|--------------------------------------------------------------------------------------------|
| 45    | Insufficient information to process,<br>used with HD status (RAC only)                     |
| 46    | RAC did not update hold records, used with DE status (RAC only)                            |
| 50    | Posted to CWF, response received with no errors, used with CM status                       |
| 51    | No changes (additions, modifications,<br>or deletions) made to CWF, used with<br>CM status |
| 52    | Returned-rejected by CWF, used with CM status                                              |
| 53    | Returned–duplicate ECRS request, used with CM status                                       |
| 54    | 100 or more threshold met                                                                  |
| 55    | 20 or more threshold met                                                                   |
| 56    | OBRA does not apply, no update                                                             |
| 57    | Record already updated                                                                     |
| 58    | Non-compliant GHP                                                                          |
| 59    | Employer verified existing record, no update                                               |
| 60    | Invalid HICN                                                                               |
| 61    | No Part A entitlement                                                                      |
| 62    | Closed, no response to development                                                         |
| 63    | Development complete, no MSP                                                               |
| 64    | Letter sent                                                                                |
| 65    | Deceased, used with CM status                                                              |
| 66    | ESRD/DIB conflict                                                                          |
| 67    | No response from CWF                                                                       |
| 68    | Closed for Self-Report                                                                     |
| 69    | Developed to GHP, no response                                                              |
| 70    | Developed to non-EGHP, no response                                                         |
| 71    | Developed to beneficiary, no response                                                      |

| Value | Required Fields                                                                       |
|-------|---------------------------------------------------------------------------------------|
| 72    | Developed to informant, no response                                                   |
| 73    | Medicare beneficiary retired                                                          |
| 74    | Spouse retired                                                                        |
| 75    | GHP lifetime of yearly benefits past maximum amount                                   |
| 76    | No coverage with insurance company                                                    |
| 77    | Medicare Supplemental Plan                                                            |
| 78    | Employer has less than 20 employees                                                   |
| 79    | Per employer, Medicare beneficiary is not covered under spouse's GHP                  |
| 80    | Employer has less than 100 employees                                                  |
| 81    | Medicare is primary due to ESRD coordination period                                   |
| 82    | Per insurance, seasonal employee and not eligible for the month                       |
| 83    | Incoming request conflicts with information on file                                   |
| 84    | Insufficient information to update<br>CWF                                             |
| 85    | Venue changed                                                                         |
| 86    | Unable to verify address, used with<br>CM status (for CWF assistant requests<br>only) |
| 87    | MSP record exists, used with CM<br>status<br>(for MSP inquiries only)                 |
| 88    | No update, not lead contractor                                                        |
| 91    | Duplicate in process                                                                  |
| 92    | Change of Venue not allowed after 90 days                                             |
| 93    | No Part D Enrollment found                                                            |

### Table 22: General - PatientRelationship Codes

| Value | <b>Required Fields</b>                                 |
|-------|--------------------------------------------------------|
| 01    | Patient is policy holder                               |
| 02    | Spouse                                                 |
| 03    | Natural child, insured has financial responsibility    |
| 04    | Natural child, insured has no financial responsibility |
| 05    | Stepchild                                              |
| 06    | Foster child                                           |
| 07    | Ward of the Court                                      |
| 08    | Employee                                               |
| 09    | Unknown                                                |
| 10    | Handicapped dependent                                  |
| 11    | Organ donor                                            |
| 12    | Cadaver donor                                          |
| 13    | Grandchild                                             |
| 14    | Niece/nephew                                           |
| 15    | Injured plaintiff                                      |
| 16    | Sponsored dependent                                    |
| 17    | Minor dependent of a minor dependent                   |
| 18    | Parent                                                 |
| 19    | Grandparent dependent                                  |
| 20    | Domestic partner (Effective April,                     |

2004.)

### Table 23: General - InformantRelationship Codes

| Value | <b>Required Fields</b>                           |
|-------|--------------------------------------------------|
| А     | Attorney representing beneficiary                |
| В     | Beneficiary                                      |
| С     | Child                                            |
| D     | Defendant's attorney                             |
| Е     | Employer                                         |
| F     | Father                                           |
| Ι     | Insurer                                          |
| М     | Mother                                           |
| N     | Non-relative                                     |
| 0     | Other relative                                   |
| Р     | Provider                                         |
| R     | Beneficiary representative (other than attorney) |
| S     | Spouse                                           |
| U     | Unknown                                          |
| W     | Pharmacy                                         |

### Table 24: General - Relationship toInsured Codes

| Value | <b>Required Fields</b> |
|-------|------------------------|
| В     | Beneficiary            |
| С     | Child                  |
| Е     | Employer               |
| F     | Father                 |
| М     | Mother                 |
| Ν     | Non-relative           |
| 0     | Other relative         |

| Value | <b>Required Fields</b> |  |
|-------|------------------------|--|
| S     | Spouse                 |  |
| U     | Unknown                |  |

#### Table 25: General - Insurance Type Codes

| Value | <b>Required Fields</b>                                                                                                    |
|-------|----------------------------------------------------------------------------------------------------|
| А     | Insurance or Indemnity (OTHER<br>TYPES)                                                                                                    |
| В     | Group Health Organization (GHO)                                                                                                    |
| С     | Preferred Provider Organization<br>(PPO)                                                                                                    |
| D     | Third Party Administrator<br>arrangement under an Administrative<br>Service Only (ASO) contract without<br>stop loss from any entity (TPA/ASO) |
| Е     | Third Party Administrator<br>arrangement with stop loss insurance<br>issued from any entity (STOP LOSS<br>TPA)                                 |
| F     | Self-Insured/Self-Administered<br>(SELF-INSURED)                                                                                               |
| G     | Collectively-Bargained Health and<br>Welfare Fund (HEALTH/WELFAR)                                                                              |
| Н     | Multiple Employer Health Plan with<br>at least one employer who has more<br>than 100 full- and/or part-time<br>employees (EMPLOYER+100)        |
| Ι     | Multiple Employer Health Plan with<br>at least one employer who has more<br>than 20 full- and/or part-time<br>employees (EMPLOYER+20)          |
| J     | Hospitalization Only Plan covering<br>inpatient hospital services<br>(HOSPITAL ONLY)                                                           |

| Value | <b>Required Fields</b>                                                                                           |
|-------|----------------------------------------------------------------------------------------------------|
| К     | Medical Services Only Plan covering<br>only non-inpatient medical services<br>(MEDICAL ONLY)                     |
| М     | Medicare Supplemental Plan,<br>Medigap, Medicare Wraparound Plan<br>or Medicare Carve Out Plan<br>(SUPPLEMENTAL) |
| R     | GHP Health Reimbursement<br>Arrangement                                                                          |
| S     | GHP Health Savings Account                                                                                       |
| Blank | Unknown (UNKNOWN)                                                                                                |

### Electronic Correspondence Referral System on the Web (ECRS Web) User Guide

**User Guide Version 4.7** 

Rev. 2013-22/April COBR-Q2-2013-V4.7

### **Revision History**

| Date           | Version | <b>Reason for Change</b>                |
|----------------|---------|-----------------------------------------|
| April 22, 2013 | 4.7     | Various Changes – See list in Chapter 1 |

#### **Confidentiality and Disclosure of Information**

Section 1106 (a) of the Social Security Act as it applies to the Centers for Medicare & Medicaid Services (CMS) - (42 CFR Chapter IV Part 401 §§ 401.101 to 401.152) prohibits disclosure of any information obtained at any time by officers and employees of Medicare Intermediaries, Carriers, or Medicare Contractors in the course of carrying out agreements and/or contracts under Sections 1816, 1842, and 1874A of the Social Security Act, and any other information subject to Section 1106 (a) of the Social Security Act.

Section 1106 (a) of the Act provides in pertinent part that "Any person who shall violate any provision of this section shall be deemed guilty of a felony and, upon conviction thereof, shall be punished by a fine not exceeding \$10,000 for each occurrence of a violation, or by imprisonment not exceeding 5 years, or both." Additional and more severe penalties are provided under Title XVIII (Medicare) USC Section 285 (unauthorized taking or using of papers relating to claims) and under Section 1877 of Title XVIII of the Act (relating to fraud, kickbacks, bribes, etc., under Medicare).

These provisions refer to any information obtained by an employee in the course of their performance of duties and/or investigations (for example, beneficiary diagnosis, pattern of practice of physicians, etc.).

The Electronic Correspondence Referral System (ECRS) contains IRS tax data. Any unauthorized inspection or disclosure of IRS return information in violation of any provision of Section 6103 may result in sanctions as described in IRC Sections 7431 and 7213, which include, but are not limited to, fines or imprisonment.

### TABLE OF CONTENTS

| Chapter 1: Summary of Version 4.7 Updates                           | 1-1 |
|---------------------------------------------------------------------|-----|
| Chapter 2: Introduction                                             |     |
| What is ECRS?                                                       |     |
| ECRS Web CBTs                                                       |     |
| About this Guide                                                    |     |
| How to Use the Required Data Reference Tables                       |     |
| User Guide Conventions                                              |     |
| Basic Functions                                                     |     |
| Logging On                                                          |     |
| Main Menu                                                           |     |
| Chapter 3: CWF Assistance Request Transactions                      | 3-1 |
| Adding a CWF Assistance Request Transaction                         |     |
| Retrieving Beneficiary Information                                  |     |
| Action Codes                                                        |     |
| Action Requested Page                                               |     |
| Navigation Links                                                    |     |
| Importing HIMR MSP Information for CWF Assistance Requests          |     |
| CWF Auxiliary Record Data Page                                      |     |
| Informant Information Page                                          |     |
| Insurance Information Page                                          |     |
| Employment Information Page                                         |     |
| Additional Information Page                                         |     |
| Comments and Remarks Page                                           |     |
| Summary Page                                                        |     |
| Viewing, Updating, and Deleting CWF Assistance Request Transactions |     |
| View Transactions                                                   |     |
| Update Transactions                                                 |     |
| Delete Transactions                                                 |     |
| Chapter 4: MSP Inquiry Transactions                                 |     |
| Adding an MSP Inquiry Transaction                                   |     |
| Retrieving Beneficiary Information                                  |     |
| Common MSP Sources                                                  |     |
| Action Requested Page                                               |     |
| Navigation Links                                                    |     |
| MSP Information Page                                                |     |
| Informant Information Page                                          |     |
| Insurance Information Page                                          |     |

| Employment Information Page                               |                                 |
|-----------------------------------------------------------|---------------------------------|
| Additional Information Page                               |                                 |
| Prescription Coverage Page                                |                                 |
| Summary Page                                              |                                 |
| Viewing, Updating, and Deleting MSP Inquiry Transaction   | ns                              |
| View Transactions                                         |                                 |
| Update Transactions                                       |                                 |
| Delete Transactions                                       |                                 |
| Chapter 5: Prescription Drug Assistance Request Transac   | tions 5-1                       |
| Adding a Prescription Drug Assistance Request Transaction | on                              |
| Retrieving Beneficiary Information                        |                                 |
| Action Requested Page                                     |                                 |
| Informant Information Page                                |                                 |
| Insurance Information Page                                |                                 |
| Employment Information Page                               |                                 |
| Additional Information Page                               |                                 |
| Comments and Remarks Page                                 |                                 |
| Summary Page                                              |                                 |
| Viewing, Updating, and Deleting Prescription Drug Assist  | ance Request Transactions 5-20  |
| View Transactions                                         |                                 |
| Update Transactions                                       |                                 |
| Delete Transactions                                       |                                 |
| Chapter 6: Prescription Drug Inquiry Transactions         | Error! Bookmark not defined.    |
| Adding a Prescription Drug Inquiry Transaction            | Error! Bookmark not defined.    |
| Retrieving Beneficiary Information                        | Error! Bookmark not defined.    |
| Common Prescription Drug Sources                          | Error! Bookmark not defined.    |
| Initial Information Page                                  | Error! Bookmark not defined.    |
| Navigation Links                                          | Error! Bookmark not defined.    |
| Additional Information Page                               | Error! Bookmark not defined.    |
| Prescription Drug Inquiry Prescription Drug Page          | Error! Bookmark not defined.    |
| Prescription Drug Inquiry Summary Page                    | Error! Bookmark not defined.    |
| Viewing, Updating, and Deleting Prescription Drug Inquir  | iesError! Bookmark not defined. |
| Tracking Prescription Drug Inquiries                      | Error! Bookmark not defined.    |
| View Transactions                                         | Error! Bookmark not defined.    |
| Update Transactions                                       | Error! Bookmark not defined.    |
| Delete Transactions                                       | Error! Bookmark not defined.    |
| Chapter 7: Reports                                        | Error! Bookmark not defined.    |
| Navigation Links                                          | Error! Bookmark not defined.    |
| Contractor Workload Tracking Report                       | Error! Bookmark not defined.    |

#### ECRS USER GUIDE

#### TABLE OF CONTENTS

| CMS Work<br>QASP Rep | cload Tracking Report                                                                          | .Error! Bookmark not defined.<br>.Error! Bookmark not defined.      |
|----------------------|------------------------------------------------------------------------------------------------|---------------------------------------------------------------------|
| Chapter 8: Up        | bloading & Downloading Files                                                                   | Error! Bookmark not defined.                                        |
| Naviga               | tion Links                                                                                     | .Error! Bookmark not defined.                                       |
| Upload As            | sistance Request and Inquiry Files                                                             | .Error! Bookmark not defined.                                       |
| Download             | Assistance Request and Inquiry Response Files                                                  | .Error! Bookmark not defined.                                       |
| Alternative          | File Submission Options                                                                        | .Error! Bookmark not defined.                                       |
| Appendix A:          | CWF Assistance Request Required Data Refer                                                     | renceError! Bookmark not defined.                                   |
| Appendix B:          | MSP Inquiry Required Data Reference                                                            | Error! Bookmark not defined.                                        |
| Appendix C:          | Prescription Drug Assistance Request Require                                                   | ed Data Reference Error! Bookmark not defined                       |
| Appendix D:          | Prescription Drug Inquiry Required Data Ref                                                    | erenceError! Bookmark not defined.                                  |
| Appendix E:          | Reason Codes                                                                                   | Error! Bookmark not defined.                                        |
| Appendix F:          | CWF Remark Codes                                                                               | Error! Bookmark not defined.                                        |
| Appendix G:          | File Layouts                                                                                   | Error! Bookmark not defined.                                        |
| CWF Assis            | stance Request File Layouts                                                                    | .Error! Bookmark not defined.                                       |
| Prescription         | n Drug Assistance Request File Layouts                                                         | .Error! Bookmark not defined.                                       |
| MSP Inqui            | ry File Layouts                                                                                | .Error! Bookmark not defined.                                       |
| Prescription         | n Drug Inquiry File Layouts                                                                    | .Error! Bookmark not defined.                                       |
| Appendix H:          | Error Codes                                                                                    | Error! Bookmark not defined.                                        |
| Appendix I:          | Frequently Asked Questions (FAQs)                                                              | Error! Bookmark not defined.                                        |
| General Iss          | sues                                                                                           | .Error! Bookmark not defined.                                       |
| What a               | re the operating hours for the ECRS Web applicat                                               | tion?Error! Bookmark not defined.                                   |
| Do all o             | contractors see the same exact information on EC                                               | RS Web, or does it vary from                                        |
| state to             | state?                                                                                         | .Error! Bookmark not defined.                                       |
| Can use              | ers print ECRS Web pages?                                                                      | .Error! Bookmark not defined.                                       |
| Inquiry and          | Assistance Request Issues                                                                      | .Error! Bookmark not defined.                                       |
| Are cor              | mpleted MSP Inquiries, CWF Assistance Request                                                  | s, Prescription Drug Assistance                                     |
| Reques               | ts, and Prescription Drug inquiries purged?                                                    | Error! Bookmark not defined.                                        |
| why ca               | an I only update or delete an inquiry or Assistance                                            | E Request while it is in NW<br>Error! Bookmark not defined          |
| (new) s              | contractor need to send three separate Assistance                                              | Requests to delete three                                            |
| auxiliar             | ry records for the same beneficiary?                                                           | .Error! Bookmark not defined.                                       |
| In the e             | event a transaction is sent via ECRS Web through                                               | both an Assistance Request and                                      |
| an Inqu              | iry option, does ECRS have an edit in place that                                               | will find these duplicate records?Error! Bookm                      |
| If a con<br>for Inqu | ntractor has multiple contractor numbers, can they uiries and Assistance Request transactions? | choose one to use consistently<br>.Error! Bookmark not defined.     |
| Can con error?       | ntractors delete an Inquiry once it has been entere                                            | d and is later found to contain an<br>.Error! Bookmark not defined. |
| What a               | ction code should contractors use when they recei                                              | ve information regarding a                                          |
| termina              | ation date for a 77777 or 11102 record that is more                                            | e than six months from the date                                     |
| of accre             | etion?                                                                                         | .Error! Bookmark not defined.                                       |
| Does th<br>pages a   | ne COB contractor view the Comments fields on t<br>and the MSP Inquiry Detail page?            | he Assistance Request Detail<br>.Error! Bookmark not defined.       |

Appendix J: Glossary ......Error! Bookmark not defined.

#### List of Figures

| Figure 1: Contractor Lookup Page                                        | 2-4                          |
|-------------------------------------------------------------------------|------------------------------|
| Figure 2: Main Menu Page                                                | 2-5                          |
| Figure 3: CWF Assistance Request Action Requested Page                  |                              |
| Figure 4: HIMR MSP Data List                                            |                              |
| Figure 5: CWF Assistance Request Auxiliary Record Information Page      |                              |
| Figure 6: CWF Assistance Request Informant Information Page             |                              |
| Figure 7: CWF Assistance Request Insurance Information Page             |                              |
| Figure 8: CWF Assistance Request Employment Information Page            |                              |
| Figure 9: CWF Assistance Request Additional Information Page            |                              |
| Figure 10: CWF Assistance Request Comments/Remarks Page                 |                              |
| Figure 11: CWF Assistance Request Summary Page                          |                              |
| Figure 12: CWF Assistance Request Search Page                           |                              |
| Figure 13: CWF Assistance Request Search Page Listing                   |                              |
| Figure 14: CWF Assistance Request Summary Page                          |                              |
| Figure 15: MSP Inquiry Action Requested Page                            |                              |
| Figure 16: MSP Inquiry MSP Information Page                             |                              |
| Figure 17: MSP Inquiry Informant Information Page                       |                              |
| Figure 18: MSP Inquiry Insurance Information Page                       |                              |
| Figure 19: MSP Inquiry Employment Information Page                      | 4-18                         |
| Figure 20: Additional Information Page                                  | 4-20                         |
| Figure 21: MSP Inquiry Prescription Coverage Page                       | 4-22                         |
| Figure 22: MSP Inquiry Summary Page                                     | 4-25                         |
| Figure 23: MSP Inquiry Search Page                                      | 4-26                         |
| Figure 24: MSP Inquiry Search Page Listing                              | 4-27                         |
| Figure 25: MSP Inquiry Summary                                          | 4-29                         |
| Figure 26: Action Requested Page                                        | 5-2                          |
| Figure 27: Prescription Drug Assistance Request Informant Information   | Page 5-10                    |
| Figure 28: Prescription Drug Assistance Request Insurance Information I | Page 5-12                    |
| Figure 29: Prescription Drug Assistance Request Employment Informati    | on Page 5-15                 |
| Figure 30: Prescription Drug Assistance Request Additional Information  | Page 5-16                    |
| Figure 31: Comments and Remarks Page                                    | 5-17                         |
| Figure 32: Summary Page                                                 | 5-19                         |
| Figure 33: Prescription Drug Assistance Request Search Page             | 5-20                         |
| Figure 34: Search Page Listing                                          | 5-21                         |
| Figure 35: Summary Page                                                 | 5-23                         |
| Figure 36: Prescription Drug Inquiry Initial Information Page           | Error! Bookmark not defined  |
| Figure 37: Prescription Drug Inquiry Additional Information Page        | Error! Bookmark not defined. |
| Figure 38: Prescription Drug Page                                       | Error! Bookmark not defined. |
| Figure 39: Prescription Drug Inquiry Summary                            | Error' Bookmark not defined  |
| Figure 40: Prescription Drug Inquiry Search                             | Error' Bookmark not defined  |
| Figure 41: Prescription Drug Inquiries Search Page Listing              | Error' Bookmark not defined  |
| Figure 42: Prescription Drug Inquiry Summary                            | Error' Bookmark not defined  |
| Figure 43: Contractor Workload Tracking                                 | Frror! Bookmark not defined  |
| Figure 44: Contractor Workload Tracking Page Sample                     | Error! Bookmark not defined  |
| Figure 45: CMS Workload Tracking Page                                   | Error! Bookmark not defined  |
| Figure 46: CMS Workload Tracking Sample                                 | Error! Bookmark not defined  |
| Figure 47: OASP Report                                                  | Error! Bookmark not defined  |
| Figure 48: OASP Report Listing                                          | Error! Bookmark not defined  |
| Figure 49: File Unload Page                                             | Error! Bookmark not defined  |
| Figure 50: Download Response Files                                      | Error! Bookmark not defined  |
| Figure 51: Response File Example                                        | Error! Bookmark not defined  |
|                                                                         |                              |

#### List of Tables

| Table 1: Contractor Lookup Page Heading Bar                               | 2-4         |
|---------------------------------------------------------------------------|-------------|
| Table 2: Contractor Lookup Page                                           | 2-4         |
| Table 3: Right Side Bar - Quick Help                                      | 2-5         |
| Table 4: Right Side Bar - User                                            | 2-5         |
| Table 5: Main Menu Page                                                   | 2-6         |
| Table 6:Action Codes                                                      |             |
| Table 7: CWF Assistance Request Action Requested Heading Bar              |             |
| Table 8: CWF Assistance Request Action Requested: Left Side Bar           |             |
| Table 9: Right Side Bar - Ouick Help                                      | 3-5         |
| Table 10: Right Side Bar - Change Contractor                              | 3-5         |
| Table 11: Right Side Bar - Contractor                                     | 3-5         |
| Table 12: Right Side Bar - User                                           |             |
| Table 13: Right Side Bar - Beneficiary                                    |             |
| Table 14: Right Side Bar - DCN                                            |             |
| Table 15: HIMR MSP Data List                                              |             |
| Table 16: CFW Assistance Request. Pre-populated Fields                    |             |
| Table 17: CWF Assistance Request Auxiliary Record Information Page        |             |
| Table 18: CWF Assistance Request Informant Information Page               |             |
| Table 19: CWF Assistance Request Insurance Information Page               | 3-19        |
| Table 20: CWF Assistance Request Employment Information Page              | 3-22        |
| Table 21: CWF Assistance Request Additional Information Page              | 3-24        |
| Table 22: CWF Assistance Request Comments/Remarks Page                    | 3-25        |
| Table 23: CWF Assistance Request Search Page                              | 3-28        |
| Table 24: CWF Assistance Request Search Page Listing                      | 3-30        |
| Table 25: MSP Inquiry - Heading Bar                                       | 4-2         |
| Table 26: MSP Inquiry Left Side Bar                                       | 4-2         |
| Table 27: Right Side Bar - Quick Help                                     | 4-3         |
| Table 28: Right Side Bar - Change Contractor                              | 4-3         |
| Table 29: Right Side Bar - Contractor                                     | 4-3         |
| Table 30: Right Side Bar - User                                           | 4-3         |
| Table 31: Right Side Bar - Beneficiary                                    | 4-4         |
| Table 32: Right Side Bar - DCN                                            | 4-4         |
| Table 33: MSP Inquiry Action Requested Page                               | 4-5         |
| Table 34: MSP Inquiry MSP Information Page                                | 4-8         |
| Table 35: MSP Inquiry Informant Information Page                          | 4-11        |
| Table 36: MSP Inquiry Insurance Information Page                          | 4-15        |
| Table 37: MSP Inquiry Employment Information Page                         | 4-19        |
| Table 38: MSP Inquiry Additional Information Page                         | 4-20        |
| Table 39: MSP Inquiry Prescription Coverage Information Page              | 4-22        |
| Table 40: MSP Inquiry Search Page                                         | 4-26        |
| Table 41: MSP Inquiry Search Page Listing                                 | 4-27        |
| Table 42: Prescription Drug Assistance Request Heading Bar                | 5-3         |
| Table 43: Prescription Drug Assistance Request - Left Side Bar            | 5-3         |
| Table 44: Right Side Bar - Ouick Heln                                     | 5-3         |
| Table 45: Right Side Bar - Change Contractor                              | 5-3         |
| Table 46: Right Side Bar - Contractor                                     | <b>5</b> _4 |
| Table 47: Right Side Bar - User                                           |             |
| Table 48: Right Side Bar - Beneficiary                                    | 5_A         |
| Table 49. Right Side Bar - DCN                                            |             |
| Table 50: Prescription Drug Assistance Request Action Requested Page      |             |
| Table 51: Prescription Drug Assistance Request Informant Information Page |             |
|                                                                           | - •         |

| Table 52: Prescription Drug Assistance Request Insurance Information Page5-             |                                   |
|-----------------------------------------------------------------------------------------|-----------------------------------|
| Table 53: Prescription Drug Assistance Request Employment Information                   | on Page5-15                       |
| Table 54: Prescription Drug Assistance Request Additional Information                   | Page5-16                          |
| Table 55: Prescription Drug Assistance Request Comments and Remarks                     | s Page5-17                        |
| Table 56: Prescription Drug Assistance Request Search Page Description                  | n5-20                             |
| Table 57: Prescription Drug Assistance Requests Search Page Listing                     |                                   |
| Table 58: Prescription Drug Assistance Request Summary Page                             |                                   |
| Table 59: Prescription Drug Inquiry Heading Bar                                         | . Error! Bookmark not defined.    |
| Table 60: Prescription Drug Inquiry Left Side Bar                                       | . Error! Bookmark not defined.    |
| Table 61: Right Side Bar - Quick Help                                                   | . Error! Bookmark not defined.    |
| Table 62: Right Side Bar – Change Contractor                                            | . Error! Bookmark not defined.    |
| Table 63: Right Side Bar - Contractor                                                   | . Error! Bookmark not defined.    |
| Table 64: Right Side Bar - User                                                         | . Error! Bookmark not defined.    |
| Table 65: Right Side Bar - Beneficiary                                                  | . Error! Bookmark not defined.    |
| Table 66: Right Side Bar - DCN                                                          | . Error! Bookmark not defined.    |
| Table 67: Prescription Drug Inquiry Initial Information Page                            | . Error! Bookmark not defined.    |
| Table 68: Prescription Drug Inquiry Additional Information Page                         | . Error! Bookmark not defined.    |
| Table 69: Invalid Insurance Company Names                                               | Error! Bookmark not defined.      |
| Table 70: Prescription Drug Inquiry Prescription Drug Page                              | Error! Bookmark not defined.      |
| Table 71: Prescription Drug Inquiry Search Page Criteria                                | Error! Bookmark not defined.      |
| Table 72: Prescription Drug Inquiry Search Page Listing                                 | Error! Bookmark not defined.      |
| Table 73: Prescription Drug Inquiry Summary                                             | Error! Bookmark not defined.      |
| Table 74: Reports Header Bar                                                            | Error! Bookmark not defined.      |
| Table 75: Right Side Bar - Quick Help                                                   | Error! Bookmark not defined.      |
| Table 76: Right Side Bar - Change Contractor                                            | Error! Bookmark not defined       |
| Table 77: Right Side Bar - Contractor                                                   | Error! Bookmark not defined.      |
| Table 78: Right Side Bar - User                                                         | Error! Bookmark not defined       |
| Table 79: Contractor Workload Tracking Selection Criteria                               | Error! Bookmark not defined       |
| Table 80: Contractor Workload Tracking Report Detail                                    | Error! Bookmark not defined       |
| Table 81: CMS Workload Tracking Selection Criteria                                      | Error! Bookmark not defined       |
| Table 82: Reports Workload Tracking Report Detail                                       | Frror! Bookmark not defined       |
| Table 83: OASP Report Selection Criteria                                                | Frror! Bookmark not defined       |
| Table 84: OASP Report Listing                                                           | Frror! Bookmark not defined       |
| Table 85: FCRS (File Unload / Download Response Files) Header Bar                       | Frror! Bookmark not defined       |
| Table 86: Right Side Bar - Quick Help                                                   | Frror! Bookmark not defined       |
| Table 87: Pight Side Bar Change Contractor                                              | Error! Bookmark not defined       |
| Table 87: Right Side Bar - Contractor                                                   | Error! Bookmark not defined       |
| Table 80: Right Side Bar User                                                           | Error! Bookmark not defined       |
| Table 00: ECDS File Upleed Dage                                                         | Error! Bookmark not defined       |
| Table 01: Download Response Files Page                                                  | Error! Bookmark not defined       |
| Table 91: Download Response Tries Lage                                                  | ted Page Frror! Rookmark not      |
| defined                                                                                 | sted 1 age . EITOI: DOOKINAIK NOt |
| Table 03: CWE Assistance Request Required Data Table: CWE Auxiliar                      | w Record Data Page Front          |
| Paole 95. CWT Assistance Request Required Data Table. CWT Auxilian                      | y Recold Data FageEITOL           |
| Table 04: CWE Assistance Dequest Dequired Data Table: Informant Info                    | rmation Daga Error! Bookmark      |
| not defined                                                                             |                                   |
| Table 05: CWE Assistance Dequest Dequired Date Table: Insurance Info                    | mation Daga Ennant Bookmank       |
| not defined                                                                             |                                   |
| Table 06: CWE Assistance Dequest Dequired Data Table: Employment I                      | nformation Daga Error!            |
| Rookmark not defined                                                                    |                                   |
| Table 07: CWF Assistance Dequest Dequired Data Table, Additional Inf                    | ormation Dags Ennoul Destruct     |
| not defined                                                                             | ormation rageError: Bookmark      |
| Table 08: CWF Assistance Dequest Dequired Data Table: Comments/De                       | marka Daga Ennant Daalemant       |
| not defined                                                                             | marks rage EITOR: DOOKINARK       |
| Hot defined.<br>Table 00: MCD Incoving Decision Deta Table: Action Decision of Decision | Ennout Doolsmouls not doffered    |
| Table 99. Mor inquiry Required Data Table: Action Requested Page                        | . EITOF: DOOKMAFK NOU GEIINEG.    |

#### ECRS USER GUIDE

| Table 100: MSP Inquiry Required Data Table: MSP Information Page<br>Table 101: MSP Inquiry Required Data Table: Informant Information Page | Error! Bookmark not defined.<br>ge Error! Bookmark not      |
|----------------------------------------------------------------------------------------------------|-------------------------------------------------------------|
| defined.                                                                                                    | - Emeril Deskarsak as 4                                     |
| Table 102: MSP inquiry Required Data Table: Insurance information Pag                                                                      | ge Error! Bookmark not                                      |
| Table 103: MSP Inquiry Required Data Table: Employment Information                                                                         | Page Error! Bookmark not                                    |
| defined.                                                                                                    | -                                                           |
| Table 104: MSP Inquiry Required Data Table: Additional Information Padefined.                                                              | ge Error! Bookmark not                                      |
| Table 105: MSP Inquiry Required Data Table: Prescription Coverage Pag<br>defined.                                                          | ge Error! Bookmark not                                      |
| Table 106: Prescription Drug Assistance Request Required Data Table: A         Bookmark not defined                                        | Action Requested PageError!                                 |
| Table 107: Prescription Drug Assistance Request Required Data Table: In                                                                    | nformant Information Page                                   |
| Table 108: Prescription Drug Assistance Request Required Data Table: In                                                                    | nsurance Information Page                                   |
|                                                                                                    | Error! Bookmark not defined.                                |
| Table 109: Prescription Drug Assistance Request Required Data Table: E                                                                     | Employment Information Page<br>Error! Bookmark not defined. |
| Table 110: Prescription Drug Assistance Request Required Data Table: A                                                                     | Additional Information Page<br>Error! Bookmark not defined. |
| Table 111: Prescription Drug Assistance Request Required Data Table: C                                                                     | Comments/Remarks Page . Error!                              |
| Bookmark not defined.                                                                                                    | -                                                           |
| Table 112: Prescription Drug Inquiry Required Data Table: Initial Inform                                                                   | ation PageError! Bookmark                                   |
| not defined.                                                                                                    |                                                             |
| Table 113: Prescription Drug Inquiry Required Data Table: Additional In                                                                    | formation Page Error!                                       |
| Bookmark not defined.                                                                                                    |                                                             |
| Table 114: Prescription Drug inquiry Required Data Table: Prescription C                                                                   | _overage PageError!                                         |
| Table 115: CWE Assistance Request Header and Trailer Record Layout                                                                         | Frror! Bookmark not defined                                 |
| Table 116: CWF Assistance Request Record Layout.                                                                                           | Error! Bookmark not defined.                                |
| Table 117: CWF Assistance Request Header Response Record Layout                                                                            | Error! Bookmark not defined.                                |
| Table 118: CWF Assistance Request Response Record Lavout                                                                                   | Error! Bookmark not defined.                                |
| Table 119: Prescription Drug Assistance Request Header and Trailer Rec                                                                     | ord Layout Error! Bookmark                                  |
| not defined.                                                                                                    | 2                                                           |
| Table 120: Prescription Drug Assistance Request Record Layout                                                                              | Error! Bookmark not defined.                                |
| Table 121: Prescription Drug Assistance Request Header Response Record                                                                     | rd Layout Error! Bookmark not                               |
| defined.                                                                                                    |                                                             |
| Table 122: Prescription Drug Assistance Request Response Record Layor                                                                      | ut Error! Bookmark not                                      |
| defined.                                                                                                    |                                                             |
| Table 123: MSP Inquiry Header and Trailer Record Layout                                                                                    | Error! Bookmark not defined.                                |
| Table 124: MSP Inquiry Record Layout                                                                                                    | Error! Bookmark not defined.                                |
| Table 125: MSP Inquiry Header Response Record Layout                                                                                       | Error! Bookmark not defined.                                |
| Table 126: MSP Inquiry Response Record Layout                                                                                              | Error! Bookmark not defined.                                |
| Table 127: Prescription Drug Inquiry Header and Trailer Record Layout.                                                                     | Error! Bookmark not defined.                                |
| Table 128: Prescription Drug Inquiry Record Layout                                                                                         | Error! Bookmark not defined.                                |
| Table 129: Prescription Drug Inquiry Header Response Record Layout                                                                         | Error! Bookmark not defined.                                |
| Table 130: Prescription Drug Inquiry Response Record Layout                                                                                | Error! Bookmark not defined.                                |
| Table 131: Header Record Errors                                                                                                    | Error! Bookmark not defined.                                |
| I able 132: Irailer Record Errors                                                                                                    | Error! Bookmark not defined.                                |
| Table 133: Response Record Errors.                                                                                                    | Error! Bookmark not defined.                                |
| Table 134: Am I Using the Correct Option?                                                                                                  | Error! Bookmark not defined.                                |

#### **Chapter 1: Summary of Version 4.7 Updates**

The following updates have been made in Version 4.7 of the ECRS Web User Guide:

- New Chapter 1 has been added to provide an overview of all significant revisions to this version of the ECRS Web User Guide.
- Chapter 6 (Prescription Drug Inquiry Transactions) was revised. The Insurance Company Name field on the Prescription Coverage page of the Prescription Drug Inquiry transaction is now a required field.
- Prescription Drug Inquiry Layout Detail Record was modified to show that the Insurance Company Name is now required on a PDI transaction.
- The values that are considered invalid Insurance Company Names have been revised. As of 4/22/2013, if the Insurance Company Name is blank or only contains one of the following values, then it is considered an error: ATTORNEY, BC, BCBS, BCBX, BLUE CROSS, BLUE SHIELD, BS, BX, CMS, COB, COBC, COORDINATION OF BENEFITS CONTRAC, HCFA, INSURER, MEDICARE, MISC, MISCELLANEOUS, N/A, NA, NO, NONE, SUPPLEMENT, SUPPLEMENTAL, UNK, XX or UNKNOWN.
- New Action 'ID' has been added for CWF Assistance Request records. This Action is to be used to request the COBC to investigate a possible duplicate MSP record for deletion from the Common Working File (CWF). **Note**: Contractors should no longer use Action 'DR' to investigate possible duplicate MSP record for deletion from CWF.. Action 'DR' should only be used to request the COBC to investigate/redevelop a closed or deleted record.
  - When using Action 'ID', it cannot be submitted with any other Action codes
  - When Action 'ID' is submitted on a CWF Assistance Request and the COBC determines that a duplicate record exists, the MSP record will be deleted from CWF and the CWF Assistance Request will be returned with a Status/Reason CM50.
  - When Action 'ID' is submitted on a CWF Assistance Request and the COBC determines that a no duplicate record exists, the CWF Assistance Request will be returned with a Status/Reason CM83. Comments will be provided on the response
- The MSP Inquiry Additional Information page has been revised to prevent the entry of Diagnosis Codes if the MSP Type (entered on the MSP Information page) is A (Working Aged), B (ESRD), or G (Disabled).

#### **Chapter 2: Introduction**

This chapter contains an introduction to the Electronic Correspondence Referral System (ECRS) on the Web User Guide.

#### What is ECRS?

**Note:** Please see the Confidentiality and Disclosure of Information statement on the inside of the title page regarding the appropriate handling of information contained in ECRS.

ECRS allows authorized users at Medicare contractor sites and authorized CMS Regional Offices (ROs) to fill out various online forms and electronically transmit requests for changes to existing CWF MSP information, and inquiries concerning possible MSP coverage. Transactions are automatically stored on the Coordination of Benefits (COB) contractor's system. Each evening, a batch process reads the transactions and processes the requests. The status of each transaction is updated as it moves through the system.

Transactions are entered and viewed in ECRS by contractor number. An organization with more than one contractor number must determine how it wants to group its activity. If the organization wants to see all records together, it should use only one contractor number for all ECRS activities. If the organization wants to distinguish the transactions by contract, it should use its different contractor numbers.

#### ECRS Web CBTs

Register for Computer-Based Training (CBT) courses by sending an e-mail to <u>techi@nhassociates.net</u>. Specify that you are requesting the ECRS Web CBT curriculum, and include your company name, company description (i.e. Fiscal Intermediary, Carrier, Part A and Part B Medicare Administrative Contractor, Medicare Secondary Payer Recovery Contractor, Medicare Advantage Health Plan, or Drug Plan Sponsor) and the name, phone number, and e-mail address for each individual you would like to register. Once your request is processed, an e-mail notification containing the URL for the curriculum will be sent to each registered individual.

#### About this Guide

This guide was written to help you understand the Electronic Correspondence Referral System (ECRS) for the web. Chapter 1, Summary of User Guide Updates, provides an overview of all significant revisions to this version of the ECRS Web User Guide.

Chapter 2, the *Introduction*, is the section you are reading now. It contains information about how to use the guide. It also includes basic information about ECRS. If you are unfamiliar with the system or are not an experienced computer user, read the entire Introduction before reading the rest of the guide.

Chapter 3, CWF *Assistance Request Transactions*, contains step-by-step instructions for performing CWF assistance transactions, as well as examples of web pages in ECRS Web, with complete descriptions of the fields.

Chapter 4, *MSP Inquiry Transactions*, contains step-by-step instructions for performing MSP inquiry transactions, as well as examples of web pages in ECRS Web, with complete descriptions of the fields.

Chapter 5, *Prescription Drug Assistance Request Transactions*, contains step-by-step instructions for performing prescription drug assistance transactions, as well as examples of web pages in ECRS Web, with complete descriptions of the fields.

Chapter 6, *Prescription Coverage Inquiry Transactions*, contains step-by-step instructions for performing Prescription Coverage inquiry transactions, as well as examples of web pages in ECRS Web, with complete descriptions of the fields.

Chapter 7, *Workload Tracking Reports*, details how to run and display the Tracking report for Medicare contractors, as well as CMS and RO users.

Chapter 8, *Uploading & Downloading Files*, contains step-by-step instructions for uploading assistance request and inquiry files to ECRS Web, as well as downloading response files.

Appendices A, B, C, and D are Required Data Reference tables that provide a quick way to determine the data required for completing assistance requests and inquiries.

Appendix E, Reason Codes, lists all possible Reason codes that are available in ECRS Web.

Appendix F, *CWF Remark Codes*, lists all possible Remark codes that can be entered on the first page of CWF Assistance requests.

Appendix G contains *File Layouts*, which outlines how files must be formatted to be successfully uploaded to ECRS Web.

Appendix H lists all possible error codes that may be returned on a transaction response file, along with their descriptions.

Appendix I, *Frequently Asked Questions*, contains a list of common questions about ECRS Web, along with the corresponding answers.

Appendix J is a Glossary that defines terms and acronyms associated with ECRS.

#### How to Use the Required Data Reference Tables

The reference tables in Appendices A, B, C and D list the page names associated with completing an assistance request or inquiry. Below each page name are the data fields on the page. Across from each field, there is a Y or N, indicating if the field is required. The Notes column dictates when that field is required, if applicable. If the field is marked as required, and the Notes column is blank, then the field is required in all circumstances. If the field is marked as required, and there is information in the Notes column, that indicates that the field is only required in the situations listed.

#### **User Guide Conventions**

This section explains how information appears in the guide. Understanding the conventions will help you to better understand the tasks and web page explanations.

**Information that links/navigates to other information** within the application appears in bold typeface. For example, in the following instruction, "click [**Continue**]," continue is in bold typeface because you must click on that link to go to the next page.

**System messages** appear in CAPITAL LETTERS. For example: The system displays the message, "HICN NOT ENTERED."

**Application web page examples** are representative of the pages that you see within ECRS Web. The actual information may not be the same, unless otherwise noted in the guide.

**Pointers** throughout the guide can help you locate information. The guide includes a master Table of Contents in the front, and smaller Tables of Contents at the beginning of the chapters. In addition, headers and footers can be used to determine where you are in the guide.

#### **Basic Functions**

#### Logging On

Individuals who require access to ECRS Web must register in the CMS Individuals Authorized Access to CMS Computer Services (IACS), and have a contractor ID and access code. If you have an IACS ID and a contractor number and need assistance obtaining an access code, please contact Alberta Smythe at (646) 447-4645 or Bill Ford at (646) 458-6613 at the Coordination of Benefits Contractor (COBC).

- 1. Open an Internet Browser.
- 2. Connect to the ECRS Web URL: https://www.cob.cms.hhs.gov/ECRS
- 3. If you have not logged on with your IACS User ID and Password, the system routes you to the CMS Access Management Logon Page.
- 4. Enter your IACS User ID and Password log on.
- 5. The system routes you to the ECRS Federal Systems Login Warning page.

- 6. Read the Federal Systems Login Warning and click **[I Accept]** at the bottom of the page.
- 7. The system displays the ECRS Contractor Sign-In page, as shown in Figure 1.

#### Figure 1: Contractor Lookup Page

|                                                                                                    | Electronic Correspondence Referral System (ECRS)                                           | <u>@</u>                                                  |
|----------------------------------------------------------------------------------------------------|--------------------------------------------------------------------------------------------|-----------------------------------------------------------|
| Home CMS                                                                                                    |                                                                                            |                                                           |
|                                                                                                    | Conractor Lookup                                                                           |                                                           |
| * Required                                                                                                    |                                                                                            | Quick Help                                                |
| *Contractor Number:                                                                                                    |                                                                                            | Help About This Page                                      |
| *Access Code:                                                                                                    |                                                                                            | User                                                      |
| ECRS Messages                                                                                                    |                                                                                            | ID: AAAAAAA<br>Name: FIRST LAST<br>Phone: (###) ######### |
| This space is reserved for system messages from the Coordina<br>outages, scheduled maintenance and special announcements.<br>Continue | ion of Benefits Contractor. Check this location for important information regarding system |                                                           |

#### **Table 1: Contractor Lookup Page Heading Bar**

| Navigation Link | Description                                                                                              |  |
|-----------------|----------------------------------------------------------------------------------------------------|--|
| HOME            | Click to return to the Main Menu page.                                                                   |  |
| CMS             | Click to link to the CMS website www.cms.gov.                                                            |  |
| ABOUT           | Click to display information about the ECRS Web menu options.                                            |  |
| SIGN OUT        | Click to leave the ECRS Web application. The system returns you to the CMS Access Management Logon Page. |  |

| Field             | Description                                                                                                    |
|-------------------|----------------------------------------------------------------------------------------------------|
| CONTRACTOR NUMBER | Unique five-digit identification number assigned to each Medicare contractor by CMS. <i>Required field</i> for contractors.                                |
|                   | Or                                                                                                    |
|                   | GHI, CMS, or Regional Office identification number. <i>Required field</i> for GHI, CMS, and RO users.                                                      |
| ACCESS CODE       | Five-character authorization code assigned by COB contractor. <i>Required field</i> for contractors.                                                       |
|                   | Or                                                                                                    |
|                   | Five-character authorization code for GHI, CMS, and Regional Office users. <i>Required field</i> for GHI, CMS, and RO users.                               |
| SUBMITTER TYPE    | Type of submitter. Select "Part C" or "Part D."                                                                                                    |
|                   | Note: This field displays for users who can submit Part C or Part D data, after the CONTRACTOR NUMBER and ACCESS CODE fields have been populated.          |
| ECRS MESSAGES     | Messages pertinent to ECRS Web users are displayed here to keep users<br>informed of upcoming events, maintenance or other system-specific<br>information. |
| CONTINUE          | Command button. Click to navigate to the Main Menu page.                                                                                                   |

#### **Contractor Lookup Page - Right Side Bar**

The right side bar of the Contractor Lookup Page is divided into two sections: Quick Help and User: Please see Table 3 and Table 4.

#### Table 3: Right Side Bar - Quick Help

| Quick Help           | Description                                                   |  |
|----------------------|---------------------------------------------------------------|--|
| Help About This Page | Click to display helpful information for completing the page. |  |

#### Table 4: Right Side Bar - User

| Field Description |                                                               |
|-------------------|---------------------------------------------------------------|
| ID                | User ID of person logged in. (protected field)                |
| NAME              | Name of person associated with the User ID. (protected field) |
| PHONE             | Phone number associated with the User ID. (protected field)   |

- 8. Enter the appropriate values in the CONTRACTOR NUMBER and ACCESS CODE fields.
- 9. For users who can submit Part C or Part D data, the Contractor Sign In Page redisplays, with the CONTRACTOR NUMBER and ACCESS CODE fields disabled, with a SUBMITTER TYPE field displayed and enabled. Select a Submitter Type.
- 10. Click [Continue]. The system then displays the Main Menu page.

#### Main Menu

The Main Menu is the Home page for the ECRS Web application. Please see Figure 2. Select the tasks you want to perform from this page. Click on a link to access information in ECRS.

#### Figure 2: Main Menu Page

| Electronic Correspondence Referral System (ECRS)  |                                   |
|---------------------------------------------------|-----------------------------------|
| Home CMS                                          | About Sign out                    |
| Main Menu                                         |                                   |
| Create Requests or Inquiries                      | Quick Help                        |
| CWF Assistance Request                            | Help About This Page              |
| MSP Inquiry                                       | Change Contractor                 |
| Prescription Drug Assistance Request              | Change Contractor                 |
| Prescription Drug Inquiry                         | Contractor                        |
| Convert for Donuaste or Inquision                 | ID: ########<br>Name: AAAAAAAAAAA |
| Search for Requests or Linguines                  | User                              |
| <u>CWF Assistance Requests</u>                    | ID: ########<br>Name: FIRST LAST  |
| MSP Inquiries                                     | Phone: (###) ###-####             |
| Prescription Drug Assistance Requests             |                                   |
| Prescription Drug Indones                         |                                   |
| Reports                                           |                                   |
| Contractor Work Load Tracking                     |                                   |
| CMS Work Load Tracking                            |                                   |
| Quality Assurance Surveillance Plan (QASP) Report |                                   |
|                                                   |                                   |
| Files                                             |                                   |
| Upload File                                       |                                   |
| Download Reponse File                             |                                   |
|                                                   |                                   |

The ECRS Main Menu is divided into four sections: Create Requests or Inquiries, Search for Requests or Inquiries, Reports, and Files. Each section includes various navigation links which will direct you to the applicable ECRS Web page. The links are described in Table 5.

#### Table 5: Main Menu Page

| Link                                          | Description                                                                                                    |  |
|-----------------------------------------------|----------------------------------------------------------------------------------------------------|--|
| CWF ASSISTANCE REQUEST                        | Click <b>[CWF Assistance Request]</b> to enter a new CWF Assistance Request.                                                                                                    |  |
| MSP INQUIRY                                   | Click [MSP Inquiry] to enter a new MSP Inquiry.                                                                                                    |  |
| PRESCRIPTION DRUG<br>ASSISTANCE REQUEST       | Click [ <b>Prescription Drug Assistance Request</b> ] to enter a new Prescription Drug Assistance Request.                                                                                                    |  |
|                                               | Part D data.                                                                                                    |  |
| PRESCRIPTION COVERAGE<br>INQUIRY              | Click [ <b>Prescription Coverage Inquiry</b> ] to enter a new Prescription Drug Inquiry.                                                                                                    |  |
| CWF ASSISTANCE REQUESTS                       | Click <b>[CWF Assistance Requests]</b> to enter search criteria to locate a CWF Assistance Request.                                                                                                    |  |
| MSP INQUIRIES                                 | Click [ <b>MSP Inquiries</b> ] to enter search criteria to locate an MSP Inquiry.                                                                                                    |  |
| PRESCRIPTION DRUG<br>ASSISTANCE REQUESTS      | Click [ <b>Prescription Drug Assistance Requests</b> ] to enter search criteria to locate a Prescription Drug Assistance Request.                                                                              |  |
| PRESCRIPTION COVERAGE<br>INQUIRIES            | Click <b>[Prescription Coverage Inquiries]</b> to enter search criteria to locate a Prescription Coverage Inquiry.                                                                                             |  |
| CONTRACTOR WORKLOAD<br>TRACKING               | Click [Contractor Workload Tracking] to select criteria and display the workload tracking report for your contractor.                                                                                          |  |
| CMS WORKLOAD TRACKING                         | Click <b>[CMS Workload Tracking]</b> to select criteria and display the workload tracking report for contractors.                                                                                              |  |
|                                               | Note: Restricted to CMS and Regional Offices                                                                                                    |  |
| QUALITY ASSURANCE<br>SURVEILLANCE PLAN (QASP) | Click [Quality Assurance Surveillance Plan (QASP) Report]<br>to select criteria and display the QASP report.                                                                                                   |  |
| REPORT                                        | Note: Restricted to CMS and Regional Offices                                                                                                    |  |
| UPLOAD FILE                                   | Click <b>[Upload File]</b> to upload ECRS transaction files.<br>Note: File Upload and Download are restricted to selected users.<br>Contact the EDI Help desk at (646) 458-6740 for additional<br>information. |  |
| DOWNLOAD RESPONSE FILE                        | Click [Download Response File] to download the ECRS response files.                                                                                                    |  |
|                                               | Note: File Upload and Download are restricted to selected users.<br>Contact the EDI Help desk at (646) 458-6740 for additional<br>information.                                                                 |  |

#### **Chapter 3: CWF Assistance Request Transactions**

This chapter provides you with step-by-step instructions to perform a CWF assistance request. Examples and explanations are provided for each page in ECRS. If you are a new user, this chapter can help you use the system as you learn it. You can also use this chapter to determine what information is contained in each field or what you should enter in a field. It can also help you to navigate through the CWF assistance request transaction process if you are lost. If you are an experienced user, you can use the chapter as a quick reference for a web page that you use infrequently.

#### Adding a CWF Assistance Request Transaction

Use the **[CWF Assistance Request]** link under Create Requests or Inquiries on the Main Menu, to add CWF Assistance Request transactions for existing CWF MSP auxiliary occurrences.

To submit an inquiry to the COB contractor about a new or possible MSP situation not yet documented at CWF, use the **[MSP Inquiry]** link on the Main Menu.

#### **Retrieving Beneficiary Information**

Beneficiary Information is automatically retrieved when the Health Insurance Claim Number (HICN) and other required data is entered and saved on the first page of the CWF Assistance Request (Action Requested page). The information is displayed on the right side bar, and carried forward on the CWF Assistance Request transaction.

#### **Action Codes**

ECRS uses action codes to determine what information should be updated on the MSP auxiliary occurrence at CWF or what type of special processing should be performed on an MSP auxiliary occurrence. For example, if you type action code EI in the ACTION(S) field, only the information you type in the employer fields (employer name, street, city, ZIP code, EIN, and employee number) will be updated on the MSP auxiliary occurrence at CWF.

For CWF Assistance Request transactions, you are required to enter at least one ACTION, but you have the ability to enter a maximum of four codes. For MSP inquiries, you are not required to enter any ACTIONs. Table 6 lists all action codes available in ECRS Web.

If you type information in a field (for example, TERMINATION DATE), but you do not type the corresponding ACTION (for example, TD) in the ACTION field, the system will not update that information on the MSP auxiliary occurrence at CWF.

#### **Table 6:Action Codes**

| Description                                  | Action Code |
|----------------------------------------------|-------------|
| Change Attorney Information                  | AI          |
| Add Policy and/or Group Number               | AP          |
| Add CWF Remark Codes                         | AR          |
| Develop for Prescription BIN                 | BN          |
| CMS Grouping Code                            | СА          |
| Date of Injury/Date of Loss Changes          | CD          |
| Closed or Settled Case                       | CL          |
| Incorrect ESRD Coordination Period           | СР          |
| Change Termination Date                      | СТ          |
| Change Prescription Values (BIN, Group, PCN) | СХ          |
| Develop to the Attorney                      | DA          |
| Develop to the Diagnosis Code                | DD          |
| Develop for Employer Information             | DE          |
| Develop for Insurer Information              | DI          |
| Mark Occurrence for Deletion                 | DO          |
| Investigate Closed or Deleted Record         | DR          |
| Develop For Termination Date                 | DT          |
| Change Diagnosis Code                        | DX          |
| Change Employer Address                      | EA          |
| Change Effective Date                        | ED          |
| Develop for Effective Date                   | EF          |
| Change Employer Information                  | EI          |
| Employer Size Below Minimum                  | ES          |
| Develop for Group Number                     | GR          |
| Investigate/possible duplicate for deletion  | ID          |
| Change Insurer Information                   | II          |
| Change Insurance Type                        | IT          |
| Add No-Fault to Liability Record             | LR          |
| Change MSP Type                              | MT          |
| SSN/HICN Mismatch                            | MX          |
| Create Duplicate No-Fault Record             | NR          |

| Description                            | Action Code |
|----------------------------------------|-------------|
| Update Prescription Person Code        | PC          |
| Change Pre-Paid Health Plan (PHP) Date | РН          |
| Develop for/add PCN                    | PN          |
| Change Patient Relationship            | PR          |
| Add Termination Date                   | TD          |
| Update A Record For A Vow Of Poverty   | VP          |
| Notify COB Of Updates To WCMSA Cases   | WN          |

#### **Action Requested Page**

The Action Requested page is the first page displayed when adding a new CWF Assistance Request. The information entered on this page determines required information on subsequent pages.

From the Main Menu page, click **[CWF Assistance Request]** under Create Requests or Inquiries. The system displays the Action Requested page, as shown in the Figure 3.

Figure 3: CWF Assistance Request Action Requested Page

|                        | Ele                    | 0                                                                                                    |         |                              |
|------------------------|------------------------|----------------------------------------------------------------------------------------------------|---------|------------------------------|
| Home CMS               |                        | CWF Assistance Request Action Rec                                                                                                    | juested | About Sign                   |
| Action Requested       | * Augured              |                                                                                                    |         | Quick Help                   |
| CWF Auxiliary Record   | *DCN:                  |                                                                                                    |         | Help About This Page         |
| Information            | *HOCN:                 |                                                                                                    |         | Change Contractor            |
| Insurance Information  |                        | Participation and a second second sec |         | Change Contractor            |
| Employment Information | Adovity Code:          | Please Select                                                                                                    | ×       | Contractor                   |
| Additional Information | *Action:               | Please Select                                                                                                    | ×       | ID: AAAAAAA<br>Name: AAAAAAA |
| Comments/Remarks       |                        | Please Select                                                                                                    | ×       |                              |
| Summary                |                        | Please Select                                                                                                    |         | User                         |
|                        |                        | Please Select                                                                                                    | M       | Namer FIRST LAST             |
|                        | "Source:               | Please Select                                                                                                    | (m)     | Phone: (www.mma              |
|                        | Import HIMR, MSP Data: | ©Yes ⊜No                                                                                                    | 2000    |                              |
|                        | Continue               |                                                                                                    |         |                              |

#### **Navigation Links**

The navigation links explained in Table 7 and Table 8 display on each page of the CWF Assistance Request Transaction:

Table 7: CWF Assistance Request Action Requested Heading Bar

| Navigation Link | Description                                                           |
|-----------------|-----------------------------------------------------------------------|
| HOME            | Click [Home] to return to the Main Menu page.                         |
| CMS             | Click [CMS] to link to the CMS website www.cms.gov.                   |
| ABOUT           | Click [About] to display information about the ECRS Web menu options. |
| SIGN OUT        | Click [Sign Out] to leave the ECRS Web application.                   |

#### Table 8: CWF Assistance Request Action Requested: Left Side Bar

| Navigation Link  | Description                                                  |
|------------------|--------------------------------------------------------------|
| ACTION REQUESTED | Click [Action Requested] to go to the Action Requested page. |

| Navigation Link                     | Description                                                                           |
|-------------------------------------|---------------------------------------------------------------------------------------|
| CWF AUXILIARY RECORD<br>INFORMATION | Click [CWF Auxiliary Record Information] to go to the CWF Auxiliary Record Data page. |
| INFORMANT INFORMATION               | Click [Informant Information] to go to the Informant Information page.                |
| INSURANCE INFORMATION               | Click [Insurance Information] to go to the Insurance Information page.                |
| EMPLOYMENT<br>INFORMATION           | Click <b>[Employment Information]</b> to go to the Employment Information page.       |
| ADDITIONAL INFORMATION              | Click [Additional Information] to go to the Additional Information page.              |
| COMMENTS/REMARKS                    | Click [Comments/Remarks] to go to the Comments/Remarks page.                          |
| SUMMARY                             | Click [Summary] to go to the Summary page.                                            |

#### **CWF Assistance Request - Right Side Bar**

The right side bar of the CWF Assistance Request page is divided into six sections. Each of these sections is described in the following tables: Table 9, Table 10, Table 11, Table 12, Table 13, and Table 14.

#### Table 9: Right Side Bar - Quick Help

| Navigation Link      | Description                                                   |
|----------------------|---------------------------------------------------------------|
| Help About This Page | Click to display helpful information for completing the page. |

#### Table 10: Right Side Bar - Change Contractor

| Navigation Link   | Description                                                                                                    |
|-------------------|----------------------------------------------------------------------------------------------------|
| CHANGE CONTRACTOR | Click to change the contractor number and access code on the Contractor<br>Sign In page.<br>Note: You will lose all data for the current contractor |

#### Table 11: Right Side Bar - Contractor

| Field | Description                                                                                                    |
|-------|----------------------------------------------------------------------------------------------------|
| ID    | Contractor Number or CMS ID entered on the Contractor Sign In page. ( <i>protected field</i> )                                      |
| NAME  | Name of Contractor associated with the Contractor Number, or Regional Office associated with the CMS ID. ( <i>protected field</i> ) |

#### Table 12: Right Side Bar - User

| Field | Description                                                   |
|-------|---------------------------------------------------------------|
| ID    | User ID of person logged in. (protected field)                |
| NAME  | Name of person associated with the User ID. (protected field) |
| PHONE | Phone number associated with the User ID. (protected field)   |
Beneficiary and DCN Information will be retrieved from the system using the HICN entered on the Action Requested page. This information will be carried forward on subsequent pages of the CWF Assistance Request and it will be displayed on the right side bar as described in Table 13 and Table 14. This information will not be editable.

| Table 13: Right Side Bar - Beneficia | ıry |
|--------------------------------------|-----|
|--------------------------------------|-----|

| Field       | Description                                                                                  |
|-------------|----------------------------------------------------------------------------------------------|
| HICN        | Health Insurance Claim Number of the beneficiary. (protected field)                          |
| SSN         | Social Security Number of the beneficiary. (protected field)                                 |
| NAME        | Name of the beneficiary. (protected field)                                                   |
| ADDRESS     | Street address of the beneficiary. (protected field)                                         |
| CITY, STATE | City and State associated with street address of the beneficiary. ( <i>protected field</i> ) |
| ZIP         | Zip code associated with street address of the beneficiary. (protected field)                |
| SEX         | Sex of the beneficiary. (protected field)                                                    |
| DOB         | Date of birth of the beneficiary. (protected field)                                          |

### Table 14: Right Side Bar - DCN

| Field       | Description                                                                                                    |  |  |
|-------------|----------------------------------------------------------------------------------------------------|--|--|
| ID          | Document Control Number assigned by the contractor to correspondence<br>and/or paperwork associated with transaction. ( <i>protected field</i> )                                                                        |  |  |
| ORIGIN DATE | Date CWF Assistance Request transaction was submitted. (protected field)                                                                                                    |  |  |
| STATUS      | Two-character code explaining where the CWF Assistance Request transaction is in the COB system process ( <i>protected field</i> )                                                                                      |  |  |
|             | DE Delete (do not process) ECRS CWF Assistance Request                                                                                                    |  |  |
|             | HD Hold, individual not yet a Medicare beneficiary                                                                                                    |  |  |
|             | IP In process, being edited by COB                                                                                                    |  |  |
|             | NW New, not yet read by COB                                                                                                    |  |  |
|             | Note: STATUS will always be NW until the transaction is processed.                                                                                                    |  |  |
| REASON      | Two-character code explaining why the CWF Assistance Request is in a particular status. (See Appendix E for the complete list of codes.) ( <i>protected field</i> )                                                     |  |  |
|             | <b>Note:</b> REASON will always be 01 until the transaction is processed.                                                                                                    |  |  |
| DCN         | Document Control Number assigned by the contractor to correspondence<br>and/or paperwork associated with transaction ( <i>required field</i> )<br>The system suite generates the DCN, but it can be changed by the user |  |  |
|             | The system auto-generates the DCN, but it can be changed by the user.                                                                                                    |  |  |

| Field                | Description                                                                                                    |
|----------------------|----------------------------------------------------------------------------------------------------|
| HICN                 | Health Insurance Claim Number of the beneficiary ( <i>required field</i> ). Type HICN without dashes, spaces, or other special characters.                                                                 |
|                      | <b>Note:</b> The system looks up the HICN to ensure the most current HICN has been entered. If the most current HICN has not been entered the system replaces the entered HICN with the most current HICN. |
| ACTIVITY CODE        | Activity of the contractor (required field). Valid values are:                                                                                                    |
|                      | C Claims (Pre-Payment)                                                                                                    |
|                      | D Debt Collection/Referral                                                                                                    |
|                      | G Group Health Plan                                                                                                    |
|                      | I General Inquiries                                                                                                    |
|                      | N Liability, No Fault, Workers' Compensation, and Federal Tort<br>Claim Act                                                                                                    |
| ACTION               | Two-character code defining the action to take on the MSP auxiliary occurrence at CWF ( <i>required field</i> ).                                                                                           |
|                      | Notes: Enter up to four Actions unless the CWF Assistance Request is to:                                                                                                    |
|                      | • Delete occurrence (DO)                                                                                                    |
|                      | • Redevelop a deleted CWF record (DR)                                                                                                    |
|                      | • Investigate/ possible duplicate for deletion (ID)                                                                                                    |
|                      | • Note a vow of poverty (VP)                                                                                                    |
|                      | • Develop for Employer Information (DE)                                                                                                    |
|                      | • Develop for Insurer Information (DI)                                                                                                    |
|                      | You cannot combine these six Actions with any other Actions.                                                                                                    |
|                      | Action MT only applies when supplemental type is Primary.                                                                                                    |
| SOURCE               | Four-character code identifying source of the CWF Assistance Request information ( <i>required field</i> ). Valid values are:                                                                              |
|                      | CHEK Unsolicited check                                                                                                    |
|                      | LTTR Letter                                                                                                    |
|                      | PHON Phone call                                                                                                    |
|                      | SCLMClaim submitted to Medicare contractor for secondary paymentSRVYSurvey                                                                                                    |
| IMPORT HIMR MSP DATA | Defaults to Yes, but can be changed to No. See <u>the importing HIMR MSP</u><br><u>data</u> section for more information.                                                                                  |
| CONTINUE             | Command button. Click to go to the CWF Auxiliary Record Data page or the HIMR MSP Data List.                                                                                                    |
|                      | Note: All required fields must be populated before clicking [Continue].                                                                                                    |
| CANCEL               | Command button. Click to return to the Main Menu.                                                                                                    |

1. Type/select data in all of the required fields on the Action Requested page, and click [Continue]. Required fields are noted with a red asterisk (\*) and are as follows:

• DCN

- HICN
- ACTIVITY CODE
- ACTION
- SOURCE
- **Note:** For information on importing HIMR MSP Data for CWF Assistance Requests, see Figure 4If beneficiary information is not found for the HICN you have entered, you will not be able to continue the CWF Assistance Request.
- 2. After all relevant fields have been entered, click [Continue] to go to the CWF Auxiliary Record Data page, or select a page link from the left side bar.
- 3. If you selected to import HIMR MSP data, clicking [Continue] displays the HIMR MSP Data List. See Figure 4 for more information.
- 4. To exit the CWF Assistance Request Detail pages, click [Home] to return to the Main Menu or [Sign Out] to exit the application.

#### Importing HIMR MSP Information for CWF Assistance Requests

Importing HIMR MSP data allows you to retrieve HIMR BENA and MSPD screens at each host site. The system then transfers that information to the CWF Assistance Request Detail pages and populates the associated fields.

Follow the steps below to import HIMR MSP data for a new CWF Assistance Request.

Note: The HIMR application may be inconsistent after 5 pm. EST.

- 1. From the Action Requested page, which is the first page of the CWF Assistance Request, type/select all relevant fields, set Import HIMR MSP Data to "Yes," and click **[Continue].**
- 2. The system retrieves MSP data, displaying all aux record numbers associated with the HICN, and displays them on the HIMR MSP Data List, as shown in Figure 4.

## Figure 4: HIMR MSP Data List

|             | ms/          |                | Ele        | ctronic Corres   | pondence Refer     | ral System (ECRS    | i)                  | 0                 | <u></u>              |
|-------------|--------------|----------------|------------|------------------|--------------------|---------------------|---------------------|-------------------|----------------------|
| ima CMS     | (            |                |            |                  |                    |                     |                     |                   | About Sign ou        |
|             |              |                |            |                  | HIMI               | R MSP Data List     | t,                  |                   |                      |
| 5 items fou | ind, display | ing all items. |            |                  |                    |                     |                     |                   | Quick Help           |
| Aux Rec #   | HSP Type     | Effective Date | Term Date  | Delete Indicator | Validity Indicator | Original Contractor | Updating Contractor | Date of Accretion | Help About This Page |
| 001         | A            | 09/01/1994     |            | D                | N                  |                     |                     | 02/25/2002        | Change Contractor    |
| 002         |              | 01/16/2002     | N          | D                | N                  |                     |                     | 04/10/2002        | Change Contractor    |
| 003         | L            | 01/16/2002     | 02/14/2002 |                  | I                  |                     |                     | 05/27/2004        | Contractor           |
| 004         | L            | 01/16/2002     | 04/21/2004 |                  | Y                  |                     |                     | 06/02/2006        | Name: AAAAAAAAAAA    |
| 005         | P            | 01/16/2002     | 06/18/2007 |                  | ×                  |                     |                     | 07/01/2006        | User                 |
| Cancel      |              |                |            |                  | ×                  |                     |                     |                   | ID: Name: FIRST LAST |

### Table 15: HIMR MSP Data List

| Field              | Description                                                                                                    |  |  |
|--------------------|----------------------------------------------------------------------------------------------------|--|--|
| AUX REC #          | Record number of the MSP auxiliary occurrence in CWF. Click to select the record and transfer the data to the CWF Auxiliary Record Data page. |  |  |
| MSP TYPE           | Description of the MSP coverage type.                                                                                                    |  |  |
|                    | Valid values are:                                                                                                    |  |  |
|                    | A Working Aged                                                                                                    |  |  |
|                    | B ESRD                                                                                                    |  |  |
|                    | C Conditional Payment                                                                                                    |  |  |
|                    | D Automobile Insurance, No Fault                                                                                                    |  |  |
|                    | E Workers' Compensation                                                                                                    |  |  |
|                    | F Federal (Public)                                                                                                    |  |  |
|                    | G Disabled                                                                                                    |  |  |
|                    | H Black Lung                                                                                                    |  |  |
|                    | I Veterans                                                                                                    |  |  |
|                    | L Liability                                                                                                    |  |  |
|                    | W Workers' Compensation Medicare Set Aside                                                                                                    |  |  |
| EFFECTIVE DATE     | Effective date of the MSP coverage.                                                                                                    |  |  |
| TERM DATE          | Termination date of the MSP coverage.                                                                                                    |  |  |
| ORIGINAL CONTRATOR | Contractor number of the contractor that created the original MSP occurrence at CWF.                                                          |  |  |
| DELETE INDICATOR   | Indicates if the record has been deleted.                                                                                                    |  |  |
|                    | Valid values are:                                                                                                    |  |  |
|                    | D Deleted                                                                                                    |  |  |
|                    | Blank Not Deleted                                                                                                    |  |  |

| Field               | Description                                                                        |  |
|---------------------|------------------------------------------------------------------------------------|--|
| VALIDITY INDICATOR  | Indicates if the record is active.                                                 |  |
|                     | I Under Development<br>V MSP Coverage Confirmed                                    |  |
|                     | N     No MSP Coverage                                                              |  |
| UPDATING CONTRACTOR | Contractor number of the contractor that most recently updated the MSP occurrence. |  |
| DATE OF ACCRETION   | Accretion date of MSP coverage in MMDDCCYY format.                                 |  |
| CANCEL              | Command button. Click to return to the Main Menu.                                  |  |

- 3. To select HIMR MSP data and transfer it to the CWF Assistance Request Detail pages, click the [AUX REC #] link next to that record. Note: Only records with a validity indicator of Y can be selected.
- 4. The system pre-populates certain fields through the CWF assistance request process, as described in Table 16.

#### Table 16: CFW Assistance Request, Pre-populated Fields

| Page                      | Pre-Populated Fields   |
|---------------------------|------------------------|
| CWF AUXILIARY RECORD DATA | MSP Type               |
|                           | Patient Relationship   |
|                           | Auxiliary Record #     |
|                           | Originating Contractor |
|                           | Effective Date         |
|                           | Termination Date       |
|                           | Accretion Date         |
| INSURANCE INFORMATION     | Insurance Company Name |
|                           | Address                |
|                           | City                   |
|                           | State                  |
|                           | Zip                    |
|                           | Insurance Type         |
|                           | Group Number           |
|                           | Policy Number          |
|                           | Subscriber Name        |
| ADDITIONAL INFORMATION    | Diagnosis Codes        |

Refer to the table below for additional actions:

| If you                                                                                                    | Follow these steps:                                                                                                    |  |
|----------------------------------------------------------------------------------------------------|----------------------------------------------------------------------------------------------------|--|
| Don't get a list of HIMR records                                                                                                    | 1. Check to make sure the HICN entered is correct.                                                                                                   |  |
|                                                                                                    | 2. Check the time. The HIMR application may be unavailable before 8 am and after 5 pm EST.                                                           |  |
| Want to use this imported information                                                                                                    | 1. Change information in any of the fields by typing the correct information over the imported information, if necessary.                            |  |
|                                                                                                    | 2. Continue the CWF assistance request process.                                                                                                    |  |
| Want to select a different MSP record for the<br>beneficiary if you have already transferred HIMR<br>data to the CWF Auxiliary Record Data page. | From the CWF Auxiliary Record Data page, click <b>[Back To List]</b> , and click the <b>[Aux Rec #]</b> link, next to the record you want to select. |  |
| Do not want to use this imported information, but<br>want to look up a new beneficiary                                                           | 1. Type the new beneficiary's HICN in the HICN field on the Action Requested page.                                                                   |  |
|                                                                                                    | 2. Set Import HIMR MSP Data to "Yes".                                                                                                    |  |
|                                                                                                    | 3. Click [Continue] to display the HIMR MSP DATA List.                                                                                               |  |
|                                                                                                    | 4. Click the [AUX REC #] link next to the record you want to select.                                                                                 |  |
| Want to return to the CWF Assistance Request<br>Action Requested page without selecting data                                                     | Click [Cancel].                                                                                                    |  |

## **CWF Auxiliary Record Data Page**

1. Enter/select information on the CWF Auxiliary Record Data page that associates the assistance request with an MSP auxiliary record. Please see Figure 5.

Figure 5: CWF Assistance Request Auxiliary Record Information Page

|                        | Ele                                  | ectronic Correspondence R     | eferral System (ECRS)   | <u>@</u>                                                                                                    |
|------------------------|--------------------------------------|-------------------------------|-------------------------|----------------------------------------------------------------------------------------------------|
| ora (96                |                                      | CWF Assistance Request Auxil  | lary Record Information | About Sager                                                                                                    |
| Action Requested       | * Reported                           |                               |                         | Quick Help                                                                                                    |
| CWF Auxiliary Record   | *MSP Type:                           | Please Select                 |                         | Hala About This Face                                                                                                    |
| aformant Information   | New MSP Type:                        | Please Select                 |                         | Change Contractor                                                                                                    |
| neuronce Information   | *Auxiliary Record #1                 | Rease Grieve and              |                         | Change, Centradar                                                                                                    |
| imployment Information |                                      | Control and the second second |                         | Contractor                                                                                                    |
| additional Information | *Patient Relationship:               | Please Select                 | ×                       | ID: AAAAA                                                                                                    |
| Comments/Remarks       | New Patient<br>Relationship:         | Please Select                 |                         | Reference of the second second s |
| laminary.              | *Origination Contractors             |                               |                         | User                                                                                                    |
|                        | "Effective Date:                     | 11                            |                         | Name: AAAAAAAAAAAAAAAAAAAAAAAAAAAAAAAAAAAA                                                                                                    |
|                        | New Effective Date:                  |                               |                         | Beneficiary                                                                                                    |
|                        | Termination Date:                    | (11                           |                         | NAME AND ADD ADD AND A                                                                                                    |
|                        | Remove Existing<br>Termination Date: |                               |                         | City, States                                                                                                    |
|                        | Appretion Date:                      |                               |                         | 5em<br>008: 20.000                                                                                                    |
|                        | Continue Cancel                      |                               |                         | DCN                                                                                                    |
|                        |                                      |                               |                         | Drigin Date: ID US USUAR<br>Status NW - New, not yet read by CD<br>Reason: 01 - Net yet read by COB, up<br>with NW status                                                                                                    |

| Field        | Description                                                                                                    |  |  |
|--------------|----------------------------------------------------------------------------------------------------|--|--|
| MSP TYPE     | One-character code identifying the type of MSP coverage ( <i>required field</i> ) Description of code displays next to value. |  |  |
|              | Valid values are:                                                                                                    |  |  |
|              | A Working Aged                                                                                                    |  |  |
|              | B ESRD                                                                                                    |  |  |
|              | C Conditional Payment                                                                                                    |  |  |
|              | D Automobile Insurance, No Fault                                                                                              |  |  |
|              | E Workers' Compensation                                                                                                    |  |  |
|              | F Federal (Public)                                                                                                    |  |  |
|              | G Disabled                                                                                                    |  |  |
|              | H Black Lung                                                                                                    |  |  |
|              | I Veterans                                                                                                    |  |  |
|              | L Liability                                                                                                    |  |  |
|              | W Workers' Compensation Medicare Set Aside                                                                                    |  |  |
| NEW MSP TYPE | One-character code identifying the type of new MSP coverage.<br>Description of code displays next to value.                   |  |  |
|              | Required field when ACTION is MT.                                                                                             |  |  |

 Table 17: CWF Assistance Request Auxiliary Record Information Page

| Field                    | Description                                                                                                    |  |  |
|--------------------------|----------------------------------------------------------------------------------------------------|--|--|
| PATIENT RELATIONSHIP     | Patient relationship between the policyholder and the beneficiary<br>(required field). Description of code displays next to value.Valid values are:0101Patient is policy holder02Spouse                                                                                                    |  |  |
|                          | <ul> <li>Natural child, insured has financial responsibility</li> <li>Natural child, insured does not have financial responsibility</li> <li>Stepchild</li> <li>Foster child</li> <li>Foster child</li> <li>Ward of the Court</li> <li>Employee</li> <li>Unknown</li> <li>Handicapped dependent</li> <li>Organ donor</li> <li>Cadaver donor</li> <li>Grandchild</li> </ul>                                                       |  |  |
|                          | <ul> <li>Grandchild</li> <li>Niece/nephew</li> <li>Injured plaintiff</li> <li>Sponsored dependent</li> <li>Minor dependent of a minor dependent</li> <li>Parent</li> <li>Grandparent dependent</li> <li>Grandparent dependent</li> <li>Domestic partner (Effective April, 2004.)</li> <li>For the following MSP Types, the patient relationship codes listed to the right are the only valid values that can be used:</li> </ul> |  |  |
|                          | Mish Type       Patient Relationship Code         A       01, 02         B       01, 02, 03, 04, 05, 18, 20         G       01, 02, 03, 04, 05, 18, 20                                                                                                    |  |  |
| NEW PATIENT RELATIONSHIP | New patient relationship between the policyholder and the beneficiary.<br>Description of code displays next to value<br><i>Required field</i> when ACTION is PR.                                                                                                    |  |  |
| AUXILIARY RECORD #       | Record number of the MSP auxiliary occurrence in CWF ( <i>required field</i> )<br>Note: Part D contractors must enter '001' when aux number is unknown.                                                                                                    |  |  |
| ORIGINATING CONTRATOR    | Contractor number of contractor that created the original MSP occurrence at CWF ( <i>required field</i> )                                                                                                    |  |  |
| EFFECTIVE DATE           | Effective date of MSP coverage in MMDDCCYY format (required field)                                                                                                    |  |  |

| Field                                        | Description                                                    |  |
|----------------------------------------------|----------------------------------------------------------------|--|
| NEW EFFECTIVE DATE                           | New effective date of MSP coverage in MMDDCCYY format.         |  |
|                                              | Required field when ACTION is ED.                              |  |
| TERMINATION DATE                             | Termination date of MSP coverage in MMDDCCYY format.           |  |
|                                              | Required when ACTION is TD or CT.                              |  |
| REMOVE EXISTING<br>TERMINATION DATE checkbox | Check to remove an existing termination date.                  |  |
| ACCRETION DATE                               | Accretion date of MSP coverage in MMDDCCYY format.             |  |
| CONTINUE                                     | Command button. Click to go to the Informant Information page. |  |
| CANCEL                                       | Command button. Click to return to the Main Menu.              |  |

2. After all relevant fields have been entered, click **[Continue]** to go to the Informant Information page, or select a page link from the left side bar.

## **Informant Information Page**

1. Enter information on the Informant Information page regarding the person who informed you of the change in MSP coverage. Please see Figure 6.

Figure 6: CWF Assistance Request Informant Information Page

| Action Requested       CWF Assilator Request Information         Action Requested       First Name:       Sector Sector S                                                                                                    | <u></u>                             | Ele             | ectronic Correspondence Referral System (ECRS) |                                                                                                    |
|----------------------------------------------------------------------------------------------------|-------------------------------------|-----------------|------------------------------------------------|----------------------------------------------------------------------------------------------------|
| Action Requested First Name:   CMF Assiltary Record   Information   Information   Information   Charmen Linformation   Address:   Commently Remarks   Sommary   Phone:   Continue   Cancel                                                                                                    |                                     |                 | CWF Assistance Request Informant Information   | Abaut Sign eu                                                                                                   |
| CMF Ausditary Record Middle Initial:   Information   Insurance Enformation   Address:   Canceentk/Hemarks   Sammary:   Price:   Continue   Canceent   Continue   Canceent   Continue   Continue   Continue   Continue   Continue   Continue   Continue   Con                                                                                                    | Action Requested                    | First Name:     |                                                | Quick Help                                                                                                    |
| Informant Information   Insurance Information   Employment Information   Address:   Chris   Chris   Chris   State, Zpi:   Phone:                                                                                                    | CWF Auxiliary Record<br>Information | Middle Initial: |                                                | Help About This Page                                                                                            |
| Insurance Information   Address:   Address:   Comments/Rismarks   Sammary   Phone:   Phone:   Relationship:   Please Select   Phone:   Continue   Cancel     Relationship:   Please Select   Continue   Cancel     Relationship:   Please Select     Property   Continue   Cancel     Relationship:   Please Select     Property   Continue   Cancel     Relationship:     Please Select     Property     Relationship:     Please Select     Property     Relationship:     Please Select     Property     Property     Property     Property     Property     Property     Property     Property     Property     Property     Property     Property     Property     Property     Property     Property     Property     Property     Property     Property     Property <td>Informant Information</td> <td>Last Name:</td> <td></td> <td>Change Contractor</td>                                                                                                    | Informant Information               | Last Name:      |                                                | Change Contractor                                                                                               |
| Employment Information   Additional Enformation   Additional Enformation   Contonents/Remarks   Semmary     Phone:   Phone:   Phone:   Continue   Continue   Continu                                                                                                    | Insurance Information               |                 |                                                | Change Contractor                                                                                               |
| Additional Information Contonents/Remarks State, Zpi Please Select  Phone: Phone: Please Select  Phone: Please Select  Phone: Continue Cancel                                                                                                    | Employment Information              | Address:        |                                                | Contractor                                                                                                    |
| State, Zop: Please Select   Phone:                                                                                                    | Additional Information              | City:           |                                                | ID: AAAAA<br>Name: AAAAAAAAAAAAAA                                                                               |
| Summary Phone: Phone: P                                                                                                    | Comments/Remarks                    | State, Zio:     | Disase Salert M                                | End of the second second second second second second second second second second second second second second se |
| Phone: Please Select V<br>Relationship: Please Select V<br>Continue Cancel<br>NICN: concerns<br>Reme: PRST UST<br>Address: Address: Address                                                                                                    | Summary                             |                 | CHERRE SERVICE                                 | User                                                                                                    |
| Relationship: Please Select                                                                                                    |                                     | Phone:          |                                                | 10: AAAAA<br>Namei AAAAAAAAAAA                                                                                  |
| Continue Cancel  Continue Cancel  Continue Cancel  Continue Cancel  Continue Cancel  Continue Cancel  Continue Cancel  Continue Cancel  Continue Continue Co                                                                                                    |                                     | Relationship:   | Please Select                                  | Phone: ****                                                                                                    |
| HIGN: STATE AND AND AND AND AND AND AND AND AND AND                                                                                                    |                                     | Contract Connel |                                                | Beneficiary                                                                                                    |
| Sofie and one-dense<br>Remore FRAST AST<br>Addresse AAAAAAAAAA<br>Zije annoor Sofie<br>Sees<br>DOI: and an annoor<br>Sees<br>DOI: and an annoor<br>DOI: and an annoor<br>DOI: an annoor<br>DOI: an annoor<br>DOI: an annoo |                                     | Consnue         |                                                | HICN: HICN:                                                                                                    |
| Address AAAAAAAAAAAAAAAAAAAAAAAAAAAAAAAAAAA                                                                                                    |                                     |                 |                                                | Name FIRST ( AST                                                                                                |
| City, State: AAAAAAAAAA<br>Zip: common denim<br>Sex:<br>DOB: common denim<br>DOB: common denim<br>DCN<br>ID: common denim<br>Origin Date: common denim                                                                                                    |                                     |                 |                                                | Address: AAAAAAAAAAAA                                                                                           |
| Zipe community descent<br>Sees<br>DOR: community descent<br>DCN<br>ID: community descent<br>Origin Date: community descent<br>Origin Date: community descent                                                                                                    |                                     |                 |                                                | City, State: AAAAAAAAAAAA                                                                                       |
| Seal<br>DOB: 1000<br>DOB: 1000<br>DOCN<br>DCN<br>Origin Date: 100 000<br>Origin Date: 100 000<br>Origin Date: 100 000                                                                                                    |                                     |                 |                                                | Zipt annual contra                                                                                              |
| DOB: WHI WE COMMENT                                                                                                    |                                     |                 |                                                | Sex                                                                                                    |
| DCN<br>ID;                                                                                                    |                                     |                 |                                                | DOB: ***                                                                                                    |
| ID;                                                                                                    |                                     |                 |                                                | DCN                                                                                                    |
| Origin Date: and with a second                                                                                                    |                                     |                 |                                                | 10:                                                                                                    |
|                                                                                                    |                                     |                 |                                                | Origin Date:                                                                                                    |
| Reason of a Not yet read ay C                                                                                                    |                                     |                 |                                                | Reasons 01 - Not yet read by COB, used                                                                          |

| Field          | Description                                                                                            |  |
|----------------|----------------------------------------------------------------------------------------------------|--|
| FIRST NAME     | First name of the person informing the contractor of the change in MSP coverage.                       |  |
|                | • Required for all ACTIONs when SOURCE is CHEK, LTTR, or PHON.                                         |  |
|                | Required for all SOURCEs when ACTION is AI.                                                            |  |
| MIDDLE INITIAL | First initial of the middle name of the person informing the contractor of the change in MSP coverage. |  |
| LAST NAME      | Last name of the person informing the contractor of the change in MSP coverage.                        |  |
|                | • Required for all ACTIONs when SOURCE is CHEK, LTTR, or PHON.                                         |  |
|                | • Required for all SOURCEs when ACTION is AI.                                                          |  |
| ADDRESS        | Informant's street address.                                                                            |  |
|                | • Required for all ACTIONs when SOURCE is CHEK, LTTR, or PHON.                                         |  |
|                | • Required for all SOURCEs when ACTION is AI.                                                          |  |
| CITY           | Informant's city.                                                                                      |  |
|                | • Required for all ACTIONs when SOURCE is CHEK, LTTR, or PHON.                                         |  |
|                | • Required for all SOURCEs when ACTION is AI.                                                          |  |
| STATE          | Informant's state.                                                                                     |  |
|                | • Required for all ACTIONs when SOURCE is CHEK, LTTR, or PHON.                                         |  |
|                | • Required for all SOURCEs when ACTION is AI.                                                          |  |
| ZIP            | Informant's ZIP code.                                                                                  |  |
|                | • Required for all ACTIONs when SOURCE is CHEK, LTTR, or PHON.                                         |  |
|                | • Required for all SOURCEs when ACTION is AI.                                                          |  |
| PHONE          | Informant's telephone number                                                                           |  |

 Table 18: CWF Assistance Request Informant Information Page

| Field        | Description                                                                         |  |  |
|--------------|-------------------------------------------------------------------------------------|--|--|
| RELATIONSHIP | One-character code indicating the relationship of the informant to the beneficiary. |  |  |
|              | Valid values are:                                                                   |  |  |
|              | A Attorney representing beneficiary                                                 |  |  |
|              | B Beneficiary                                                                       |  |  |
|              | C Child                                                                             |  |  |
|              | D Defendant's attorney                                                              |  |  |
|              | E Employer                                                                          |  |  |
|              | F Father                                                                            |  |  |
|              | I Insurer                                                                           |  |  |
|              | M Mother                                                                            |  |  |
|              | N Non-relative                                                                      |  |  |
|              | O Other relative                                                                    |  |  |
|              | P Provider                                                                          |  |  |
|              | R Beneficiary representative (other than attorney)                                  |  |  |
|              | S Spouse                                                                            |  |  |
|              | U Unknown                                                                           |  |  |
|              | W Pharmacy                                                                          |  |  |
|              |                                                                                     |  |  |
|              | Required for:                                                                       |  |  |
|              | • All ACTIONs when SOURCE is CHEK, LTTR, or PHON.                                   |  |  |
|              | • Defaults to A when ACTION is AI.                                                  |  |  |
| CONTINUE     | Command button. Click to go to Insurance Information page.                          |  |  |
| CANCEL       | Command button. Click to return to the Main Menu.                                   |  |  |

2. After all relevant fields have been entered, click **[Continue]** to go to the Insurance Information page, or select a page link from the left side bar.

## **Insurance Information Page**

1. Enter information on the Insurance Information page about the insurance type associated with the MSP coverage. Please see Figure 7.

Figure 7: CWF Assistance Request Insurance Information Page

| <u></u>         | Ele                                                                                                    | ctronic Correspondence Referral System (ECRS) |                                                                                                    |
|-----------------|----------------------------------------------------------------------------------------------------|-----------------------------------------------|----------------------------------------------------------------------------------------------------|
|                 |                                                                                                    | CWF Assistance Request Insurance Information  | About Sign but                                                                                                    |
| Action Simposed | Insurance Company<br>Name:<br>Address:<br>City:<br>State, Zoi<br>State, Zoi<br>Pone:<br>Insurance Type:<br>New Insurance Type:<br>Policy Number:<br>Subscriber First Name:<br>Subscriber First Name:<br>Subscriber Kiddle<br>Insura | Please Select                                 | Quick Help<br>InterAbust The Page<br>Change Contractor<br>Change Contractor<br>Contractor<br>Distance<br>Distance<br>Dis |
|                 | Continue                                                                                                    |                                               | Origin Date: 301 Intel Intel Intel<br>States: Intr - Nex, null yet read by CDB<br>Reason: 0 - Net yet read by CDB, used<br>with NW states                                                                                                    |

| Field                  | Description                                                                                                    |  |
|------------------------|----------------------------------------------------------------------------------------------------|--|
| INSURANCE COMPANY NAME | Description         Name of the insurance carrier for MSP coverage. Required field when ACTION is II.         If the Insurance Company Name is blank or only contains one of the following values, then it is considered an error:         • ATTORNEY         • BC         • BCBX         • BCBS         • BLUE CROSS         • BLUE SHIELD         • BS         • COB         • COBC         • COORDINATION OF BENEFITS CONTRAC         • HCFA         • INSURER         • MEDICARE         • MISC         • NISC         • NNA         • NO         • NONE         • SUPPLEMENT         • SUPPLEMENTAL         • UNK         • XX         • UNKNOWN |  |
|                        | <b>Note:</b> ECRS Web deletes all information entered in subsequent fields if this field is left blank and the Action is II.                                                                                                    |  |
| ADDRESS                | First Line of the insurance carrier's street address.                                                                                                    |  |
| СІТҮ                   | City associated with the insurance carrier's street address.                                                                                                    |  |
| STATE                  | State associated with the insurance carrier's street address.                                                                                                    |  |
| ZIP                    | Zip code associated with the insurance carrier's street address.                                                                                                    |  |
| PHONE                  | Phone Number of the insurance carrier.                                                                                                    |  |

## Table 19: CWF Assistance Request Insurance Information Page

| Field              | Description                                                                                                    |  |  |  |
|--------------------|----------------------------------------------------------------------------------------------------|--|--|--|
| INSURANCE TYPE     | One-character code for the type of insurance. Valid values are:                                                                            |  |  |  |
|                    | A Insurance or Indemnity (OTHER TYPES)                                                                                                    |  |  |  |
|                    | B Group Health Organization (GHO)                                                                                                    |  |  |  |
|                    | C Preferred Provider Organization (PPO)                                                                                                    |  |  |  |
|                    | D Third Party Administrator arrangement under an Administrative<br>Service Only (ASO) contract without stop loss from any entity (TPA/ASO) |  |  |  |
|                    | E Third Party Administrator arrangement with stop loss insurance issued from any entity (STOP LOSS TPA)                                    |  |  |  |
|                    | F Self-Insured/Self-Administered (SELF-INSURED)                                                                                            |  |  |  |
|                    | G Collectively-Bargained Health and Welfare Fund (HEALTH/WELFAR)                                                                           |  |  |  |
|                    | H Multiple Employer Health Plan with at least one employer who has 100 or more full- and/or part-time employees (EMPLOYER+100)             |  |  |  |
|                    | I Multiple Employer Health Plan with at least one employer who has<br>more 20 or more full- and/or part-time employees (EMPLOYER+20)       |  |  |  |
|                    | J Hospitalization Only Plan covering inpatient hospital services (HOSPITAL ONLY)                                                           |  |  |  |
|                    | K Medical Services Only Plan covering only non-inpatient medical services (MEDICAL ONLY)                                                   |  |  |  |
|                    | M Medicare Supplemental Plan, Medigap, Medicare Wraparound Plan or Medicare Carve Out Plan (SUPPLEMENTAL)                                  |  |  |  |
|                    | R GHP Health Reimbursement Arrangement                                                                                                    |  |  |  |
|                    | S GHP Health Savings Account                                                                                                    |  |  |  |
|                    | Blank Unknown (UNKNOWN); defaults to A                                                                                                    |  |  |  |
|                    | Required field when                                                                                                    |  |  |  |
|                    | ACTION is AI (Attorney information should be entered on the Informant Information page) or                                                 |  |  |  |
|                    | ACTION is II and INSURANCE COMPANY NAME is entered.                                                                                        |  |  |  |
| NEW INSURANCE TYPE | Select a one-character code for the new type of insurance.                                                                                 |  |  |  |
|                    | Valid values are:                                                                                                    |  |  |  |
|                    | A Insurance or Indemnity (OTHER TYPES)                                                                                                    |  |  |  |
|                    | J Hospitalization Only Plan covering inpatient hospital services (HOSPITAL ONLY)                                                           |  |  |  |
|                    | K Medical Services Only Plan covering only non-inpatient medical services (MEDICAL ONLY)                                                   |  |  |  |
|                    | R GHP Health Reimbursement Arrangement                                                                                                    |  |  |  |
|                    | Required field when ACTION is IT.                                                                                                    |  |  |  |
| POLICY NUMBER      | Policy number of insurance coverage                                                                                                    |  |  |  |
|                    | • <i>Required field</i> when ACTION is AP and MSP TYPE is NOT D, E, L, or W.                                                               |  |  |  |
|                    | • <i>Required field</i> when INSURANCE COMPANY NAME is entered.                                                                            |  |  |  |
|                    | Note: If GROUP NUMBER is entered, POLICY NUMBER is not required.                                                                           |  |  |  |

| Field                     | Description                                                                  |  |
|---------------------------|------------------------------------------------------------------------------|--|
| GROUP NUMBER              | Group number of insurance coverage                                           |  |
|                           | • <i>Required field</i> when ACTION is AP and MSP TYPE is NOT D, E, L, or W. |  |
|                           | • <i>Required field</i> when ACTION is CD and MSP TYPE IS D, E, L or W.      |  |
|                           | • <i>Required field</i> when INSURANCE COMPANY NAME is entered.              |  |
|                           | <b>Note</b> : If POLICY NUMBER is entered, GROUP NUMBER is not required.     |  |
| SUBSCRIBER FIRST NAME     | First name of individual covered by this insurance.                          |  |
| SUBSCRIBER MIDDLE INITIAL | First letter of the middle name of the individual covered by this insurance. |  |
| SUBSCRIBER LAST NAME      | Last name of the individual covered by this insurance.                       |  |
| CONTINUE                  | Command button. Click to go to the Employment Information page.              |  |
| CANCEL                    | Command button. Click to return to the Main Menu.                            |  |

- 2. In order to modify insurer information at CWF, you must enter Action II on the Action Requested page. Type data in all fields to update insurer information. Leave all fields blank to delete insurer information.
- 3. After all relevant fields have been entered, click **[Continue]** to go to the Employment Information page, or select a page link from the left side bar.
  - **Note**: If you enter Action II and leave any of the following fields blank, the system deletes the previous value at CWF: ADDRESS, CITY, STATE, ZIP, GROUP NUMBER, POLICY NUMBER, and SUBSCRIBER NAME.

## **Employment Information Page**

1. Enter employment information associated with the MSP coverage on the Employment Information page. Please see Figure 8.

Figure 8: CWF Assistance Request Employment Information Page

|                                     | Electronic Correspondence Referral Syste | m (ECRS)                                                |
|-------------------------------------|------------------------------------------|---------------------------------------------------------|
|                                     | CWF Assistance Request Employment Infor  | mation                                                  |
| Action Requested                    | Employer Name:                           | Quick Help                                              |
| CWF Auxiliary Record<br>Information | Address                                  | Hele About This Page                                    |
| Informant Information               | Address: 2:                              | Change Contractor                                       |
| inurance Information                |                                          | Change Contractor                                       |
| mployment Information )             |                                          | Contractor                                              |
| Additional Information              | State, Zo: Please Select w               | ID: AAAAA<br>Name: AAAAAAAAAAAAAAA                      |
| comments/Remarks                    | Phone: ( )                               |                                                         |
| iummary                             |                                          | User                                                    |
|                                     | EN:                                      | ID: AAAAA<br>Name: AAAAAAAAAAAAAAAAAAAAAAAAAAAAAAAAAAAA |
|                                     | Employee #1                              | Phone:                                                  |
|                                     | Continue                                 | Beneficiary                                             |
|                                     |                                          | HICN:A                                                  |
|                                     |                                          | Name: FIRST LAST                                        |
|                                     |                                          | Address: ARAAAAAAAA                                     |
|                                     |                                          | City, State: AAAAAAAAAAAA                               |
|                                     |                                          | Zipi annua annua                                        |
|                                     |                                          | Sexo                                                    |
|                                     |                                          | DCN                                                     |
|                                     |                                          | 10:                                                     |
|                                     |                                          | Origin Date:                                            |
|                                     |                                          | Status: NW - New, not yet read by CO                    |
|                                     |                                          | Reasons 01 - Not yet read by COB, us                    |

Table 20: CWF Assistance Request Employment Information Page

| Field                                                                                                | Description                                                                                         |  |
|----------------------------------------------------------------------------------------------------|----------------------------------------------------------------------------------------------------|--|
| EMPLOYER NAME                                                                                        | Name of the employer providing group health insurance under which the beneficiary is covered.       |  |
|                                                                                                    | Required field when ACTION is EA or EI.                                                             |  |
| ADDRESS First line of the employer's street address.<br>Required field when ACTION is EI.            |                                                                                                    |  |
| ADDRESS 2                                                                                            | Second line of the employer's street address.<br>Optional field.                                    |  |
| CITY City associated with the employer's street address.<br><i>Required field</i> when ACTION is EI. |                                                                                                    |  |
| STATEState associated with the employer's street address.Required field when ACTION is EI.           |                                                                                                    |  |
| ZIP                                                                                                  | Zip Code associated with the employer's street address.<br><i>Required field</i> when ACTION is EI. |  |

| Field      | Description                                                     |  |
|------------|-----------------------------------------------------------------|--|
| PHONE      | Phone Number of the employer                                    |  |
| EIN        | Employer Identification Number                                  |  |
| EMPLOYEE # | Employee number of policy holder                                |  |
| CONTINUE   | Command button. Click to go to the Additional Information page. |  |
| CANCEL     | Command button. Click to return to the Main Menu.               |  |

2. After all relevant fields have been entered, click **[Continue]** to go to the Additional Information page, or select a page link from the left side bar.

# **Additional Information Page**

1. Enter check and beneficiary information on this page. Please see Figure 9. This information is used in conjunction with the action and source codes selected on the CWF Assistance Request, Action Requested page.

#### Figure 9: CWF Assistance Request Additional Information Page

|                                     | Electronic              | <u>@</u>                                  |                                                                                                    |
|-------------------------------------|-------------------------|-------------------------------------------|----------------------------------------------------------------------------------------------------|
| Home CMS                            | CWF                     | Assistance Request Additional Information | About Sign out                                                                                                    |
| Action Requested                    | Check Number:           |                                           | Quick Help                                                                                                    |
| CWF Auxiliary Record<br>Information | Check Date:             |                                           | Help About This Pape                                                                                                    |
| Informant Information               |                         |                                           | Change Contractor                                                                                                    |
| Insurance Information               | Check Amount:           |                                           | Change Contractor                                                                                                    |
| Employment Information              | Pre-paid Health Plan    | 10                                        | Contractor                                                                                                    |
| Additional Information              | Date:                   |                                           | 10: AAAAA                                                                                                    |
| Comments/Ramarks                    | Social Security Number: |                                           | Ramel Anno Anno Anno                                                                                                    |
| Summary                             | Disease Codes           |                                           | User                                                                                                    |
|                                     | Clegnosis Codes:        |                                           | ID: AAAAA<br>Namei AAAAAAAAAAA<br>Phone: :::::::::::::::::::::::::::::::::::                                                                                                    |
|                                     |                         |                                           | Beneficiary                                                                                                    |
|                                     | Continue                |                                           | HICH: Internet A<br>SSN: Internet American<br>Namer FIRST LAST<br>Address: AAAAAAAAAA                                                                                                    |
|                                     |                         |                                           | City, State: AAAAAAAAAAA<br>Zip:                                                                                                    |
|                                     |                         |                                           | DEN<br>ID: The second second seco |

| Field                     | Description                                                                                         |  |  |  |
|---------------------------|----------------------------------------------------------------------------------------------------|--|--|--|
| CHECK NUMBER              | Number of check received. <i>Required field</i> if SOURCE is CHEK.                                  |  |  |  |
| CHECK DATE                | Date of check received. <i>Required field</i> if SOURCE is CHEK. You cannot future-date this field. |  |  |  |
| CHECK AMOUNT              | Amount of check received. <i>Required field</i> if SOURCE is CHEK.                                  |  |  |  |
| PRE-PAID HEALTH PLAN DATE | E Pre-paid Health Plan date in MMDDCCYY                                                             |  |  |  |
|                           | <i>Required field</i> if ACTION is PH.                                                              |  |  |  |
| SOCIAL SECURITY NUMBER    | Corrected Social Security Number when HICN and SSN do not match CWF.                                |  |  |  |
|                           | <i>Required field</i> if ACTION is MX                                                               |  |  |  |
| DIAGNOSIS CODES           | Five-digit diagnosis code that applies to this MSP occurrence. Enter up to five diagnosis codes.    |  |  |  |
|                           | Required when ACTION is DX.                                                                         |  |  |  |
|                           | Required when the MSP TYPE is D, E, or L.                                                           |  |  |  |
| CONTINUE                  | Command button. Click to go to the Comments/Remarks page.                                           |  |  |  |
| CANCEL                    | Command button. Click to return to the Main Menu.                                                   |  |  |  |

2. After all relevant fields have been entered, click [**Continue**] to go to the Comments/Remarks page, or select a page link from the left side bar.

### **Comments and Remarks Page**

1. Enter comments on the Comments and Remarks page. Please see Figure 10. All comments entered are viewable by the COB Contractor. Refer to Appendix F for the complete list of Remark Codes.

Note: Remarks are only displayed on the Comments and Remarks page when the ACTION is AR.

Figure 10: CWF Assistance Request Comments/Remarks Page

|                                                                                                    | Electronic Correspondence Referral System (ECRS)                  | <b>@</b>                                                                                                    |
|----------------------------------------------------------------------------------------------------|-------------------------------------------------------------------|----------------------------------------------------------------------------------------------------|
|                                                                                                    | CWF Assistance Request Comments/Remarks                           |                                                                                                    |
| Action Responsed CWF Associacy Record Enformation Information Encoder Information Encoderprent Information Encoderprent Information Encoderprent Information | Comments Please note comments cannot exceed 180 characters        | Quick Help<br>Help About This Pape<br>Change Contractor<br>Change Contractor<br>Contractor<br>Contractor<br>Ton Addata                                                                                                    |
| Comments/Remarks                                                                                                    | Remarks Please Select Please Select Please Select Continue Cancel | Name: Address Address |
|                                                                                                    |                                                                   | City, Mate: AAAAAAAAAAAAAAAAAAAAAAAAAAAAAAAAAAAA                                                                                                    |

Table 22: CWF Assistance Request Comments/Remarks Page

| Field    | Description                                                                                                    |
|----------|----------------------------------------------------------------------------------------------------|
| COMMENTS | Free-form text field, where Medicare contractors type data to send notes to the COB contractor. ( <i>Protected field</i> ) when COB contractor adds a comment.                                                                                                    |
|          | <b>Note:</b> The COB contractor reviews these comments unless the request involves an automated Action (action codes AR, DO, PH, and TD). In these cases, when an automated Action is submitted individually and processed successfully, the comments entered are not reviewed. |
| REMARKS  | Enter at least one Remark code, explaining the reason for the transaction. Enter up to three remark codes. See Appendix F for more information.                                                                                                    |
|          | Required field when ACTION is AR.                                                                                                    |
| CONTINUE | Command button. Click to go to the Summary page.                                                                                                    |
| CANCEL   | Command button. Click to return to the Main Menu.                                                                                                    |

Comments entered for the COB contractor should provide explanation and additional information for the Action selected, such as the examples displayed in the following table:

| Action | Comment                                                              |
|--------|----------------------------------------------------------------------|
| DO     | PLEASE DELETE. CASE CLOSED IN REMAS.                                 |
| Π      | VERIFY INS TYPE. WE RECEIVED A PAYING EOB FOR NON HOSPITAL SERVICES. |
| TD     | PLEASE TERM RECORD.                                                  |
| СТ     | PER EMPLOYER, BENE RETIRED 9/1/09. PLEASE UPDATE TERM DATE.          |

2. After all relevant fields have been entered, click **[Continue]** to go to the Summary page, or select a page link from the left side bar.

## **Summary Page**

The Summary page displays a summary of all information entered for the assistance request before submission. Please see Figure 11.

After typing/selecting data in all relevant fields on the previous CWF Assistance Request pages, review the Summary page and click **[Submit].** The system displays the Submit Confirmation page. At this point the assistance request is submitted and you can print the confirmation page.

Figure 11: CWF Assistance Request Summary Page

| <u></u>                | Elect                       | tronic Correspond    | lence Referral      | System (ECRS)                               | <u>@</u>                                                 |
|------------------------|-----------------------------|----------------------|---------------------|---------------------------------------------|----------------------------------------------------------|
| Home CMS               |                             |                      |                     | Help                                        | Contact About Sign out                                   |
|                        |                             | CWF Assista          | nce Request         |                                             |                                                          |
| Action Requested       | CWF Assistance R            | equest Summa         | r <b>y</b>          | Dest Deserve                                | Quick Help                                               |
| CWF Auxilliary Record  | Action Requested            |                      |                     | Print Summary                               | tela. Real This Real                                     |
| Data                   | DCN:                        | *********            | F HICN:             | A                                           | Change Contractor                                        |
| Informant Information  | Activity Code:              | N - Liability, No Fa | ult, Workers'       |                                             | Chapter Contractor                                       |
| Insurance Information  |                             | Compensation, and    | Federal Tort        |                                             | Contractor                                               |
| Employment Information |                             | Clattil MCC          |                     |                                             | Name: AAAAAAAAAAAA                                       |
| Additional Information | Action Codes:               | AI - Change Attorn   | ey Information      |                                             | Bier                                                     |
| Comments/Remarks       |                             | CT - Change Term     | nation date         |                                             | IDI AAAAA                                                |
| Summary >              | Source:                     | CHEK-Check           |                     |                                             | Phone: =========                                         |
|                        |                             |                      |                     |                                             | Beneficiary                                              |
|                        | CWF Auxilliary Record [     | Data                 |                     |                                             | HICH: University A.                                      |
|                        | MSP Type:                   | A-working<br>Aged    | Effective Date      | ##/##/####                                  | Name: FRST LAST<br>Address: AAAAAAAAAA                   |
|                        | Auxiliary Record<br>Number: | 001                  | Termination Date    |                                             | City, State: AAAAAAAAAAAAAAAAAAAAAAAAAAAAAAAAAAAA        |
|                        | Originating Contractor :    | 000131 P             | atient Relationship | 01-Patient is policy holder                 | DOB:                                                     |
|                        | Informant Information       |                      |                     |                                             | Drigin Date:                                             |
|                        | Name:                       | FIRST<br>LAST        | Relationship:       | A - Attorney<br>Representing<br>Beneficiary | Reason: 01 - Not yet read by COS, used<br>with NW status |
|                        | Address:                    | AAAAAAAAAAAAA        |                     |                                             |                                                          |
|                        | City, State, Zip:           | Алалалалалал         |                     |                                             |                                                          |
|                        | Phone:                      | (###) ###-###        |                     |                                             |                                                          |

### Viewing, Updating, and Deleting CWF Assistance Request Transactions

Follow the steps below to search for and display a list of CWF Assistance Request transactions.

**Note:** You can only update or delete CWF assistance request transactions in NW status. Any user with the same contractor number can update or delete a transaction in NW status. However, if the COB system has started processing the information you cannot request an update or delete.

From the Main Menu page, click **[CWF Assistance Request]** under Search for Requests or Inquiries. The CWF Assistance Request Search page displays, as shown in Figure 12.

#### Figure 12: CWF Assistance Request Search Page

| . Elect       | ronic Correspondence Referr | al System (ECRS)                 |   |                                                          |
|---------------|-----------------------------|----------------------------------|---|----------------------------------------------------------|
|               | CWF Assistance Request      | Search                           |   |                                                          |
| 00020         | Origin Date From:           | 03/15/2011                       |   | Quick Help                                               |
|               |                             |                                  |   | Help About This Page                                     |
|               | Origin Date To:             | 04/15/2011                       |   | Change Contractor                                        |
|               |                             |                                  |   | Change Contractor                                        |
|               | DON:                        |                                  |   | Contractor                                               |
| Please Select |                             |                                  | ¥ | ID: AAAAAAA<br>Name: AAAAAAA                             |
| Please Select |                             |                                  | × | Der                                                      |
|               |                             |                                  |   | ID: AAAAAAA<br>Name: FIRST LAST<br>Phone: (INN) MIN-MINN |
|               | 00020                       | Electronic Correspondence Referr |   |                                                          |

#### Table 23: CWF Assistance Request Search Page

| Field        | Description                                                                                                    |
|--------------|----------------------------------------------------------------------------------------------------|
| CONTRACTOR # | • If you are a Medicare Contractor , this field will be pre-filled with the Contractor Number entered during Contractor Sign In. ( <i>protected field</i> ) |
|              | • If you are a regional office (RO) or a CMS user, this field will be pre-<br>filled with the CMS ID/RO Number entered during Contractor Sign<br>In.        |
|              | <b>Note</b> : This field is updateable with any Medicare Contractor Number, but only the CMS ID/RO Number entered during Contractor Sign-In can be used     |
| HICN         | Enter a Health Insurance Claim Number to search for.                                                                                                    |
|              | Note: If searching by HICN, do not enter an SSN or DCN.                                                                                                    |
| SSN          | Enter a Social Security Number to search for.                                                                                                    |
|              | <b>Note:</b> If searching by SSN, do not enter a HICN or DCN.                                                                                               |

| Field            | Description                                                                                                    |  |  |  |
|------------------|----------------------------------------------------------------------------------------------------|--|--|--|
| STATUS           | Enter a Status code to search for.                                                                                                    |  |  |  |
|                  | To view all in-process CWF Assistance Request transactions, select IP in the STATUS field.                                                                                                    |  |  |  |
| REASON           | Select a Reason code to search for. (See Appendix E for the complete list of codes.)                                                                                                    |  |  |  |
| USER ID          | Enter a User ID to search for.                                                                                                    |  |  |  |
| ORIGIN DATE FROM | Enter a starting date for the date range you wish to search for, if applicable. This field is updateable; enter a different ORIGIN DATE FROM in MMDDCCYY format to perform additional searches.                                                                                                 |  |  |  |
| ORIGIN DATE TO   | Enter an ending date for the date range you wish to search for. Note: The dates in the ORIGIN DATE FROM and TO fields default to the date 31 calendar days prior to the current date and the current date but can be changed to any calendar day range, as long as it is not more than 31 days. |  |  |  |
| DCN              | Enter a Document Control Number to search for.                                                                                                    |  |  |  |
|                  | Note: If searching by DCN, do not enter a HICN or SSN.                                                                                                    |  |  |  |
| SUBMIT           | Command button. Click to display search results.                                                                                                    |  |  |  |
| RESET            | Command button. Click to clear search results.                                                                                                    |  |  |  |
| CANCEL           | Command button. Click to return to the Main Menu.                                                                                                    |  |  |  |

#### **View Transactions**

- 1. Type search criteria in the appropriate fields and click [Submit].
  - To create a list of all CWF Assistance Requests for a specific HICN, type the HICN in the search criteria and leave the CONTRACTOR NUMBER field blank.
  - When searching by Origin Date, User ID, Status, and/or Reason, you must also enter a DCN, HICN, SSN or Contractor Number.
- 2. The system displays a list of CWF Assistance Requests, as shown in Figure 13.

#### Figure 13: CWF Assistance Request Search Page Listing

| Delete | HICN       | Contractor | DCN     | Status | Reason | Origin<br>Date | Last<br>Update | User<br>ID |
|--------|------------|------------|---------|--------|--------|----------------|----------------|------------|
|        | #########A | 00131      | ******* | СМ     | 15     | 01/01/2010     | 01/05/2010     | ААААААА    |
|        | #########A | 00131      | ******  | IP     | 02     | 05/01/2010     | 05/01/2010     | ААААААА    |

#### Table 24: CWF Assistance Request Search Page Listing

| Field       | Description                                                                                                    |
|-------------|----------------------------------------------------------------------------------------------------|
| DELETE      | Click the delete [X] link to mark a transaction for deletion.                                                                                               |
| HICN        | Health Insurance Claim Number for the CWF Assistance Request transaction. ( <i>Protected field</i> ). Click the <b>[HICN]</b> link to view the Summary page |
| CONTRACTOR  | Contractor number. (protected field)                                                                                                    |
| DCN         | Document Control Number assigned to the CWF Assistance Request transaction by the Medicare contractor. ( <i>protected field</i> )                           |
| STATUS      | Status of the CWF Assistance Request transaction. (protected field)                                                                                         |
| REASON      | Two-character code explaining why the CWF Assistance Request is in a particular status. ( <i>protected field</i> )                                          |
| ORIGIN DATE | Originating date in MMDDCCYY format. (protected field)                                                                                                    |
| LAST UPDATE | Date the CWF Assistance Request transaction was last changed in MMDDCCYY format. ( <i>protected field</i> )                                                 |
| USER ID     | User ID of the operator who entered CWF Assistance Request transaction. ( <i>protected field</i> )                                                          |

- 3. There are 20 items per page; use the First/Prev and Next/Last navigation at the top of the list to view other transactions on other pages.
- 4. Change or delete search criteria to initiate a new search.

#### **Update Transactions**

1. To update information on a CWF Assistance Request transaction, click the **[HICN]** link for the transaction and the system displays the Summary page for the selected transaction, along with page links to the information, to allow for updates. Please see Figure 14.

Figure 14: CWF Assistance Request Summary Page

| CM                          | Electronic Correspond                                                   | ence Referral System (ECRS) | (in the second second s |
|-----------------------------|-------------------------------------------------------------------------|-----------------------------|----------------------------------------------------------------------------------------------------|
|                             | CWF Assista                                                             | nce Request Summary         |                                                                                                    |
| Action Requested            |                                                                         |                             |                                                                                                    |
| DCN                         | *****                                                                   |                             |                                                                                                    |
| HICN:                       |                                                                         |                             |                                                                                                    |
| Activity Code:              | C - Claims (Pre-Payment)                                                |                             |                                                                                                    |
| Action Codes:               | AI - Change Attorney Information                                        |                             |                                                                                                    |
| Source:                     | SCLM - Claim submitted to Medicare contractor for<br>alternate payments |                             |                                                                                                    |
| Auxiliary Record Inform     | ation                                                                   |                             |                                                                                                    |
| MSP Type:                   | L - Liability                                                           |                             |                                                                                                    |
| Effective Date:             | 04/03/2003                                                              |                             |                                                                                                    |
| Auxidiary Record<br>Number: | 001                                                                     |                             |                                                                                                    |
| Termination Date:           |                                                                         |                             |                                                                                                    |
| Originating Contractor :    | 00010                                                                   |                             |                                                                                                    |
| Patient Relationship:       | 01 - Patient is policy holder                                           |                             |                                                                                                    |
| Accretion Date:             |                                                                         |                             |                                                                                                    |
| Informant Information       |                                                                         |                             |                                                                                                    |
| Name:                       | FIRST LAST                                                              |                             |                                                                                                    |
| Relationship:               | A - Attorney Representing Beneficiary                                   |                             |                                                                                                    |
| Address                     | АААААААААА                                                              |                             |                                                                                                    |
| City, State, Zip:           | AAAAAAAAAAAA                                                            |                             |                                                                                                    |
| Phone:                      | ***** **** *****                                                        |                             |                                                                                                    |
| Insurance Information       |                                                                         |                             |                                                                                                    |

- 2. To leave the Summary page without making any changes, click **[Cancel]** or **[Return]** to return to the Search Page Listing. If you do need to update the transaction, access the appropriate page and navigate back to the Summary page.
- 3. After you have made all updates, click **[Submit]** to confirm updates, or **[Cancel]** to return to the CWF Assistance Request Search Page Listing.

#### **Delete Transactions**

1. To mark a CWF Assistance Request transaction for deletion, click the delete [X] link next to the HICN and when presented with the Confirmation page, confirm by clicking [Continue], or decline by clicking [Cancel].

### ECRS WEB USER GUIDE

2. To exit the CWF Assistance Request Search page, click **[Home]** to return to the Main Menu. The system does not retain search criteria.

## **Chapter 4: MSP Inquiry Transactions**

This chapter provides you with step-by-step instructions to perform an MSP Inquiry transaction. Examples and explanations are provided for each page in ECRS.

If you are a new user, this chapter can help you use the system as you learn it. You can also use this chapter to determine what information is contained in each field or what you should enter in a field. It can also help you to navigate through the MSP inquiry transaction process if you are lost. If you are an experienced user, you can use the chapter as a quick reference for a web page that you use infrequently.

## **Adding an MSP Inquiry Transaction**

Use the **[MSP Inquiry]** link under Create Requests or Inquiries on the Main Menu, to add MSP Inquiry transactions for new or possible MSP situations not yet documented at CWF.

To enter CWF Assistance Request transactions for changes to existing CWF MSP auxiliary occurrences, use the CWF Assistance Request Detail transaction.

#### **Retrieving Beneficiary Information**

Beneficiary Information is automatically retrieved when HICN and other required data is entered and saved on the first page of the MSP Inquiry (Action Requested page). The information is displayed on the right side bar, and carried forward on the MSP Inquiry transaction.

#### **Common MSP Sources**

Common sources that provide contractors with MSP information, followed by the associated Source Code, are:

- Letters from beneficiaries or other informants (LTTR)
- Phone calls (PHON)
- Checks (CHEK)
- Secondary claims (SCLM)

## **Action Requested Page**

1. From the Main Menu page, click [MSP Inquiry] under Create Requests or Inquiries. The system displays the Action Requested page, the first page of the MSP Inquiry, as shown in Figure 15. The information entered on this page determines required information on subsequent pages.

Figure 15: MSP Inquiry Action Requested Page

|                        | Ele             | ctronic Corresponder | ice Referral System (ECRS) |    | <b>@</b>              |
|------------------------|-----------------|----------------------|----------------------------|----|-----------------------|
| om 045                 |                 | MSP Inquiry /        | Action Requested           |    | About Gign            |
| Action Requested       | * Reported      |                      |                            |    | Quick Help            |
| HSP Information        | *DCN:           |                      |                            |    | Itela.About.This.Face |
| Informant Information  | *H00%           |                      |                            |    | Change Contractor     |
| Insurance Information  |                 |                      |                            |    | Change Contractor     |
| Employment Information | *Activity Code: | Please Select        |                            | *  | Contractor :          |
| Additional Information | Action          | Please Select        | *                          |    | ID: AMAMAM            |
| Vescription Coverage   |                 | Dissus Salari        |                            |    | Name: ADDAADA         |
| Summary                |                 | Freeze seres         |                            |    | User                  |
|                        |                 | Please Select        | ×                          |    | 10: AAAAAAA           |
|                        |                 | Please Select        |                            |    | Name: FIRST LAST      |
|                        | *Source:        | Please Select        |                            | ×  | Phone: (mil) mil mil  |
|                        | Continue Cancel | Prease perect        |                            | ×. |                       |

#### **Navigation Links**

The navigation links explained in Table 25 and Table 26 display on each page of the CWF Assistance Request Transaction:

| Table 25: | MSP | <b>Inquiry</b> - | Heading | Bar |
|-----------|-----|------------------|---------|-----|
|-----------|-----|------------------|---------|-----|

| Navigation Link | Description                                                           |
|-----------------|-----------------------------------------------------------------------|
| HOME            | Click [Home] to return to the Main Menu page.                         |
| CMS             | Click [CMS] to link to the CMS website <u>http://www.cms.gov</u> .    |
| ABOUT           | Click [About] to display information about the ECRS Web menu options. |
| SIGN OUT        | Click [Sign Out] to leave the ECRS Web application.                   |

#### Table 26: MSP Inquiry Left Side Bar

| Location              | Description                                                            |
|-----------------------|------------------------------------------------------------------------|
| ACTION REQUESTED      | Click [Action Requested] to return to the Action Requested page.       |
| MSP INFORMATION       | Click [MSP Information] to go to the MSP Information page.             |
| INFORMANT INFORMATION | Click [Informant Information] to go to the Informant Information page. |
| INSURANCE INFORMATION | Click [Insurance Information] to go to the Insurance Information page. |

| Location               | Description                                                              |
|------------------------|--------------------------------------------------------------------------|
| EMPLOYMENT INFORMATION | Click [Employment Information] to go to the Employment Information page. |
| ADDITIONAL INFORMATION | Click [Additional Information] to go to the Additional Information page. |
| PRESCRIPTION COVERAGE  | Click [Prescription Coverage] to go to the Prescription Coverage page.   |
| SUMMARY                | Click [Summary] to go to the Summary page.                               |

#### MSP Inquiry - Right Side Bar

The right side bar of the MSP Inquiry page is divided into six sections. Each of these sections is described in the following tables: Table 27, Table 28, Table 29, Table 30, Table 31, and Table 32.

#### Table 27: Right Side Bar - Quick Help

| Quick Help           | Description                                                   |
|----------------------|---------------------------------------------------------------|
| Help About This Page | Click to display helpful information for completing the page. |

#### Table 28: Right Side Bar - Change Contractor

| Navigation Link   | Description                                                                           |
|-------------------|---------------------------------------------------------------------------------------|
| CHANGE CONTRACTOR | Click to change the contractor number and access code on the Contractor Sign In page. |
|                   | Note: You will lose all data for the current contractor                               |

#### Table 29: Right Side Bar - Contractor

| Field | Description                                                                                                    |
|-------|----------------------------------------------------------------------------------------------------|
| ID    | Contractor Number or CMS ID entered on the Contractor Sign In page. (protected field)                                               |
| NAME  | Name of Contractor associated with the Contractor Number, or Regional Office associated with the CMS ID. ( <i>protected field</i> ) |

#### Table 30: Right Side Bar - User

| Field | Description                                                   |
|-------|---------------------------------------------------------------|
| ID    | User ID of person logged in. (protected field)                |
| NAME  | Name of person associated with the User ID. (protected field) |
| PHONE | Phone number associated with the User ID. (protected field)   |

Beneficiary and DCN Information will be retrieved from the system using the HICN entered on the Action Requested page. This information will be carried forward on subsequent pages of the MSP Inquiry and it will be displayed on the right side bar as described in Table 31and Table 32. This information will not be editable.

| Field       | Description                                                                                  |
|-------------|----------------------------------------------------------------------------------------------|
| HICN        | Health Insurance Claim Number of the beneficiary. (protected field)                          |
| SSN         | Social Security Number of the beneficiary. (protected field)                                 |
| NAME        | Name of the beneficiary. (protected field)                                                   |
| ADDRESS     | Street address of the beneficiary. (protected field)                                         |
| CITY, STATE | City and State associated with street address of the beneficiary. ( <i>protected field</i> ) |
| ZIP         | Zip code associated with street address of the beneficiary. (protected field)                |
| SEX         | Sex of the beneficiary. (protected field)                                                    |
| DOB         | Date of birth of the beneficiary. (protected field)                                          |

### Table 31: Right Side Bar - Beneficiary

#### Table 32: Right Side Bar - DCN

| DCN         | Description                                                                                                    |  |
|-------------|----------------------------------------------------------------------------------------------------|--|
| ID          | Document Control Number assigned by the contractor to correspondence and/or paperwork associated with transaction. ( <i>protected field</i> )            |  |
| ORIGIN DATE | Date the MSP Inquiry transaction was submitted. (protected field)                                                                                        |  |
| STATUS      | Two-character code explaining where the MSP Inquiry transaction is in the COB system process ( <i>protected field</i> )                                  |  |
|             | CM Completed                                                                                                    |  |
|             | DE Delete (do not process) ECRS MSP Inquiry                                                                                                    |  |
|             | HD Hold, individual not yet a Medicare beneficiary                                                                                                    |  |
|             | IP In process, being edited by COB                                                                                                    |  |
|             | NW New, not yet read by COB                                                                                                    |  |
|             | Note: STATUS will always be NW until the transaction is processed.                                                                                       |  |
| REASON      | Two-character code explaining why the MSP Inquiry is in a particular status. (See Appendix E for the complete list of codes.) ( <i>protected field</i> ) |  |
|             | <b>Note:</b> REASON will always be 01 until the transaction is processed.                                                                                |  |

- 2. Enter data in all required fields on the Action Requested page then click **[Continue].** The required fields on this web page are noted with a red asterisk "\*" and are as follows:
  - DCN
  - HICN
  - ACTIVITY CODE
  - SOURCE
- **Note**: If Beneficiary Information is not found for the HICN you have entered you will receive a warning message, but will still be able to continue with the MSP Inquiry.

#### ECRS WEB USER GUIDE

- 3. After all relevant fields have been entered, click **[Continue]** to go to the MSP Information page, or select a page link from the left side bar.
- 4. To exit the MSP Inquiry Detail pages, click **[Home]** to return to the Main Menu or **[Sign Out]** to exit the application.

| Field         | Description                                                                                                    |
|---------------|----------------------------------------------------------------------------------------------------|
| DCN           | Document Control Number assigned by the contractor to correspondence<br>and/or paperwork associated with the transaction ( <i>required field</i> )<br>The system auto-generates the DCN, but it can be changed by the user.                                                                                                    |
| HICN          | <ul> <li>Health Insurance Claim Number of the beneficiary (<i>required field</i>). Enter the HICN without dashes, spaces, or other special characters.</li> <li>Note: The system looks up the HICN to ensure the most current HICN has been entered. If the most current HICN has not been entered, the system replaces it with the most current HICN.</li> </ul>                                                                                                    |
| ACTIVITY CODE | Activity of contractor (required field).Valid values are:CClaims (Pre-Payment)DDebt Collection/ReferralGGroup Health PlanIGeneral InquiriesNLiability, No-Fault, Workers' Compensation, and Federal Tort ClaimAct                                                                                                    |
| ACTION        | <ul> <li>Two-character code indicating the type of special processing to perform on the MSP Inquiry record.</li> <li>Note: You can use CA and CL together. You cannot combine any other Actions.</li> <li>Valid values are:</li> <li>CA Class Action Suit         <ul> <li>Note: This action code assigns the designated lead contractor according to the type of class action suit. The system does not send the beneficiary an MSP confirmation letter.</li> <li>CL Closed or Settled Case                 <ul> <li>Note: This action code is only valid for closed and settled cases. This action code suppresses lead contractor assignment. The system does not send the beneficiary an MSP confirmation letter.</li> </ul> </li> <li>DE Develop to the Employer</li></ul></li></ul> |

 Table 33: MSP Inquiry Action Requested Page

| Field    | Description                                                                                          |  |
|----------|----------------------------------------------------------------------------------------------------|--|
| SOURCE   | Four-character code identifying the source of the MSP Inquiry information ( <i>required field</i> ). |  |
|          | Valid values are:                                                                                    |  |
|          | CHEK Unsolicited check                                                                               |  |
|          | LTTR Letter                                                                                          |  |
|          | PHON Phone call                                                                                      |  |
|          | SCLM Claim submitted to Medicare contractor for secondary payment                                    |  |
|          | SRVY Survey                                                                                          |  |
| CONTINUE | Command button. Click to go to the MSP Information page.                                             |  |
|          | Note: Required fields must be typed/selected before clicking [Continue].                             |  |
| CANCEL   | Command button. Click to return to the Main Menu.                                                    |  |

## **MSP Information Page**

1. Enter information associated with the MSP coverage on this page. Please see Figure 16.

Figure 16: MSP Inquiry MSP Information Page

|                                                                                                    | Elect                                                                                                    | tronic Corresponder                      | nce Referral System (ECRS) | <b>@</b>                                                                                                    |
|----------------------------------------------------------------------------------------------------|----------------------------------------------------------------------------------------------------|------------------------------------------|----------------------------|----------------------------------------------------------------------------------------------------|
| Home CMS                                                                                                    |                                                                                                    |                                          |                            | Help Contact About Sign out                                                                                                    |
|                                                                                                    |                                                                                                    | MSP Ing                                  | uiry                       |                                                                                                    |
| Action Requested  MSP Information  Informant Information  Insurance Information  Employment Information  Additional Information  Prescription Coverage  Summary | MSP Information<br>MSP Type:<br>Patient Relationship:<br>Effective Date:<br>Termination Date:<br>CMS Grouping Code:<br>Dialysis Train Date:<br>Black Lung Benefits:<br>Black Lung Effective<br>Date: | Select<br>Select<br>Select<br>C yes @ No | -                          | Quick Help<br>Help About This Page<br>Change Contractor<br>Change Contractor<br>Contractor<br>ID: AAAA<br>Name: AAAAAAAAAAAA<br>Door: ID: AAAA<br>Phone: ID: AAAAA<br>Phone: ID: AAAAA<br>Phone: ID: AAAAA<br>Name: AAAAAAAAAAAAA<br>Phone: ID: AAAAA<br>Name: FRST_LAST<br>Address: AAAAAAAAAAAA<br>City, State: AAAAAAAAAAA |
|                                                                                                    | Continue Ca                                                                                                    | ncel                                     |                            | Seal<br>OB: Seal Seal Seal<br>OCK<br>Origin Date: Seal Seal<br>States: NW - New, not yet read by COB.<br>Reason: 01 - Not yet read by COB, used<br>with NW status                                                                                                    |

2. After all relevant fields have been entered, click **[Continue]** to go to the Informant Information page, or select a page link from the left side bar.

| Field    | Description                                                                                                    |  |  |
|----------|----------------------------------------------------------------------------------------------------|--|--|
| MSP TYPE | One-character code identifying the type of MSP coverage.                                                                                                    |  |  |
|          | Valid values are:                                                                                                    |  |  |
|          | A Working Aged                                                                                                    |  |  |
|          | B ESRD                                                                                                    |  |  |
|          | D Automobile Insurance, No-Fault                                                                                                    |  |  |
|          | E Workers' Compensation                                                                                                    |  |  |
|          | F Federal (Public)                                                                                                    |  |  |
|          | G Disabled                                                                                                    |  |  |
|          | H Black Lung                                                                                                    |  |  |
|          | L Liability                                                                                                    |  |  |
|          | Required field:                                                                                                    |  |  |
|          | For all MSP Inquiry transactions, unless the Record Type is Supplemental.<br>(Do not select an MSP TYPE when PRESCRIPTION COVERAGE<br>RECORD TYPE will be Supplemental.) |  |  |
|          | When SOURCE is PHON.                                                                                                    |  |  |
|          | When ACTION is CA or CL. (MSP TYPE must be D, E, or L when ACTION is CL.)                                                                                                |  |  |

# Table 34: MSP Inquiry MSP Information Page

| Field                | Description                                                                                                    |  |  |  |
|----------------------|----------------------------------------------------------------------------------------------------|--|--|--|
| PATIENT RELATIONSHIP | Patient relationship between the policyholder and the beneficiary.                                             |  |  |  |
|                      | Required field when:                                                                                           |  |  |  |
|                      | ACTION is Blank and MSP TYPE is F                                                                              |  |  |  |
|                      | ACTION is CA and MSP TYPE is L                                                                                 |  |  |  |
|                      | ACTION is CL and MSP TYPE is D, E, or L                                                                        |  |  |  |
|                      | Valid values are:                                                                                              |  |  |  |
|                      | 01 Patient is policy holder                                                                                    |  |  |  |
|                      | 02 Spouse                                                                                                    |  |  |  |
|                      | 03 Natural child, insured has financial responsibility                                                         |  |  |  |
|                      | 04 Natural child, insured does not have financial responsibility                                               |  |  |  |
|                      | 05 Stepchild                                                                                                   |  |  |  |
|                      | 06 Foster child                                                                                                |  |  |  |
|                      | 07 Ward of the Court                                                                                           |  |  |  |
|                      | 08 Employee                                                                                                    |  |  |  |
|                      | 09 Unknown                                                                                                    |  |  |  |
|                      | 10 Handicapped dependent                                                                                       |  |  |  |
|                      | 11 Organ donor                                                                                                 |  |  |  |
|                      | 12 Cadaver donor                                                                                               |  |  |  |
|                      | 13 Grandchild                                                                                                  |  |  |  |
|                      | 14 Niece/nephew                                                                                                |  |  |  |
|                      | 15 Injured plaintiff                                                                                           |  |  |  |
|                      | 16 Sponsored dependent                                                                                         |  |  |  |
|                      | 17 Minor dependent of a minor dependent                                                                        |  |  |  |
|                      | 18 Parent                                                                                                    |  |  |  |
|                      | 19 Grandparent dependent                                                                                       |  |  |  |
|                      | 20 Domestic partner (Effective April, 2004)                                                                    |  |  |  |
|                      | Note: For the following MSP Types, the patient relationship codes listed are the only values that can be used. |  |  |  |
|                      | MSP Type Patient Relationship Code                                                                             |  |  |  |
|                      | A 01, 02                                                                                                    |  |  |  |
|                      | B 01, 02, 03, 04, 05, 18, 20                                                                                   |  |  |  |
|                      | G 01, 02, 03, 04, 05, 18, 20                                                                                   |  |  |  |
| EFFECTIVE DATE       | Effective date of MSP coverage.                                                                                |  |  |  |
|                      | Required field when:                                                                                           |  |  |  |
|                      | ACTION is CA and MSP TYPE is L                                                                                 |  |  |  |
|                      | ACTION is CL and MSP TYPE is D, E, or L                                                                        |  |  |  |
|                      | Note: EFFECTIVE DATE cannot be the same as TERMINATION DATE.                                                   |  |  |  |
| Field                        | Description                                                                                                    |
|------------------------------|----------------------------------------------------------------------------------------------------|
| TERMINATION DATE             | Termination date of MSP coverage. TERMINATION DATE can be all zeroes for open ended coverage.                                                              |
|                              | <ul><li><i>Required field</i> when ACTION is CL and MSP TYPE is D, E, or L.</li><li>Note: TERMINATION DATE cannot be the same as EFFECTIVE DATE.</li></ul> |
| CMS GROUPING CODE            | CMS Grouping Code.                                                                                                    |
|                              | Required field when ACTION is CA and MSP TYPE is L.                                                                                                    |
|                              | Valid values are:                                                                                                    |
|                              | 01 Gel Implants (TrailBlazers, 00400)                                                                                                    |
|                              | 02 Gel Implants (Alabama, 00010)                                                                                                    |
|                              | 03 Bone Screw Recoveries (United Government Services, 00454)                                                                                               |
|                              | 04 Diet Drug Recoveries (Cahaba BCBS Alabama, 00010)                                                                                                    |
|                              | 05 Sulzer Inter-Op Acetabular Shells for Hip Implant Recoveries<br>(Chisholm Administrative Services, 00340)                                               |
|                              | 06 Sulzer Orthopedic and Defective Knee Replacement Recoveries<br>(Chisholm Administrative Services, 00340)                                                |
|                              | 07 Baycol Litigation                                                                                                    |
|                              | 08 Dexatrim (90000)                                                                                                    |
|                              | 09 Rhode Island Receivership Recoveries (00180)                                                                                                    |
|                              | 10 Propulsid (00010)                                                                                                    |
|                              | 11 Asbestos Exposure                                                                                                    |
|                              | 12 Garretson Asbestos Cases                                                                                                    |
|                              | 13 Fleet Phosphate                                                                                                    |
|                              | 14 Accutane                                                                                                    |
| DIALYSIS TRAIN DATE          | Date the beneficiary received self-dialysis training.                                                                                                    |
| BLACK LUNG BENEFITS          | Yes or No field indicating whether the beneficiary receives benefits under<br>the Black Lung Program.                                                      |
| BLACK LUNG EFFECTIVE<br>DATE | Date the beneficiary began receiving benefits under the Black Lung Program.                                                                                |
|                              | This field is only enabled when BLACK LUNG BENEFITS is Yes.                                                                                                |
| SEND TO CWF                  | Indicates whether to send the MSP inquiry to CWF. Select Yes or No.                                                                                        |
|                              | <b>Note:</b> SEND TO CWF defaults to No unless ACTION is blank and MSP TYPE is blank or F.                                                                 |
| CONTINUE                     | Command button. Click to go to the Informant Information page.                                                                                             |
| CANCEL                       | Command button. Click to return to the Main Menu.                                                                                                    |

# **Informant Information Page**

1. On this page, enter information about the person who informed you of the change in MSP coverage. Please see Figure 17.

**Figure 17: MSP Inquiry Informant Information Page** 

| ome CMS                                          |                               |                                                                                                    |
|--------------------------------------------------|-------------------------------|----------------------------------------------------------------------------------------------------|
|                                                  |                               |                                                                                                    |
|                                                  | MSP Inquiry                   |                                                                                                    |
| Action Requested MSP Information                 | Informant Information         | Quick Help<br>Help About This Page                                                                                                    |
| Informant Information                            | Middle Initial:               | Change Contractor                                                                                                    |
| Employment Information<br>Additional Information | Last Name:                    | Contractor<br>ID: AAAAA<br>Name: AAAAAAAAAAAA                                                                                                    |
| Prescription Coverage                            | Address:                      | User                                                                                                    |
| Summary                                          | City:<br>State, Zip: Select - | ID: AAAAA<br>Name: AAAAAAAAAAAAAAAAAAAAAAAAAAAAAAAAAAAA                                                                                                    |
|                                                  | Relationship: Select          | SSR: STORES CONTACT     Name: FIRST LAST     Address: AAAAAAAAAA                                                                                                    |
| [                                                | Continue Cancel               | City, States: AAAAAAAAAAAA<br>Zips: states: datas:<br>See:<br>DOB: 10 Jan 10 Jan |
|                                                  |                               | DCN<br>1D:                                                                                                    |

2. After all relevant fields have been entered, click **[Continue]** to go to the Insurance Information page, or select a page link from the left side bar.

**Table 35: MSP Inquiry Informant Information Page** 

| Field          | Description                                                                                                  |
|----------------|----------------------------------------------------------------------------------------------------|
| FIRST NAME     | First name of the person informing the contractor of the change in MSP coverage. <i>Required field</i> when: |
|                | • SOURCE is CHEK, LTTR or PHON.                                                                              |
|                | • ACTION is CA or CL, unless Insurance Company Address will be entered.                                      |
| MIDDLE INITIAL | First initial of the middle name of the person informing the contractor of the change in MSP coverage.       |

| Field     | Description                                                                                                |  |
|-----------|----------------------------------------------------------------------------------------------------|--|
| LAST NAME | Last name of the person informing the contractor of the change in MSP coverage. <i>Required field</i> when |  |
|           | • SOURCE is CHEK, LTTR or PHON.                                                                            |  |
|           | • ACTION is CA or CL, unless Insurance Company Address will be entered.                                    |  |
| ADDRESS   | Informant's street address.                                                                                |  |
|           | Required field when:                                                                                       |  |
|           | • SOURCE is CHEK, LTTR or PHON.                                                                            |  |
|           | • ACTION is CA or CL, unless Insurance Company Address will be entered.                                    |  |
| CITY      | Informant's city.                                                                                          |  |
|           | Required field when:                                                                                       |  |
|           | • SOURCE is CHEK, LTTR or PHON.                                                                            |  |
|           | • ACTION is CA or CL, unless Insurance Company City will be entered.                                       |  |
| STATE     | Informant's state.                                                                                         |  |
|           | Required field when:                                                                                       |  |
|           | • SOURCE is CHEK, LTTR or PHON.                                                                            |  |
|           | • ACTION is CA or CL, unless Insurance Company State will be entered.                                      |  |
| ZIP       | Informant's ZIP code.                                                                                      |  |
|           | Required field when:                                                                                       |  |
|           | • SOURCE is CHEK, LTTR or PHON.                                                                            |  |
|           | • ACTION is CA or CL, unless Insurance Company Zip will be entered.                                        |  |
| PHONE     | Informant's telephone number.                                                                              |  |

| Field        | Description                                                                         |
|--------------|-------------------------------------------------------------------------------------|
| RELATIONSHIP | One-character code indicating the relationship of the informant to the beneficiary. |
|              | Valid values are:                                                                   |
|              | A Attorney representing beneficiary                                                 |
|              | B Beneficiary                                                                       |
|              | C Child                                                                             |
|              | D Defendant's attorney                                                              |
|              | E Employer                                                                          |
|              | F Father                                                                            |
|              | I Insurer                                                                           |
|              | M Mother                                                                            |
|              | N Non-relative                                                                      |
|              | O Other relative                                                                    |
|              | P Provider                                                                          |
|              | R Beneficiary representative (other than attorney)                                  |
|              | S Spouse                                                                            |
|              | U Unknown                                                                           |
|              | W Pharmacy                                                                          |
|              | Notes:                                                                              |
|              | • <i>Required field</i> when SOURCE is CHEK, LTTR or PHON.                          |
|              | • Must be A if ACTION is CA or CL and informant information is entered.             |
| CONTINUE     | Command button. Click to go to the Insurance Information page.                      |
| CANCEL       | Command button. Click to return to the Main Menu.                                   |

# **Insurance Information Page**

1. Enter information about the type of insurance associated with the MSP coverage on this page. Please see Figure 18.

Figure 18: MSP Inquiry Insurance Information Page

| ome CMS                                                                                                    |                                                                                                    |         |          |                                                                                                    |
|----------------------------------------------------------------------------------------------------|----------------------------------------------------------------------------------------------------|---------|----------|----------------------------------------------------------------------------------------------------|
|                                                                                                    |                                                                                                    | MSP Inc | uiry     |                                                                                                    |
| Action Requested<br>MSP Information<br>Informant Information<br>Employment Information<br>Additional Information<br>Prescription Coverage<br>Summary | Insurance Infor<br>Insurance Company<br>Name:<br>Address Line 1:<br>Address Line 2:<br>City, State, Zip:<br>Phone:<br>Insurance Type:<br>Policy Number:<br>Group Number:<br>Subscriber First<br>Name:<br>Subscriber Middle<br>Initial:<br>Subscriber Last<br>Name: | mation  | Select 💌 | <br>Quick Help         Help About This Pase         Change Contractor         Change Contractor         Change Contractor         Change Contractor         Din AAAA         Name: AAAAAAAAAAA         User         ID: AAAA         Name: AAAAAAAAAAAAAAA         Phones: contractor         Beneficiary         HICH: contractor         City, States AAAAAAAAAAAAAAAAAAAAAAAAAAAAAAAAAAAA |

2. After all relevant fields have been entered, click **[Continue]** to go to the Employment Information page, or select a page link from the left side bar.

## ECRS WEB USER GUIDE

## Table 36: MSP Inquiry Insurance Information Page

| Field                  | Description                                                                                                    |
|------------------------|----------------------------------------------------------------------------------------------------|
| INSURANCE COMPANY NAME | Name of the insurance carrier for MSP coverage. <i>Required field</i> unless ACTION is blank or DE.                  |
|                        | If the Insurance Company Name is blank or only contains one of the following values, then it is considered an error: |
|                        | <ul><li>ATTORNEY</li><li>BC</li></ul>                                                                                |
|                        | • BCBX                                                                                                    |
|                        | • BCBS                                                                                                    |
|                        | BLUE CROSS                                                                                                    |
|                        | BLUE SHIELD                                                                                                    |
|                        | • BS                                                                                                    |
|                        | • BX                                                                                                    |
|                        | • CMS                                                                                                    |
|                        | • COB                                                                                                    |
|                        | • COBC                                                                                                    |
|                        | COORDINATION OF BENEFITS CONTRAC                                                                                     |
|                        | HCFA     DIGUDED                                                                                                    |
|                        | INSURER                                                                                                    |
|                        | • MEDICARE                                                                                                    |
|                        |                                                                                                    |
|                        | <ul> <li>MISCELLANEOUS</li> <li>N/A</li> </ul>                                                                       |
|                        | • NA                                                                                                    |
|                        | • NA<br>• NO                                                                                                    |
|                        | NONE                                                                                                    |
|                        | SUPPLEMENT                                                                                                    |
|                        | • SUPPLEMENTAL                                                                                                    |
|                        | • UNK                                                                                                    |
|                        | • XX                                                                                                    |
|                        | • UNKNOWN.                                                                                                    |
| ADDRESS LINE 1         | First Line of insurance carrier's street address.                                                                    |
|                        | Required field when:                                                                                                 |
|                        | INSURANCE COMPANY NAME is entered                                                                                    |
|                        | ACTION is DI                                                                                                    |
|                        | ACTION is CA or CL, unless Informant Name and Address were entered.                                                  |
| ADDRESS LINE 2         | Second Line of insurance carrier's street address.                                                                   |

| Field          | Description                                                                                                    |  |  |
|----------------|----------------------------------------------------------------------------------------------------|--|--|
| CITY           | City associated with the insurance carrier's street address.                                                                         |  |  |
|                | Required field when:                                                                                                    |  |  |
|                | INSURANCE COMPANY NAME is entered                                                                                                    |  |  |
|                | ACTION is DI                                                                                                    |  |  |
|                | • ACTION is CA or CL, unless Informant City was entered.                                                                             |  |  |
| STATE          | State associated with the insurance carrier's street address.                                                                        |  |  |
|                | Required field when:                                                                                                    |  |  |
|                | INSURANCE COMPANY NAME is entered                                                                                                    |  |  |
|                | • ACTION \ is DI                                                                                                    |  |  |
|                | • ACTION \ is CA or CL, unless Informant State was entered.                                                                          |  |  |
| ZIP            | Zip code associated with the insurance carrier's street address.                                                                     |  |  |
|                | Required field when:                                                                                                    |  |  |
|                | INSURANCE COMPANY NAME is entered                                                                                                    |  |  |
|                | • ACTION \ is DI                                                                                                    |  |  |
|                | • ACTION \ is CA or CL, unless Informant Zip was entered.                                                                            |  |  |
| PHONE          | Phone Number of the insurance carrier.                                                                                               |  |  |
| INSURANCE TYPE | One-character code for the type of insurance. (Required field)                                                                       |  |  |
|                | Valid values are:                                                                                                    |  |  |
|                | A Insurance or Indemnity (OTHER TYPES)                                                                                               |  |  |
|                | B Group Health Organization (GHO)                                                                                                    |  |  |
|                | C Preferred Provider Organization (PPO)                                                                                              |  |  |
|                | Service Only (ASO) contract without stop loss from any entity (TPA/ASO)                                                              |  |  |
|                | E Third Party Administrator arrangement with stop loss insurance issued from any entity (STOP LOSS TPA)                              |  |  |
|                | F Self-Insured/Self-Administered (SELF-INSURED)                                                                                      |  |  |
|                | G Collectively-Bargained Health and Welfare Fund<br>(HEALTH/WELFAR)                                                                  |  |  |
|                | H Multiple Employer Health Plan with at least one employer who has<br>100 or more full- and/or part-time employees (EMPLOYER+100)    |  |  |
|                | I Multiple Employer Health Plan with at least one employer who has<br>more 20 or more full- and/or part-time employees (EMPLOYER+20) |  |  |
|                | J Hospitalization Only Plan covering inpatient hospital services<br>(HOSPITAL ONLY)                                                  |  |  |
|                | K Medical Services Only Plan covering only non-inpatient medical services (MEDICAL ONLY)                                             |  |  |
|                | M Medicare Supplemental Plan, Medigap, Medicare Wraparound Plan<br>or Medicare Carve Out Plan (SUPPLEMENTAL)                         |  |  |
|                | R GHP Health Reimbursement Arrangement                                                                                               |  |  |
|                | S GHP Health Savings Account                                                                                                    |  |  |
|                | Blank Unknown (UNKNOWN); defaults to A.                                                                                              |  |  |

| Field                     | Description                                                                   |
|---------------------------|-------------------------------------------------------------------------------|
| POLICY NUMBER             | Policy number of the insurance coverage.                                      |
|                           | If you enter a POLICY NUMBER, you do not have to enter a GROUP NUMBER.        |
| GROUP NUMBER              | Group number of the insurance coverage.                                       |
|                           | If you enter a GROUP NUMBER, you do not have to enter a POLICY NUMBER.        |
| SUBSCRIBER FIRST NAME     | First name of individual covered by this insurance.                           |
| SUBSCRIBER MIDDLE INITIAL | First initial of the middle name of the individual covered by this insurance. |
| SUBSCRIBER LAST NAME      | Last name of the individual covered by this insurance.                        |
| SUBSCRIBER SSN            | Social Security Number of the individual covered by this insurance.           |
| CONTINUE                  | Command button. Click to go to the Employment Information page.               |
| CANCEL                    | Command button. Click to return to the Main Menu.                             |

# **Employment Information Page**

1. Enter employment information associated with the MSP coverage on this page. Please see Figure 19.

| me CMS                  |                              | Help Contact About Sign o                                            |
|-------------------------|------------------------------|----------------------------------------------------------------------|
|                         | MSP Inquiry                  |                                                                      |
| iction Requested        | Employment Information       | Quick Help                                                           |
| ISP Information         | Employment Information       | Help About This Page                                                 |
| nformant Information    | Entroye Harres               | Change Contractor                                                    |
| surance Information     | Address:                     | Change Contractor                                                    |
| mployment Information 🕨 | : 2 co anbhA                 | Contractor                                                           |
| dditional Information   | City, State, Zip: , Select 💌 | - Names AAAAAAAAA                                                    |
| rescription Coverage    | Phone: ( ) -                 | User                                                                 |
| ummary                  | EIN:                         | ID: AAAAA<br>Name: AAAAAAAAAAAAA<br>Phone:                           |
|                         | Employee #:                  | Beneficiary                                                          |
|                         | Continue Cancel              | Namer FIRST LAST                                                     |
|                         |                              | City, State: AAAAAAAAAAA<br>Zip: ::::::::::::::::::::::::::::::::::: |
|                         |                              | DCN<br>10:<br>Origin Date: dol/dol/dol/dol/dol/dol/dol/dol/dol/dol/  |

### Figure 19: MSP Inquiry Employment Information Page

2. After all relevant fields have been entered, click **[Continue]** to go to the Additional Information page, or select a page link from the left side bar.

| Field         | Description                                                                                   |
|---------------|-----------------------------------------------------------------------------------------------|
| EMPLOYER NAME | Name of the employer providing group health insurance under which the beneficiary is covered. |
|               | ACTION is DE                                                                                  |
|               | • MSP TYPE is F and SEND TO CWF is Yes                                                        |
| ADDRESS       | First line of the employer's street address.                                                  |
|               | Required field when:                                                                          |
|               | ACTION is DE                                                                                  |
|               | MSP TYPE is F and SEND TO CWF is Yes                                                          |
| ADDRESS 2     | Second line of the employer's street address.                                                 |
|               | Optional field.                                                                               |
| CITY          | City associated with the employer's street address.                                           |
|               | Required field when:                                                                          |
|               | ACTION is DE                                                                                  |
|               | • MSP TYPE is F and SEND TO CWF is Yes                                                        |
| STATE         | State associated with the employer's street address.                                          |
|               | Required field when:                                                                          |
|               | ACTION is DE                                                                                  |
|               | • MSP TYPE is F and SEND TO CWF is Yes                                                        |
| ZIP           | Zip Code associated with the employer's street address.                                       |
|               | Required field when:                                                                          |
|               | ACTION is DE                                                                                  |
|               | • MSP TYPE is F and SEND TO CWF is Yes                                                        |
| PHONE         | Phone Number of the employer.                                                                 |
| EIN           | Employer Identification Number.                                                               |
| EMPLOYEE #    | Employee number of policy holder.                                                             |
| CONTINUE      | Command button. Click to go to the Additional Information page.                               |
| CANCEL        | Command button. Click to return to the Main Menu.                                             |

# Table 37: MSP Inquiry Employment Information Page

# **Additional Information Page**

1. Enter check and beneficiary information on this page. Please see Figure 20. This information is used in conjunction with the ACTION(s) and SOURCE(s) selected on the MSP Inquiry, Action Requested page.

Figure 20: Additional Information Page

|                        | Electronic Corre                       | espondence Referral System (ECRS) | 🥹 💮 💮                                      |
|------------------------|----------------------------------------|-----------------------------------|--------------------------------------------|
|                        | MSP                                    | Inquiry Additional Information    | About Sign                                 |
| Action Requested       | Check Numbers                          |                                   | Quick Help                                 |
| tip Information        |                                        |                                   | India About This Finan                     |
| nformant Information   | Check Dete:                            | CE                                | Change Contractor                          |
| neurance Jeformation   | Check Amount:                          |                                   | Shenas Gardiethe                           |
| imployment Information |                                        |                                   | Contractor                                 |
| Additional Information | Diagnosis Codes:                       |                                   | IDIAAAA                                    |
| weerpfies Coverage     |                                        |                                   | Rame: ALANANANANA                          |
| kummary !              |                                        |                                   | User                                       |
|                        |                                        |                                   | ID: ARARA                                  |
|                        | Magaz Athion Dates                     |                                   | Name: AAAAAAAAAAAAAAAAAAAAAAAAAAAAAAAAAAAA |
|                        | thread tidn A care:                    |                                   | Beneficiary                                |
|                        | Beneficiary Representative Information |                                   | HICK: CONTRACTOR                           |
|                        | Type: Please Select                    |                                   | SSN: DEBUT ANT                             |
|                        | Name                                   |                                   | Address Address Address                    |
|                        | (agring)                               |                                   | City, States AAAAAAAAAAAAA                 |
|                        | Address:                               |                                   | Zige mentering                             |
|                        | Citra                                  |                                   | DOB: IN IN INCOME                          |
|                        | cup.                                   |                                   | 0CN                                        |
|                        | State, Zip: Please Select              | -                                 | ID: Antonio antonio antonio                |
|                        | Continue                               |                                   | Origin Date:                               |
|                        | Contraction Contraction                |                                   | Statute NW - New, not yet read by C        |

2. After all relevant fields have been entered, click **[Continue]** to go to the Prescription Coverage page, or select a page link from the left side bar.

### **Table 38: MSP Inquiry Additional Information Page**

| Field        | Description                                                                                                    |
|--------------|----------------------------------------------------------------------------------------------------|
| CHECK NUMBER | Number of check received. <i>Required field</i> if SOURCE is CHEK.                                                   |
| CHECK DATE   | Date of check received. <i>Required field</i> if SOURCE is CHEK.<br><b>Note</b> : You cannot future-date this field. |
| CHECK AMOUNT | Amount of check received. <i>Required field</i> if SOURCE is CHEK.                                                   |

| Field               | Description                                                                                                    |  |  |
|---------------------|----------------------------------------------------------------------------------------------------|--|--|
| DIAGNOSIS CODES     | Five-digit diagnosis code that applies to this MSP occurrence. Enter up to five diagnosis codes.                                                                                                    |  |  |
|                     | Note: Enter at least one DIAGNOSIS CODE when the ACTION is CA or CL.                                                                                                    |  |  |
|                     | NGHP MSP types will require a valid diagnosis code to be entered. A message will display stating that the diagnosis code will be required if one is not entered. The user will not be allowed to continue until a valid code is entered into the field. |  |  |
|                     | Note: Diagnosis Codes cannot be entered on an MSP Inquiry when<br>the MSP Type is A (Working Aged), B (ESRD), or G<br>(Disabled).                                                                                                    |  |  |
| ILLNESS/INJURY DATE | Date the illness or injury occurred.                                                                                                    |  |  |
| ТҮРЕ                | One-character code indicating the type of relationship between the beneficiary and his/her representative.                                                                                                    |  |  |
|                     | Valid values are:                                                                                                    |  |  |
|                     | A Attorney                                                                                                    |  |  |
|                     | R Bene Rep (individual not acting as attorney)                                                                                                    |  |  |
| NAME                | Name of individual representing a beneficiary's medical affairs or estate. Type name in first name/middle initial/last name format.                                                                                                    |  |  |
| ADDRESS             | Beneficiary representative's street.                                                                                                    |  |  |
| CITY                | Beneficiary representative's city.                                                                                                    |  |  |
| STATE               | Beneficiary representative's state.                                                                                                    |  |  |
| ZIP                 | Beneficiary representative's zip code.                                                                                                    |  |  |
| CONTINUE            | Command button. Click to go to the Prescription Coverage page.                                                                                                    |  |  |
| CANCEL              | Command button. Click to return to the Main Menu.                                                                                                    |  |  |

# **Prescription Coverage Page**

1. On this page, enter Prescription Coverage information associated with the MSP Inquiry Part D coverage. Please see Figure 21.

Figure 21: MSP Inquiry Prescription Coverage Page

|                                                                                                    | Elect                                                                                                    | ronic Correspondence Referral System (ECRS) | <u></u>                                                                                                    |
|----------------------------------------------------------------------------------------------------|----------------------------------------------------------------------------------------------------|---------------------------------------------|----------------------------------------------------------------------------------------------------|
| Home - CNS                                                                                                    |                                                                                                    | MSP Inquiry Prescription Coverage           | About Sign ou                                                                                                    |
| Artian linguested<br>HEP Information<br>Informant Information<br>Immersor, i Information<br>Immersor, i Information<br>Additional Information<br>Prescription Coverage<br>Summery | Insurance Company<br>Nemes<br>Address Line 3:<br>Chri<br>Blate, Zipi<br>Phones<br>(<br>Policy Number:<br>Effective Date:<br>Termination Date:<br>Record Type:<br>Blin:<br>Coverage Type:<br>Blin:<br>Coverage Type:<br>Blin:<br>Coverage Type:<br>PCN:<br>Coverage Type:<br>PCN:<br>PCN:<br>Coverage Type:<br>PCN:<br>PCN:<br>PCN:<br>Coverage Type:<br>PCN:<br>PCN:<br>PCN:<br>PCN:<br>PCN:<br>PCN:<br>PCN:<br>PCN | Rease Select W                              | Quick Help         Hale Aloud This Page         Hale Aloud This Page         Change Contractor         Change Contractor         Change Contractor         Contractor         Do AAAA         Name: AAAAAAAAAAAAAAAAAAAAAAAAAAAAAAAAAAAA |

### **Table 39: MSP Inquiry Prescription Coverage Information Page**

| Field                  | Description                                                                                                    |
|------------------------|----------------------------------------------------------------------------------------------------|
| INSURANCE COMPANY NAME | Name of the insurance carrier for MSP coverage.                                                                    |
| ADDRESS LINE 1         | First Line of the insurance carrier's street address.<br><i>Required field</i> when NAME and ADDRESS were entered. |
| ADDRESS LINE 2         | Second Line of the insurance carrier's street address.                                                             |
| CITY                   | City associated with the insurance carrier's street address.                                                       |
| STATE                  | State associated with the insurance carrier's street address.                                                      |
| ZIP                    | Zip code associated with the insurance carrier's street address.                                                   |
| PHONE                  | Phone Number of the insurance carrier.                                                                             |
| POLICY NUMBER          | Policy number of the insurance coverage.                                                                           |

| Field            | Description                                                                                   |  |  |
|------------------|-----------------------------------------------------------------------------------------------|--|--|
| EFFECTIVE DATE   | Effective date of the MSP coverage.                                                           |  |  |
|                  | Note: EFFECTIVE DATE cannot be the same as the TERMINATION DATE.                              |  |  |
| TERMINATION DATE | Termination date of MSP coverage. TERMINATION DATE can be all zeroes for open ended coverage. |  |  |
|                  | Note: TERMINATION DATE cannot be the same as the EFFECTIVE DATE.                              |  |  |
| RECORD TYPE      | Prescription Coverage Record Type.                                                            |  |  |
|                  | Valid values are:                                                                             |  |  |
|                  | PRI Primary                                                                                   |  |  |
|                  | SUP Supplemental                                                                              |  |  |
|                  | Note: RECORD TYPE must be SUP when SUPPLEMENTAL TYPE is L.                                    |  |  |
| COVERAGE TYPE    | Prescription Coverage type of insurance.                                                      |  |  |
|                  | Valid values and                                                                              |  |  |
|                  | Valid Values ale.                                                                             |  |  |
|                  | V Drug Non-network                                                                            |  |  |
|                  | 7 Health account (such as a flavible spanding account provided by                             |  |  |
|                  | other party to pay prescription drug costs or premiums)                                       |  |  |
|                  | Required field                                                                                |  |  |
| BIN              | Prescription Drug BIN number. Must be six numeric characters.                                 |  |  |
|                  | Required field when COVERAGE TYPE is U.                                                       |  |  |
| PCN              | Prescription Drug PCN number. Must not contain special characters.                            |  |  |
|                  | Required field when COVERAGE TYPE is U.                                                       |  |  |
| GROUP            | Prescription Drug group number. Must not contain special characters.                          |  |  |
|                  | Required field when COVERAGE TYPE is U.                                                       |  |  |
| ID               | Prescription Drug ID number. Must not contain special characters.                             |  |  |
|                  | Required field when COVERAGE TYPE is U.                                                       |  |  |

| Field             | Description                                                                                                    |  |  |
|-------------------|----------------------------------------------------------------------------------------------------|--|--|
| SUPPLEMENTAL TYPE | Prescription Drug policy type.                                                                                                    |  |  |
|                   | Valid values are:                                                                                                    |  |  |
|                   | L Supplemental                                                                                                    |  |  |
|                   | M Medigap                                                                                                    |  |  |
|                   | N Non-qualified State Program                                                                                                    |  |  |
|                   | O Other                                                                                                    |  |  |
|                   | P PAP                                                                                                    |  |  |
|                   | Q Qualified State Program                                                                                                    |  |  |
|                   | R Charity                                                                                                    |  |  |
|                   | S ADAP                                                                                                    |  |  |
|                   | T Federal Government Programs                                                                                                    |  |  |
|                   | 1 Medicaid                                                                                                    |  |  |
|                   | 2 Tricare                                                                                                    |  |  |
|                   | 3 Major Medical                                                                                                    |  |  |
|                   | Note: Must be L when RECORD TYPE is Supplemental                                                                                               |  |  |
| PERSON CODE       | Person Code. Plan specific relationship assigned plan administrator at the plan level. <i>Required field</i> when RECORD TYPE is Supplemental. |  |  |
|                   | Valid values are:                                                                                                    |  |  |
|                   | 001 Self                                                                                                    |  |  |
|                   | 002 Spouse                                                                                                    |  |  |
|                   | 003 Other                                                                                                    |  |  |
| CONTINUE          | Command button. Click to go to the Summary page.                                                                                               |  |  |
| CANCEL            | Command button. Click to return to the Main Menu.                                                                                              |  |  |

2. After all relevant fields have been entered, click **[Continue]** to go to the Summary page, or select a page link from the left side bar.

## **Summary Page**

The Summary page displays a summary of all information entered for the MSP inquiry before submission. Please see Figure 22.

1. After typing/selecting data in all relevant fields on the previous MSP Inquiry pages, review the Summary page and click **[Submit].** The system displays the Submit Confirmation page. At this point the MSP inquiry is submitted and you can print the confirmation page.

| <u></u>                                          | Elec                  | tronic Corresponde  | ence Referral System          | m (ECRS)      |                                                                                                    |
|--------------------------------------------------|-----------------------|---------------------|-------------------------------|---------------|----------------------------------------------------------------------------------------------------|
| lome CMS                                         |                       |                     |                               | Нер           | Contact About Sign o                                                                                     |
|                                                  |                       | MSP Inc             | quiry                         |               |                                                                                                    |
| Action Requested                                 | MSP Inquiry Sum       | nary                |                               | Print Summary | Quick Help<br>Help About This Page                                                                       |
| MSP Information<br>Informant Information         | DCN:                  | *****               | HICN:                         | A             | Change Contractor                                                                                        |
| Insurance Information                            | Activity Code:        | I-General Inquiries |                               |               | Contractor                                                                                               |
| Employment Information<br>Additional Information | Action Codes:         | DI-Develop To the I | nsurer                        | atur far      | Name: AAAAAAAAAAA                                                                                        |
| Prescription Coverage                            | Source:               | alternate payment   | ed to Medicare Contra         | ctor for      | ID: AAAAA<br>Name: AAAAAAAAAAAAAAAAAAAAAAAAAAAAAAAAAAAA                                                  |
| Summary 🕨                                        | MSP Information       |                     |                               |               | Phone:                                                                                                   |
|                                                  | MSP Type:             | A-Working Aged      | Effective Date:               | 01/01/2008    | HECNI STREET AND A                                                                                       |
|                                                  | Patient Relationship: | 02-Spouse           | Termination Date:             | 04/30/2010    | Namer FIRST LAST<br>Address: AAAAAAAAAAAA                                                                |
|                                                  | Dialysis Train Date:  | 02/01/2010          | aizers, 00400)                |               | City, State: AAAAAAAAAA<br>Zip:<br>Sec:<br>DOB: =====                                                    |
|                                                  | Black Lung Benefits:  | Yes                 | Black Lung Effective<br>Date: | 01/01/2008    | DEN<br>IDe                                                                                               |
|                                                  | Send to CWF:          | Yes                 |                               |               | Origin Date: 200 000000<br>Status: NW - New, not yet read by COR<br>Reason: 01 - Not yet read by COR, us |

### Figure 22: MSP Inquiry Summary Page

# Viewing, Updating, and Deleting MSP Inquiry Transactions

Follow the steps below to search for and display a list of MSP Inquiry transactions.

- **Note:** You can only update or delete MSP Inquiry transactions in NW status. Any user with the same contractor number can update or delete a transaction in NW status. However, if the COB system has started processing the information you cannot request an update or delete.
- 1. From the Main Menu page, click [MSP Inquiries] under Search for Requests or Inquiries. The MSP Inquiry Search page displays, as shown in Figure 23.

# Figure 23: MSP Inquiry Search Page

| /             | Electro       | and correspondence Referral System | m(ECKS) |   |                                                       |
|---------------|---------------|------------------------------------|---------|---|-------------------------------------------------------|
|               |               | MSP Inquiry                        |         |   |                                                       |
| Contractor #: | 00020         | Origin Date From: 03/15/2011       | 2       |   | Quick Help                                            |
| HICN:         |               | Origin Date To: 04/15/2011         | 21      |   | Change Centractor                                     |
| 55N:          |               | DON                                | ~       |   | Chanses Gertranker                                    |
| Status:       | Please Select |                                    |         | v | TD- AAAAAAA<br>Nome- AAAAAAA                          |
| Reasoni       | Please Select |                                    |         |   | User                                                  |
| User ID:      |               |                                    |         |   | 10: AAAAAAA<br>Name: FIRST LAST<br>Phone: (MR) MR AMA |

 Table 40: MSP Inquiry Search Page

| Field            | Description                                                                                                    |  |  |  |
|------------------|----------------------------------------------------------------------------------------------------|--|--|--|
| CONTRACTOR #     | • If you are a Medicare Contractor, this field will be pre-filled with the Contractor Number entered during Contractor Sign In. ( <i>protected field</i> ).                                                                                                    |  |  |  |
|                  | • If you are a Regional Office or CMS User, this field will be Pre-fille<br>with the CMS ID/RO Number entered during Contractor Sign In.                                                                                                    |  |  |  |
|                  | Note: This field is updateable with any Medicare Contractor<br>Number, but only the CMS ID/RO Number entered during<br>Contractor Sign-In can be used.                                                                                                    |  |  |  |
| HICN             | Enter a Health Insurance Claim Number to search for.                                                                                                    |  |  |  |
|                  | <b>Note</b> : If searching by HICN, do not enter an SSN or DCN.                                                                                                    |  |  |  |
| SSN              | Enter a Social Security Number to search for.                                                                                                    |  |  |  |
|                  | <b>Note</b> : If searching by SSN, do not enter a HICN or DCN.                                                                                                    |  |  |  |
| STATUS           | Enter a Status code to search for.                                                                                                    |  |  |  |
|                  | To view all in-process MSP Inquiry transactions, select IP in the STATUS field.                                                                                                    |  |  |  |
| REASON           | Select a Reason code to search for. (See Appendix E for the complete list of codes.)                                                                                                    |  |  |  |
| USER ID          | Enter a User ID to search for.                                                                                                    |  |  |  |
| ORIGIN DATE FROM | Enter a starting date for the date range you wish to search for, if<br>applicable. This field is updateable; enter a different ORIGIN DATE<br>FROM in MMDDCCYY format to perform additional searches.                                                                                                    |  |  |  |
| ORIGIN DATE TO   | <ul> <li>Enter an ending date for the date range you wish to search for.</li> <li>Note: The dates in the ORIGIN DATE FROM and TO fields default to the date 31 calendar days prior to the current date and the current date but can be changed to any calendar day range, as long as it is not more than 31 days.</li> </ul> |  |  |  |

| Field  | Description                                            |
|--------|--------------------------------------------------------|
| DCN    | Enter a Document Control Number to search for.         |
|        | Note: If searching by DCN, do not enter a HICN or SSN. |
| SUBMIT | Command button. Click to display search results.       |
| RESET  | Command button. Click to clear search results.         |
| CANCEL | Command button. Click to return to the Main Menu.      |

### **View Transactions**

- 1. Type search criteria in the appropriate fields and click [Submit].
  - To create a list of all MSP Inquiries for a specific HICN, type the HICN in the search criteria and leave the CONTRACTOR NUMBER field blank.
  - When searching by Origin Date, User ID, Status, and/or Reason, you must also enter a DCN, HICN, SSN or Contractor Number.
- 2. The system displays a list of MSP Inquiries, as shown in Figure 24.

## Figure 24: MSP Inquiry Search Page Listing

| Delete | HICN        | Contractor | DCN     | Status | Reason | Origin<br>Date | Last<br>Update | User<br>ID |
|--------|-------------|------------|---------|--------|--------|----------------|----------------|------------|
|        | #########A  | 00131      | ******* | СМ     | 15     | 01/01/2010     | 01/05/2010     | AAAAAAA    |
|        | 88888888888 | 00131      | ******  | IP     | 02     | 05/01/2010     | 05/01/2010     | ААААААА    |

### Table 41: MSP Inquiry Search Page Listing

| Field       | Description                                                                                                    |
|-------------|----------------------------------------------------------------------------------------------------|
| Delete      | Click the delete [X] link to mark a transaction for deletion.                                                                       |
| HICN        | Health Insurance Claim Number for the MSP Inquiry transaction. ( <i>Protected field</i> ). Click the link to view the Summary page. |
| CONTRACTOR  | Contractor number. (protected field)                                                                                                |
| DCN         | Document Control Number assigned to the MSP Inquiry transaction by the Medicare contractor. ( <i>protected field</i> )              |
| STATUS      | Status of the MSP Inquiry transaction. (protected field)                                                                            |
| REASON      | Reason for the MSP Inquiry transaction. (protected field)                                                                           |
| ORIGIN DATE | Originating date in MMDDCCYY format. (protected field)                                                                              |
| LAST UPDATE | Date the MSP Inquiry transaction was last changed in MMDDCCYY format. ( <i>protected field</i> )                                    |
| USER ID     | User ID of the operator who entered the MSP Inquiry transaction. ( <i>protected field</i> )                                         |

### ECRS WEB USER GUIDE

- 3. There are 20 items per page; use the First/Prev and Next/Last navigation at the top of the list to view other transactions on other pages.
- 4. Change or delete search criteria to initiate a new search.

#### **Update Transactions**

1. To update information on an MSP Inquiry transaction, click the **[HICN]** link for the transaction and the system displays the Summary page for the selected transaction, along with page links to the information, to allow for updates. Please see Figure 25.

### Figure 25: MSP Inquiry Summary

|         | Elec                  | tronic Corresponde                                                                        | ence Referral Syste           | m (ECRS)      |                                          |
|---------|-----------------------|-------------------------------------------------------------------------------------------|-------------------------------|---------------|------------------------------------------|
| vme CMS |                       |                                                                                           |                               | Help          | Contact About Sign                       |
|         |                       | MSP In                                                                                    | quiry                         |               |                                          |
|         | MSP Inquiry Sum       | MSP Inquiry Summary                                                                       |                               | Overk Hale    |                                          |
|         | Action Requested      |                                                                                           |                               | Print Summary | Hale About This Page                     |
|         | DCN:                  |                                                                                           | HICN: HICN:                   | ##A           | Change Contractor                        |
|         | Activity Code:        | I-General Inquiries                                                                       |                               |               | Change Contractor                        |
|         | Action Codes          | Di Davida Ta tha i                                                                        |                               |               | Contractor                               |
|         | Action Codes:         | DI-Develop 10 the I                                                                       | nsurer                        |               | ID: AAAAA                                |
|         | Source:               | <ul> <li>SCLM-Claim submitted to Medicare Contractor for<br/>alternate payment</li> </ul> |                               |               | 10000                                    |
|         |                       |                                                                                           |                               |               | User                                     |
|         | MSP Information       |                                                                                           |                               |               | IDI AAAAA<br>Namei AAAAAAAAAAAAA         |
|         | MSP Type:             | A-Working Aged                                                                            | Effective Date:               | 01/01/2008    | Phone: ====-===                          |
|         |                       |                                                                                           |                               | 1002020202020 | Beneficiary.                             |
|         | Patient Relationship: | 02-Spouse                                                                                 | Termination Date:             | 04/30/2010    | HICN: A                                  |
|         | CMS Grouping Code:    | Gel Implants (Trailbl                                                                     | aizers, 00400)                |               | Namei FIRST LAST<br>Address: AAAAAAAAAAA |
|         | Dialysis Train Date:  | 02/01/2010                                                                                |                               |               | City, State: AAAAAAAAAAAAAAA             |
|         | Black Lung Benefits:  | Yes                                                                                       | Black Lung Effective<br>Date: | 01/01/2008    | Zipi                                     |
|         | Send to CWF:          | Ves                                                                                       |                               |               | DCN                                      |
|         |                       |                                                                                           |                               |               | 101                                      |

2. To leave the Summary page without making any changes, click [**Cancel**] or [**Return**] to return to the Search Page Listing. If you do need to update the transaction, access the appropriate page and navigate back to the Summary page. After you have made all updates, click [**Submit**] to confirm updates, or click [Cancel] to return to the MSP Inquiry Search Page Listing.

#### **Delete Transactions**

- 1. To mark an MSP Inquiry transaction for deletion, click the delete [X] link next to the HICN and when presented with the Confirmation page, confirm by clicking [Continue], or decline by clicking [Cancel].
- 2. To exit the MSP Inquiry Search page, click **[Home]** to return to the Main Menu. The system does not retain search criteria.

# **Chapter 5: Prescription Drug Assistance Request Transactions**

This chapter provides you with step-by-step instructions to perform a Prescription Drug assistance request. Examples and explanations are provided for each page in ECRS Web.

If you are a new user, this chapter can help you use the system as you learn it. You can also use this chapter to determine what information is contained in each field or what you should enter in a field. It can also help you to navigate through the Prescription Drug assistance request transaction process if you are lost. If you are an experienced user, you can use the chapter as a quick reference for a web page that you use infrequently.

## Adding a Prescription Drug Assistance Request Transaction

Use the **[Prescription Drug Assistance Request]** link under Create Requests or Inquiries on the Main Menu, to add Prescription Drug Assistance Request transactions for Part D records. Note: Prescription Drug Assistance Requests are only available to Part C and Part D submitters.

#### **Retrieving Beneficiary Information**

Beneficiary Information is automatically retrieved when HICN and other required data is entered and saved on the first page of the Prescription Drug Assistance Request (Action Requested). The information is displayed on the right side bar, and carried forward on the Prescription Drug Assistance Request transaction.

### **Action Requested Page**

From the Main Menu page, click [**Prescription Drug Assistance Request**] under Create Requests or Inquiries. The system displays the Action Requested page, as shown in Figure 26.

The Action Requested page is the first page displayed when adding a new Prescription Drug Assistance Request. The information entered on this page determines required information on subsequent pages.

## Figure 26: Action Requested Page

| E                          | ectronic Correspondence I               | Referral System (ECRS)              | 0 | <u></u>              |
|----------------------------|-----------------------------------------|-------------------------------------|---|----------------------|
|                            |                                         |                                     |   |                      |
|                            | Prescription Drug A                     | Assistance Request Action Requested |   |                      |
| Action Requested           |                                         |                                     |   | Quick Help           |
| Informant Information      | *DONI                                   |                                     |   | Indu About The Page  |
| Insurance Information      | PHOCN:                                  |                                     |   | Change Contractor    |
| Employment Information     |                                         |                                     |   | Change Centradian    |
| Additional Information *Ac | Ivity Code: Please Select               |                                     | × | Contractor           |
| Communita/Kemarka          | *Attion: Please Select                  |                                     | * | 10,                  |
| Summery                    | Finance Select                          |                                     |   | Name: Additional     |
|                            | and the second second                   |                                     |   | 10.                  |
|                            | Please Select                           |                                     |   | Name: FIRST LAST     |
|                            | Please Select                           |                                     | * | Phone: (***) ******* |
|                            | "Source: Rease Select                   |                                     |   |                      |
|                            | NSP Type: Please Select                 |                                     |   |                      |
| New                        | HSP Type: Please Select                 |                                     | * |                      |
| 14                         | cord Type: Flease Select                |                                     | M |                      |
| Patient 6                  | elationship: Please Select              |                                     |   |                      |
|                            | New Pabert<br>elationship: Rease Select |                                     | * |                      |
| 24                         | rson Code: Please Select                |                                     | × |                      |
| *Originating               | Contractors                             |                                     |   |                      |
| -8%                        | dive Date:                              |                                     |   |                      |
| Nex Effe                   | dive Date:                              |                                     |   |                      |
| Territ                     | ation Date: //                          |                                     |   |                      |
| Rem<br>Termo               | eton Date:                              |                                     |   |                      |
| Continue                   | Cancel                                  |                                     |   |                      |

| Navigation Link | Description                                                       |
|-----------------|-------------------------------------------------------------------|
| HOME            | Click [Home] to return to the Main Menu page.                     |
| CMS             | Click [CMS] to link to the CMS Web site www.cms.gov.              |
| ABOUT           | Click [About] to display information about ECRS Web menu options. |
| SIGN OUT        | Click [Sign Out] to leave the ECRS Web application.               |

#### Table 42: Prescription Drug Assistance Request Heading Bar

#### Table 43: Prescription Drug Assistance Request - Left Side Bar

| Link                      | Description                                                                     |
|---------------------------|---------------------------------------------------------------------------------|
| ACTION REQUESTED          | Click [Action Requested] to go to the Action Requested page.                    |
| INFORMANT INFORMATION     | Click [Informant Information] to go to the Informant Information page.          |
| INSURANCE INFORMATION     | Click [Insurance Information] to go to the Insurance Information page.          |
| EMPLOYMENT<br>INFORMATION | Click <b>[Employment Information]</b> to go to the Employment Information page. |
| ADDITIONAL INFORMATION    | Click [Additional Information] to go to the Additional Information page.        |
| COMMENTS/REMARKS          | Click [Comments/Remarks] to go to the Comments/Remarks page.                    |
| SUMMARY                   | Click [Summary] to go to the Summary page.                                      |

### Prescription Drug Assistance Request - Right Side Bar

The right side bar of the Prescription Drug Assistance Request page is divided into six sections. Each of these sections is described in the following tables: Table 44, Table 45, Table 46, Table 47, Table 48, and Table 49.

### Table 44: Right Side Bar - Quick Help

| Link                 | Description                                                   |
|----------------------|---------------------------------------------------------------|
| Help About This Page | Click to display helpful information for completing the page. |

### Table 45: Right Side Bar - Change Contractor

| Link              | Description                                                                                                    |
|-------------------|----------------------------------------------------------------------------------------------------|
| CHANGE CONTRACTOR | Click to change the contractor number and access code on the Contractor<br>Sign In page.<br>Note: You will lose all data for the current contractor |

| Field | Description                                                                                                    |
|-------|----------------------------------------------------------------------------------------------------|
| ID    | Contractor Number or CMS ID entered on the Contractor Sign In page. ( <i>protected field</i> )                                      |
| NAME  | Name of Contractor associated with the Contractor Number, or Regional Office associated with the CMS ID. ( <i>protected field</i> ) |

### Table 46: Right Side Bar - Contractor

### Table 47: Right Side Bar - User

| Field | Description                                                   |
|-------|---------------------------------------------------------------|
| ID    | User ID of person logged in. (protected field)                |
| NAME  | Name of person associated with the User ID. (protected field) |
| PHONE | Phone number associated with the User ID. (protected field)   |

Beneficiary and DCN Information will be retrieved from the system using the HICN entered on the Action Requested page. This information will be carried forward on subsequent pages of the CWF Assistance Request and it will be displayed on the right side bar as described in Table 48 and Table 49. This information will not be editable.

#### Table 48: Right Side Bar - Beneficiary

| Field       | Description                                                                                  |  |
|-------------|----------------------------------------------------------------------------------------------|--|
| HICN        | Health Insurance Claim Number of the beneficiary. (protected field)                          |  |
| SSN         | Social Security Number of the beneficiary. (protected field)                                 |  |
| NAME        | Name of the beneficiary. (protected field)                                                   |  |
| ADDRESS     | Street address of the beneficiary. (protected field)                                         |  |
| CITY, STATE | City and State associated with street address of the beneficiary. ( <i>protected field</i> ) |  |
| ZIP         | Zip code associated with street address of the beneficiary. (protected field)                |  |
| SEX         | Sex of the beneficiary. (protected field)                                                    |  |
| DOB         | Date of birth for the beneficiary. (protected field)                                         |  |

### Table 49: Right Side Bar - DCN

| DCN         | Description                                                                                                    |
|-------------|----------------------------------------------------------------------------------------------------|
| ID          | Document Control Number assigned by the contractor to correspondence<br>and/or paperwork associated with the transaction. ( <i>protected field</i> ) |
| ORIGIN DATE | Date Prescription Drug Assistance Request transaction was submitted. ( <i>protected field</i> )                                                      |

| Two sharester as to sould'rive where the Description Dave Assistance                                                                                                    |  |
|----------------------------------------------------------------------------------------------------|--|
| Two-character code explaining where the Prescription Drug Assistance<br>Request transaction is in the COB system process ( <i>protected field</i> )                                                                                                    |  |
| CM Completed                                                                                                    |  |
| DE Delete (do not process) ECRS Prescription Drug Assistance<br>Request                                                                                                    |  |
| HD Hold, individual not yet a Medicare beneficiary                                                                                                    |  |
| IP In process, being edited by COB                                                                                                    |  |
| NW New, not yet read by COB                                                                                                    |  |
| Note: STATUS will always be NW until the transaction is processed.                                                                                                    |  |
| Two-character code explaining why the Prescription Drug Assistance<br>Request is in a particular status. (See Appendix E for the complete list of<br>codes.) ( <i>protected field</i> )<br>Note: REASON will always be 01 until the transaction is processed |  |
|                                                                                                    |  |

## Table 50: Prescription Drug Assistance Request Action Requested Page

| Field         | Description                                                                                                    |  |
|---------------|----------------------------------------------------------------------------------------------------|--|
| DCN           | Document Control Number assigned by the contractor to correspondence<br>and/or paperwork associated with transaction ( <i>required field</i> )                                                             |  |
|               | The system auto-generates the DCN, but it can be changed by the user.                                                                                                    |  |
| HICN          | Health Insurance Claim Number of the beneficiary ( <i>required field</i> ). Type HICN without dashes, spaces, or other special characters.                                                                 |  |
|               | <b>Note:</b> The system looks up the HICN to ensure the most current HICN has been entered. If the most current HICN has not been entered the system replaces the entered HICN with the most current HICN. |  |
| ACTIVITY CODE | Activity of contractor (required field). Valid values are:                                                                                                    |  |
|               | C Claims (Pre-Payment)                                                                                                    |  |
|               | D Debt Collection/Referral                                                                                                    |  |
|               | G Group Health Plan                                                                                                    |  |
|               | I General Inquiries                                                                                                    |  |
|               | N Liability, No-Fault, Workers' Compensation, and Federal Tort<br>Claim Act                                                                                                    |  |
| ACTION        | Two-character code defining action to take on Prescription Drug record ( <i>required field</i> ). Valid values are:                                                                                        |  |
|               | AP Add Policy Number/Group Number                                                                                                    |  |
|               | BN Develop for RX Bin                                                                                                    |  |
|               | CT Change Termination Date                                                                                                    |  |
|               | CX Change RX Values (BIN, Group, PCN)                                                                                                    |  |
|               | DO Delete Occurrence                                                                                                    |  |
|               | EA Change Employer Address                                                                                                    |  |

| Field  | Description                                                                                                    |  |
|--------|----------------------------------------------------------------------------------------------------|--|
|        | ED Change Effective Date                                                                                                    |  |
|        | EI Change Employer Info                                                                                                    |  |
|        | GR Develop for Group Number                                                                                                    |  |
|        | II Change Insurer Information                                                                                                    |  |
|        | IT Change Insurance Type                                                                                                    |  |
|        | MT Change MSP Type                                                                                                    |  |
|        | PC Update RX Person Code                                                                                                    |  |
|        | PN Develop for/add PCN                                                                                                    |  |
|        | PR Change Patient Relationship                                                                                                    |  |
|        | TD Add Termination Date                                                                                                    |  |
|        | Notes:                                                                                                    |  |
|        | The following Actions can be combined together, but not with any other Actions:                                                    |  |
|        | BN Develop for RX Bin                                                                                                    |  |
|        | GR Develop for Group Number                                                                                                    |  |
|        | PN Develop for/add PCN                                                                                                    |  |
|        | Prescription Drug Assistance Request with the following Actions will be automatically processed, given they have no reject errors: |  |
|        | AP Add Policy Number/Group Number                                                                                                  |  |
|        | CX Change RX Values (BIN, Group, PCN)                                                                                              |  |
|        | DO Delete Occurrence                                                                                                    |  |
|        | TD Add Termination Date                                                                                                    |  |
| SOURCE | Four-character code identifying the source of the Prescription Drug Assistance Request information ( <i>required field</i> ).      |  |
|        | Valid values are:                                                                                                    |  |
|        | CHEK Unsolicited check                                                                                                    |  |
|        | LTTR Letter                                                                                                    |  |
|        | PHON Phone call                                                                                                    |  |
|        | SCLM Claim submitted to Medicare contractor for secondary payment                                                                  |  |
|        | SRVY Survey                                                                                                    |  |

| Field        | Description                                                                                                    |  |
|--------------|----------------------------------------------------------------------------------------------------|--|
| MSP TYPE     | One-character code identifying type of MSP coverage. Description of code displays next to value. Valid values are: |  |
|              | A Working Aged                                                                                                    |  |
|              | B ESRD                                                                                                    |  |
|              | C Conditional Payment                                                                                              |  |
|              | D Automobile Insurance, No Fault                                                                                   |  |
|              | E Workers' Compensation                                                                                            |  |
|              | F Federal (Public)                                                                                                 |  |
|              | G Disabled                                                                                                    |  |
|              | H Black Lung                                                                                                    |  |
|              | I Veterans                                                                                                    |  |
|              | L Liability                                                                                                    |  |
|              | W Workers' Compensation Medicare Set Aside                                                                         |  |
|              | Required field when ACTION is MT.                                                                                  |  |
| NEW MSP TYPE | One-character code identifying type of new MSP coverage. Description of code displays next to value.               |  |
|              | Required field when ACTION is MT.                                                                                  |  |
| RECORD TYPE  | Prescription Coverage Record Type (required field).                                                                |  |
|              | Valid values are:                                                                                                  |  |
|              | PRI Primary                                                                                                    |  |
|              | SUP Supplemental                                                                                                   |  |
|              | Note: RECORD TYPE must be PRI when ACTION is MT.                                                                   |  |

| Field                    | Description                                                                                                    |  |
|--------------------------|----------------------------------------------------------------------------------------------------|--|
| PATIENT RELATIONSHIP     | Patient relationship between policyholder and beneficiary (required field).<br>Description of code displays next to value. Valid values are:01Patient is policy holder02Spouse03Natural child, insured has financial responsibility04Natural child, insured has financial responsibility05Stepchild06Foster child07Ward of the Court08Employee09Unknown10Handicapped dependent11Organ donor12Cadaver donor13Grandchild14Niece/nephew15Injured plaintiff16Sponsored dependent17Minor dependent of a minor dependent18Parent19Grandparent dependent20Domestic partner (Effective April, 2004.)For the following MSP Types, the patient relationship codes listed to the right are the only valid values that can be used:MSP TypePatient RelationshipA01, 02B01, 02, 03, 04, 05, 18, 20 |  |
| NEW PATIENT RELATIONSHIP | G 01, 02, 03, 04, 05, 18, 20<br>New patient relationship between policyholder and beneficiary.<br>Description of code displays next to value<br>Required field when ACTION is PR.                                                                                                    |  |
| PERSON CODE              | Plan-specific Person Code.         Values are:         001       Self         002       Spouse         003       Other         Required field when:         RECORD TYPE is Supplemental         ACTION is PC                                                                                                    |  |

| Field                                        | Description                                                                                                    |
|----------------------------------------------|----------------------------------------------------------------------------------------------------|
| ORIGINATING CONTRATOR                        | Contractor number of the contractor that created the original Prescription<br>Drug record at MBD (required field).                                |
| EFFECTIVE DATE                               | Effective date of drug coverage in MMDDCCYY format (required field.)                                                                              |
| NEW EFFECTIVE DATE                           | New effective date of drug coverage in MMDDCCYY format.<br><i>Required field</i> when ACTION is ED.                                               |
| TERMINATION DATE                             | Termination date of drug coverage in MMDDCCYY format.<br><i>Required field</i> when ACTION is TD or CT.                                           |
| REMOVE EXISTING<br>TERMINATION DATE checkbox | Check to remove an existing termination date.                                                                                                    |
| CONTINUE                                     | Command button. Click to go to the Informant Information page.<br><b>Note</b> : All required fields must be populated before clicking [Continue]. |
| CANCEL                                       | Command button. Click to return to the Main Menu.                                                                                                 |

1. Type/select data in all of the required fields on the Action Requested page, and click [**Continue**]. Required fields are noted with a red asterisk (\*) and are as follows:

- DCN
- HICN
- ACTIVITY CODE
- ACTION
- SOURCE
- RECORD TYPE
- PATIENT RELATIONSHIP
- PERSON CODE
- ORIGINATING CONTRACTOR
- EFFECTIVE DATE

Note: If beneficiary information is not found for the HICN you have entered, you will not be able to continue the Prescription Drug Assistance Request.

- 2. After all relevant fields have been entered, click **[Continue]** to go to the Prescription Drug Assistance Request Informant Information page, or select a page link from the left side bar.
- 3. To exit the Prescription Drug Assistance Request Detail pages, click **[Home]** to return to the Main Menu or **[Sign Out]** to exit the application.

## **Informant Information Page**

1. Enter information on the Informant Information page regarding the person who informed you of the change in the Part D coverage. Please see Figure 27.

Figure 27: Prescription Drug Assistance Request Informant Information Page

|                        | Electronic Correspondence Referral System (ECRS)                                                                | @                                                                                                    |
|------------------------|----------------------------------------------------------------------------------------------------|----------------------------------------------------------------------------------------------------|
| Hame CMS               |                                                                                                    | About Sign out                                                                                                    |
|                        | Prescription Drug Assistance Request Informant Info                                                             | rmation                                                                                                    |
| Action Requested       | First Name:                                                                                                    | Quick Help                                                                                                    |
| Informant Information  | Middle Initial:                                                                                                 | Help About This Page                                                                                                    |
| Insurance Information  | The second second second second second second second second second second second second second second second se | Change Contractor                                                                                                    |
| Employment Information | Last Name:                                                                                                    | Change Contractor                                                                                                    |
| Additional Information | Address:                                                                                                    | Contractor                                                                                                    |
| Comments/Remarks       | Chri                                                                                                    | 101 ********                                                                                                    |
| Summary                |                                                                                                    | Name: AAAAAAAAA                                                                                                    |
|                        | State, Zip: Please Select M -                                                                                   | Discr<br>1Di Marrie: FIRST LAST<br>Phone: (410)456-7890                                                                                                    |
|                        | Relationship: Please Select                                                                                     | Beneficiary                                                                                                    |
|                        | Continue Cancel                                                                                                 | HICN: **********<br>SSN: ********<br>Name: FIRST N LAST<br>Address: AAAAAAAAAA<br>Ant. 8<br>City, State: Balimore, ND<br>Zije 31222-1234<br>Sex: Male<br>DDB: #*/#/****<br>DCN<br>T0: CD05152010<br>Origin Date: CS/01/2010<br>Status: NV * Rev. out yet read by CDB<br>Reason: 0.1 - Net yet read by CDB |

#### **Table 51: Prescription Drug Assistance Request Informant Information Page**

| Field          | Description                                                                                                    |  |
|----------------|----------------------------------------------------------------------------------------------------|--|
| FIRST NAME     | Given or first name of person informing contractor of change in Part D coverage.                                                               |  |
|                | <i>Required field</i> for all ACTIONs when SOURCE is CHEK, LTTR, or PHON.                                                                      |  |
| MIDDLE INITIAL | Middle initial of person informing contractor of change in Part D coverage.                                                                    |  |
| LAST NAME      | Surname of person informing contractor of change in Part D coverage. <i>Required field</i> for all ACTIONs when SOURCE is CHEK, LTTR, or PHON. |  |
| ADDRESS        | Informant's street address.<br><i>Required field</i> for all ACTIONs when SOURCE is CHEK, LTTR, or<br>PHON.                                    |  |

| Field        | Description                                                               |  |
|--------------|---------------------------------------------------------------------------|--|
| CITY         | Informant's city.                                                         |  |
|              | <i>Required field</i> for all ACTIONs when SOURCE is CHEK, LTTR, or PHON. |  |
| STATE        | Informant's state.                                                        |  |
|              | <i>Required field</i> for all ACTIONs when SOURCE is CHEK, LTTR, or PHON. |  |
| ZIP          | Informant's ZIP code.                                                     |  |
|              | <i>Required field</i> for all ACTIONs when SOURCE is CHEK, LTTR, or PHON. |  |
| PHONE        | Informant's telephone number                                              |  |
| RELATIONSHIP | One-character code indicating relationship of informant to beneficiary.   |  |
|              | Valid values are:                                                         |  |
|              | R Reneficiery                                                             |  |
|              | C Child                                                                   |  |
|              | D Defendant's attorney                                                    |  |
|              | F Employer                                                                |  |
|              | F Eather                                                                  |  |
|              | I Insurer                                                                 |  |
|              | M Mother                                                                  |  |
|              | N Non-relative                                                            |  |
|              | 0 Other relative                                                          |  |
|              | P Provider                                                                |  |
|              | R Beneficiary representative (other than attorney)                        |  |
|              | S Spouse                                                                  |  |
|              | U Unknown                                                                 |  |
|              | W Pharmacy                                                                |  |
|              | <i>Required field</i> for all ACTIONs when SOURCE is CHEK, LTTR, or PHON. |  |
| CONTINUE     | Command button. Click to go to Insurance Information page.                |  |
| CANCEL       | Command button. Click to return to the Main Menu.                         |  |

2. After all relevant fields have been entered, click **[Continue]** to go to the Insurance Information page, or select a page link from the left side bar.

## **Insurance Information Page**

1. Enter information on the Insurance Information page about the insurance type associated with the Part D record. Please see Figure 28.

Figure 28: Prescription Drug Assistance Request Insurance Information Page

| <u></u>                                                                                                    | Electronic Correspondence Refe                                                                                                    | erral System (ECRS)           | <u>@</u>                                                                                                    | <u></u>                                                                                                    |
|----------------------------------------------------------------------------------------------------|----------------------------------------------------------------------------------------------------|-------------------------------|----------------------------------------------------------------------------------------------------|----------------------------------------------------------------------------------------------------|
| Home CMS                                                                                                    |                                                                                                    |                               |                                                                                                    | About Sign out                                                                                                    |
|                                                                                                    | Prescription Drug Assis                                                                                                    | stance Request Insurance Info | ormation                                                                                                    |                                                                                                    |
| Action Requested<br>Informat Information<br>Insurance Information<br>Additional Information<br>Comments/Remarks<br>Summary | Prescription Drug Asse<br>Insurance Company<br>Name:<br>Address:<br>Chyi<br>State, Zipi<br>Please Select<br>Phone:<br>Phone:<br>Phone:<br>Phone:<br>Phease Select<br>New Insurance Type:<br>Please Select<br>Coverage Type:<br>Please Select<br>Coverage Type:<br>Please Select<br>Coverage Type:<br>Please Select<br>Supplemental Type:<br>Please Select<br>Continue<br>Continue<br>Cancel | stance Request Insurance Info | Contraction<br>Quick Help<br>Help About<br>Change Co<br>Contractor<br>ID: #####<br>Name: FDS<br>Phoes: (a)<br>Beneficiar<br>HICN: ####<br>SSN: *****<br>Name: FDS<br>Phoes: (a)<br>Beneficiar<br>HICN: ####<br>DB: ####<br>DB: ####<br>DB: ####<br>DB: ####<br>DB: ####<br>DB: ####<br>DB: ####<br>DB: ####<br>DB: #### | This Pase<br>introctor<br>dractor<br>dractor<br>tractor<br>tr |

Table 52: Prescription Drug Assistance Request Insurance Information Page

| Field                  | Description                                                             |  |
|------------------------|-------------------------------------------------------------------------|--|
| INSURANCE COMPANY NAME | Name of Part D insurance carrier.                                       |  |
| ADDRESS                | First Line of the insurance carrier's street address.                   |  |
| (ADDRESS 2)            | Unlabeled field. Second line of the insurance carrier's street address. |  |
| CITY                   | City associated with the insurance carrier's street address.            |  |
| STATE                  | State associated with the insurance carrier's street address.           |  |
| ZIP                    | Zip code associated with the insurance carrier's street address.        |  |
| PHONE                  | Phone Number of the insurance carrier.                                  |  |

| Field              | Description                                                                                                    |  |
|--------------------|----------------------------------------------------------------------------------------------------|--|
| INSURANCE TYPE     | One-character code for the type of insurance. Not used for Prescription Drug records.                                                                                                    |  |
| NEW INSURANCE TYPE | Select a one-character code for the new type of insurance. Not used for Prescription Drug records.                                                                                                    |  |
| COVERAGE TYPE      | Prescription Coverage type of insurance.         Valid values are:         U       Drug Network         V       Drug Non-network         Z       Health account (such as a flexible spending account provided by other party to pay prescription drug costs or premiums)         Required field       |  |
| POLICY NUMBER      | <ul> <li>Policy number of insurance coverage</li> <li><i>Required field</i> when ACTION is AP and MSP TYPE is NOT D, E, L, or</li> <li>W.</li> <li>Note: If GROUP NUMBER is entered, the POLICY NUMBER is not required.</li> </ul>                                                                    |  |
| GROUP NUMBER       | Group number of insurance coverage<br>Group Number, BIN, or PCN is required when ACTION is CX.<br>Required field when ACTION is AP and MSP TYPE is NOT D, E, L, or<br>W.<br><i>Required field</i> when COVERAGE TYPE is U.<br>Note: If POLICY NUMBER is entered, the GROUP NUMBER is not<br>required. |  |
| BIN                | Prescription Drug BIN number. Must be six numeric characters.<br><i>Required field</i> if COVERAGE TYPE is U.<br>Group Number, BIN, or PCN is required when ACTION is CX.                                                                                                    |  |
| PCN                | Prescription Drug PCN number. Must not contain special characters.<br><i>Required field</i> if COVERAGE TYPE is U.<br>Group Number, BIN, or PCN is required when ACTION is CX.                                                                                                    |  |
| ID                 | Prescription Drug ID number. Must not contain special characters.<br><i>Required field</i> if COVERAGE TYPE is U.                                                                                                    |  |

| Field             | Description                                                     |  |  |
|-------------------|-----------------------------------------------------------------|--|--|
| SUPPLEMENTAL TYPE | Prescription Drug policy type.                                  |  |  |
|                   | Valid values are:                                               |  |  |
|                   | L Supplemental                                                  |  |  |
|                   | M Medigap                                                       |  |  |
|                   | N Non-qualified State Program                                   |  |  |
|                   | O Other                                                         |  |  |
|                   | P PAP                                                           |  |  |
|                   | Q Qualified State Program                                       |  |  |
|                   | R Charity                                                       |  |  |
|                   | S ADAP                                                          |  |  |
|                   | T Federal Government Programs                                   |  |  |
|                   | 1 Medicaid                                                      |  |  |
|                   | 2 Tricare                                                       |  |  |
|                   | 3 Major Medical                                                 |  |  |
| CONTINUE          | Command button. Click to go to the Employment Information page. |  |  |
| CANCEL            | Command button. Click to return to the Main Menu.               |  |  |

2. Type data in all fields that need to be revised.

**Note**: Currently you cannot use Action II to automatically update Insurance Name and Address information. To update this information, you must use a work-around. First, submit an Action that will not automatically process (i.e., any Action other than AP - Add Policy Number/Group Number; CX - Change RX Values (BIN, Group, PCN); DO - Delete Occurrence; or TD - Add Termination Date). Second, use the Comments/Remarks page to request the COBC to update the insurance name/address information. Include your requested changes on the comments/remarks page.

## **Employment Information Page**

1. Enter employment information associated with the Part D record on the Employment Information page. Please see Figure 29.

Figure 29: Prescription Drug Assistance Request Employment Information Page

| <u></u>                                                                                                    | Electronic Correspondence Referral System (ECRS)                   | @ <u></u>                                                                                                    |
|----------------------------------------------------------------------------------------------------|--------------------------------------------------------------------|----------------------------------------------------------------------------------------------------|
| Home CM5                                                                                                    |                                                                    | About Sign out                                                                                                    |
|                                                                                                    | Prescription Drug Assistance Request Employm                       | ent Information                                                                                                    |
| Action Requested<br>Information<br>Insurance Information<br>Employment Information<br>Additional Information<br>Comments/Remarks<br>Summary | Employer Name:<br>Address:<br>City:<br>State, Zipi Please Select X | Quick Help<br>Hels About This Pass<br>Change Contractor<br>Change Contractor<br>Contractor<br>IO: Contractor<br>Name: Additional<br>User<br>IO: Contractor<br>Name: FIRET LAST<br>Name: FIRET LAST |
|                                                                                                    | Employee #:<br>Continue<br>Cancel                                  | Beneficiary<br>HCR: ####################################                                                                                                    |

### Table 53: Prescription Drug Assistance Request Employment Information Page

| Field         | Description                                                                             |
|---------------|-----------------------------------------------------------------------------------------|
| EMPLOYER NAME | Name of employer providing the group health insurance the beneficiary is covered under. |
|               | <i>Required field</i> when ACTION is EA or EI.                                          |
| ADDRESS       | First line of the employer's street address.                                            |
|               | Required field when ACTION is EI.                                                       |
| (ADDRESS 2)   | Unlabeled field. Second line of the employer's street address.                          |
| CITY          | City associated with the employer's street address.                                     |
|               | <i>Required field</i> when ACTION is EI.                                                |
| STATE         | State associated with the employer's street address.                                    |
|               | Required field when ACTION is EI.                                                       |
| ZIP           | Zip Code associated with the employer's street address.                                 |
|               | Required field when ACTION is EI.                                                       |

| Field      | Description                                                     |
|------------|-----------------------------------------------------------------|
| PHONE      | Phone Number of the employer                                    |
| EIN        | Employer Identification Number                                  |
| EMPLOYEE # | Employee number of the policy holder                            |
| CONTINUE   | Command button. Click to go to the Additional Information page. |
| CANCEL     | Command button. Click to return to the Main Menu.               |

2. After all relevant fields have been entered, click **[Continue]** to go to the Additional Information page, or select a page link from the left side bar.

# **Additional Information Page**

1. Enter check information on this page. See Figure 30.

Figure 30: Prescription Drug Assistance Request Additional Information Page

|                          | Electronic Correspo    | ndence Referral System (ECRS)         | <u>@</u>                                                                                                    |
|--------------------------|------------------------|---------------------------------------|----------------------------------------------------------------------------------------------------|
| Homa CMS                 | Prescription Drug Assi | stance Request Additional Information | About Sign trut                                                                                                    |
| Action Requested         | Check Number:          |                                       | Quick Help                                                                                                    |
| Informant Information    | Check Date:            |                                       | Itela About This Page                                                                                                    |
| Insurance Information    |                        |                                       | Change Contractor                                                                                                    |
| Employment Information   | Check Amount:          |                                       | Change Contractor                                                                                                    |
| Additional Information 🔸 | Contrue Cancel         |                                       | Contractor                                                                                                    |
| Comments/Remarks         |                        |                                       | ID: AAAAA                                                                                                    |
| Summary                  |                        |                                       | Name: AAAAAAAAAAA                                                                                                    |
|                          |                        |                                       | User                                                                                                    |
|                          |                        |                                       | ID: AAAAA<br>Name: AAAAAAAAAAAAAAAAAAAAAAAAAAAAAAAAAAAA                                                                                                    |
|                          |                        |                                       | Beneficiary                                                                                                    |
|                          |                        |                                       | HION STREETWICK<br>Som streetwick<br>Names FAST LAST<br>Address AAAAAAAAA                                                                                                    |
|                          |                        |                                       | City, State: Address Address Addre |
|                          |                        |                                       | DCN                                                                                                    |
|                          |                        |                                       | ED: EXTERNAL STATEMENT<br>Origin Date: ISL SE STATE<br>States: NW - New, not yet read by COB<br>Reason (0.5 - Not yet read by COB, used<br>with NW status                                                                                                    |

Table 54: Prescription Drug Assistance Request Additional Information Page

| Field        | Description                                                                                  |
|--------------|----------------------------------------------------------------------------------------------|
| CHECK NUMBER | Number of check received. Required field if SOURCE is CHEK.                                  |
| CHECK DATE   | Date of check received. Required field if SOURCE is CHEK. You cannot future-date this field. |
| CHECK AMOUNT | Amount of check received. Required field if SOURCE is CHEK.                                  |
| Field Description |                                                           |
|-------------------|-----------------------------------------------------------|
| CONTINUE          | Command button. Click to go to the Comments/Remarks page. |
| CANCEL            | Command button. Click to return to the Main Menu.         |

2. After all relevant fields have been entered, click [**Continue**] to go to the Comments/Remarks page, or select a page link from the left side bar.

## **Comments and Remarks Page**

1. Enter comments on the Comments and Remarks page. Please see Figure 31. All comments entered are viewable by the COB Contractor. Refer to Appendix F for the complete list of Remark Codes.

Note: Remarks are only displayed on the Comments and Remarks page when the ACTION is AR.

### Figure 31: Comments and Remarks Page

| <u></u>                                                                                                    | Electronic Correspondence Referral Systemeters                                                                                                    | em (ECRS)             | @ <u></u>                                                                                                    |
|----------------------------------------------------------------------------------------------------|----------------------------------------------------------------------------------------------------|-----------------------|----------------------------------------------------------------------------------------------------|
| Home CMS                                                                                                    |                                                                                                    |                       | About Sign out                                                                                                    |
|                                                                                                    | Prescription Drug Assistance                                                                                                    | Request Comments/Rema | ries                                                                                                    |
| Action Requested<br>Informant Information<br>Insurance Information<br>Additional Information<br>Connected/Remarks | Comments         Please note comments cannot exceed 180 characters         Remarks         Please Select         Please Select         Continue       Cancel | Request Comments/Rema | Parks Quick Help Parks About Thus Bage Change Contractor Change Contractor Change Contractor Change Contractor To: ==================================== |
|                                                                                                    |                                                                                                    |                       | TO: CD05152010<br>Origin Date: 05/01/2010<br>Status: NV - New, not yet need by COB<br>Reason: 01 - Net yet need by COB, used<br>with NV status          |

Table 55: Prescription Drug Assistance Request Comments and Remarks Page

| Field    | Description                                                                                                    |  |  |  |  |
|----------|----------------------------------------------------------------------------------------------------|--|--|--|--|
| COMMENTS | <ul> <li>Free-form text field, where Medicare contractors type data to send notes to the COB contractor. Protected field when COB contractor adds a comment.</li> <li>Note: The COB contractor reviews these comments unless the request involves an automated action type (ACTIONs AP, CX, DO, &amp; TD). In these cases, when automated action types are submitted individually and processed successfully, the comments entered are not reviewed.</li> </ul> |  |  |  |  |

| Field    | Description                                                                                                    |
|----------|----------------------------------------------------------------------------------------------------|
| REMARKS  | Enter at least one Remark code, explaining the reason for the transaction.<br>Enter up to three remark codes. See Appendix F for more information. |
| CONTINUE | Command button. Click to go to the Summary page.                                                                                                   |
| CANCEL   | Command button. Click to return to the Main Menu.                                                                                                  |

Comments entered for the COB contractor should provide explanation and additional information for the Action selected, such as the examples displayed in the following table:

| Action | Comment                                                              |
|--------|----------------------------------------------------------------------|
| DO     | PLEASE DELETE. MEMBER DID NOT ENROLL IN THE EMPLOYER'S GHP.          |
| IT     | VERIFY INS TYPE. WE RECEIVED A PAYING EOB FOR NON HOSPITAL SERVICES. |
| TD     | PLEASE TERM RECORD.                                                  |
| СТ     | PER EMPLOYER, BENE RETIRED 9/1/09. PLEASE UPDATE TERM DATE.          |

2. After all relevant fields have been entered, click [**Continue**] to go to the Summary page, or select a page link from the left side bar.

# **Summary Page**

The Summary page displays a summary of all information entered for the assistance request before submission. Please see Figure 32.

1. After typing/selecting data in all relevant fields on the previous Prescription Drug Assistance Request pages, review the Summary page and click [Submit]. The system displays the Submit Confirmation page. At this point the assistance request is submitted and you can print the confirmation page.

### Figure 32: Summary Page

|                            | Electronic                                                                                                    | Correspondence Referral System (ECRS)                                                                                                    | ۲             |                                                                                                    |
|----------------------------|----------------------------------------------------------------------------------------------------|----------------------------------------------------------------------------------------------------|---------------|----------------------------------------------------------------------------------------------------|
|                            |                                                                                                    | Prescription Drug Assistance Research                                                                                                    | w.            |                                                                                                    |
| Advent Reported            |                                                                                                    | and the second second second second                                                                                                    | Part Summer 1 | Aug and a second second s |
| Industrial Industrialities | Actives. Respectivel                                                                                                    | an and a second second s | 1             | Control Street                                                                                                    |
| Discovery a information    |                                                                                                    |                                                                                                    |               | Contraction of the local data                                                                                                    |
| Prophysical Information    | RICK                                                                                                    |                                                                                                    |               | Contract Contractor                                                                                                    |
| Approximate Substantian    | Adulty Cole:                                                                                                    | C - Claims (Pre-Payment)                                                                                                    |               | Contractor                                                                                                    |
| Committe Property          | Action Codes                                                                                                    | AP - Add Policy Number/Group Number                                                                                                    |               |                                                                                                    |
| Summary 4                  | Storys:                                                                                                    | SOUM - Claim submitted to Medicare contractor for<br>alternate payment.                                                                                                    |               | Refer Contractor                                                                                                    |
|                            | HSP Type                                                                                                    | D - Automobile Insurance, No Fault                                                                                                    |               | Names FORT LAT                                                                                                    |
|                            | Record Types                                                                                                    | 3UP - Supplemental                                                                                                    |               | Phone (4)((4)6-70%)                                                                                                    |
|                            | Patient Relationship:                                                                                                    | 01 · Policy Holder                                                                                                    | 1             | NECK PERFECT                                                                                                    |
|                            | New Patient<br>Instationation                                                                                                    |                                                                                                    |               | Name FOLT & LAST                                                                                                    |
|                            | Parant Code:                                                                                                    | 001 - 5elf                                                                                                    |               | Address Samuelling                                                                                                    |
|                            | Originating Contractor                                                                                                    | 11109                                                                                                    |               | City, State: Salaran, Hit                                                                                                    |
|                            | Marthur Depart                                                                                                    | 01/16/2002                                                                                                    |               | Seat Vicine                                                                                                    |
|                            | the share of                                                                                                    | AN MERICA                                                                                                    |               | 10                                                                                                    |
|                            | There are a construction of the second second secon | An owners                                                                                                    |               | ARE CONTRACTOR                                                                                                    |
|                            | Second Care                                                                                                    | Mark and a more                                                                                                    |               | Mataon Init - Name, and pail read by 2208                                                                                                    |
|                            | Termination Date                                                                                                    |                                                                                                    |               | with thir plates                                                                                                    |
|                            | Submitter Tuper                                                                                                    | Part D                                                                                                    |               |                                                                                                    |
|                            | Informant Information                                                                                                    |                                                                                                    |               |                                                                                                    |
|                            | hate                                                                                                    | FIRST M. LAST                                                                                                    |               |                                                                                                    |
|                            | Addresse                                                                                                    | AAAAAAAAAA                                                                                                    |               |                                                                                                    |
|                            | City, Bale, Zar                                                                                                    | Whevdia, AL 66543                                                                                                    |               |                                                                                                    |
|                            | Protect                                                                                                    | (323) 555-6666                                                                                                    |               |                                                                                                    |
|                            | Balationship                                                                                                    | 8-beneficary                                                                                                    |               |                                                                                                    |
|                            | Invariance, Information                                                                                                    |                                                                                                    |               |                                                                                                    |
|                            | Paurance Company                                                                                                    | A444444444                                                                                                    |               |                                                                                                    |
|                            | 4,000                                                                                                    | 444444444444                                                                                                    |               |                                                                                                    |
|                            | 2007.4-2                                                                                                    | Buddew 202                                                                                                    |               |                                                                                                    |
|                            | City Barry Tra-                                                                                                    | Bullenne MD 32123-3433                                                                                                    |               |                                                                                                    |
|                            |                                                                                                    | (1970) 448-1970                                                                                                    |               |                                                                                                    |
|                            |                                                                                                    | (100) *** 100                                                                                                    |               |                                                                                                    |
|                            | providence Type:                                                                                                    | C.190                                                                                                    |               |                                                                                                    |
|                            | Coverage Type                                                                                                    | U - Drug Network                                                                                                    |               |                                                                                                    |
|                            | Palicy Rumbert                                                                                                    | 8234234                                                                                                    |               |                                                                                                    |
|                            | Group Number:                                                                                                    | F444443                                                                                                    |               |                                                                                                    |
|                            | 575                                                                                                    |                                                                                                    |               |                                                                                                    |
|                            | PON                                                                                                    |                                                                                                    |               |                                                                                                    |
|                            |                                                                                                    | 10 12 12 12 12 12 12 12 12 12 12 12 12 12                                                                                                    |               |                                                                                                    |
|                            | Suppresental Type:                                                                                                    | 1. * Supplemental                                                                                                    |               |                                                                                                    |
|                            | Employment Informatio                                                                                                    |                                                                                                    |               |                                                                                                    |
|                            | Englisher Barriel                                                                                                    |                                                                                                    |               |                                                                                                    |
|                            | Address                                                                                                    | ARRAMANA                                                                                                    |               |                                                                                                    |
|                            |                                                                                                    | Suite 202                                                                                                    |               |                                                                                                    |
|                            | Cro, Bata, Zo:                                                                                                    | Battimore, HO 21232                                                                                                    |               |                                                                                                    |
|                            | Pere                                                                                                    | (410) 323-3333                                                                                                    |               |                                                                                                    |
|                            | 53h-                                                                                                    |                                                                                                    |               |                                                                                                    |
|                            | Employee Number:                                                                                                    | W303403                                                                                                    |               |                                                                                                    |

# Viewing, Updating, and Deleting Prescription Drug Assistance Request Transactions

Follow the steps below to search for and display a list of Prescription Drug Assistance Request transactions.

- Note: You can only update or delete Prescription Drug assistance request transactions in NW status. Any user with the same contractor number can update or delete a transaction in NW status. However, if the COB system has started processing the information you cannot request an update or delete.
- 1. From the Main Menu page, click [**Prescription Drug Assistance Requests**] under Search for Requests or Inquiries. The Prescription Drug Assistance Request Search page displays, as shown in Figure 33.

### Figure 33: Prescription Drug Assistance Request Search Page

|                                          | Electronic Co  | <u></u> <u></u>            |                         |         |                                                           |
|------------------------------------------|----------------|----------------------------|-------------------------|---------|-----------------------------------------------------------|
| Home CMS                                 |                |                            |                         |         | About Sign out                                            |
|                                          |                | Prescription Drug Assistar | ice Request Search      |         |                                                           |
| Contractor #1                            | *******        | Origin Date From:          | 01/01/2010              |         | Quick Help                                                |
| HICN:                                    |                | Origin Date To:            | 02/01/2010              |         | Help About This Pape                                      |
| 1.1.1.1.1.1.1.1.1.1.1.1.1.1.1.1.1.1.1.1. |                |                            | Contract of the second  |         | Change Contractor                                         |
| SSN:                                     | ·              | DCN:                       |                         |         | Change Contractor                                         |
| Status:                                  | Please Select  |                            |                         |         | Contractor                                                |
| Reason:                                  | Please Select  |                            |                         |         | ID: ********                                              |
|                                          |                |                            |                         |         | User                                                      |
| User ID:                                 |                |                            |                         |         | ID: *********<br>Name: FIRST LAST<br>Phone: (+10)456-7590 |
| Search Reset                             | Cancel         |                            |                         |         |                                                           |
| Delete HICN                              | Contractor DCN | Status Reason              | Origin Date Last Update | User ID |                                                           |
|                                          |                |                            |                         |         |                                                           |
|                                          |                |                            |                         |         |                                                           |
|                                          |                |                            |                         |         |                                                           |

Table 56: Prescription Drug Assistance Request Search Page Description

| Field        | Description                                                                                                    |
|--------------|----------------------------------------------------------------------------------------------------|
| CONTRACTOR # | • If you are a Medicare Contractor, this field will be pre-filled with the Contractor Number entered during Contractor Sign In. (protected field) |
|              | • If you are a Regional Office or CMS user, this field will be pre-filled with the CMS ID/RO Number entered during Contractor Sign In.            |
|              | Note: This field is updateable with any Medicare Contractor Number, but only the CMS ID/RO Number entered during Contractor Sign-In can be used.  |

| Field            | Description                                                                                                    |
|------------------|----------------------------------------------------------------------------------------------------|
| HICN             | Enter a Health Insurance Claim Number to search for.                                                                                                    |
|                  | Note: If searching by HICN, do not enter an SSN or DCN.                                                                                                    |
| SSN              | Enter a Social Security Number to search for.                                                                                                    |
|                  | Note: If searching by SSN, do not enter a HICN or DCN.                                                                                                    |
| STATUS           | Enter a Status code to search for.                                                                                                    |
|                  | To view all in-process Prescription Drug Assistance Request transactions, select IP in the STATUS field.                                                                                                    |
| REASON           | Select a Reason code to search for. (See Appendix E for the complete list of codes.)                                                                                                    |
| USER ID          | Enter a User ID to search for.                                                                                                    |
| ORIGIN DATE FROM | Enter a starting date for the date range you wish to search for, if applicable. This field is updateable; enter a different ORIGIN DATE FROM in MMDDCCYY format to perform additional searches.                                                                                                    |
| ORIGIN DATE TO   | <ul> <li>Enter an ending date for the date range you wish to search for.</li> <li>Note: The dates in the ORIGIN DATE FROM and TO fields default to the date 31 calendar days prior to the current date and the current date but can be changed to any calendar day range, as long as it is not more than 31 days.</li> </ul> |
| DCN              | Enter a Document Control Number to search for.                                                                                                    |
|                  | Note: If searching by DCN, do not enter a HICN or SSN.                                                                                                    |
| SEARCH           | Command button. Click to display search results.                                                                                                    |
| RESET            | Command button. Click to clear search results.                                                                                                    |
| CANCEL           | Click to return to the Main Menu.                                                                                                    |

## **View Transactions**

- 1. Type search criteria in the appropriate fields and click [Submit].
  - To create a list of all Prescription Drug Assistance Requests for a specific HICN, type the HICN in the search criteria and leave the CONTRACTOR NUMBER field blank.
  - When searching by Origin Date, User ID, Status, and/or Reason, you must also enter a DCN, HICN, SSN or Contractor Number.
- 2. The system displays a list of Prescription Drug Assistance Requests, as shown in Figure 34.

## Figure 34: Search Page Listing

| Delete | HICN                  | Contractor | DCN      | Status | Reason | Origin<br>Date | Last<br>Update | User<br>ID |
|--------|-----------------------|------------|----------|--------|--------|----------------|----------------|------------|
|        | <del>SSSSSSSS</del> A | 00131      | *******  | СМ     | 15     | 01/01/2010     | 01/05/2010     | ААААААА    |
|        | ###########A          | 00131      | ******** | IP     | 02     | 05/01/2010     | 05/01/2010     | ААААААА    |

| Field       | Description                                                                                                    |
|-------------|----------------------------------------------------------------------------------------------------|
| Delete      | Click the delete [X] link to mark a transaction for deletion                                                                                                    |
| HICN        | Health Insurance Claim Number for the Prescription Drug Assistance<br>Request transaction. (Protected field). Click the HICN link to view the<br>Summary page.                 |
| CONTRACTOR  | Contractor number. (protected field)                                                                                                    |
| DCN         | Document Control Number assigned to the Prescription Drug Assistance<br>Request transaction by Medicare contractor. (protected field)                                          |
| STATUS      | Status of the Prescription Drug Assistance Request transaction. (protected field)                                                                                              |
| REASON      | Two-character code explaining why the Prescription Drug Assistance<br>Request is in a particular status. (See Appendix E for the complete list of<br>codes.) (protected field) |
| ORIGIN DATE | Originating date in MM-DD-CCYY format. (protected field)                                                                                                    |
| LAST UPDATE | Date Prescription Drug Assistance Request transaction was last changed in MMDDCCYY format. (protected field)                                                                   |
| USER ID     | User ID of operator who entered the Prescription Drug Assistance Request transaction. (protected field)                                                                        |

| Table 57: | Prescription | Drug     | Assistance | <b>Requests</b> | Search | Page     | Listing |
|-----------|--------------|----------|------------|-----------------|--------|----------|---------|
|           | <b>_</b>     | <u> </u> |            | -               |        | <u> </u> |         |

- 3. There are 20 items per page; use the First/Prev and Next/Last navigation at the top of the list to view other transactions on other pages.
- 4. Change or delete search criteria to initiate a new search.

#### **Update Transactions**

1. To update information on a Prescription Drug Assistance Request transaction, click the **[HICN]** link for the transaction and the system displays the Summary page for the selected transaction, along with page links to the information, to allow for updates. Please see Figure 35.

### Figure 35: Summary Page

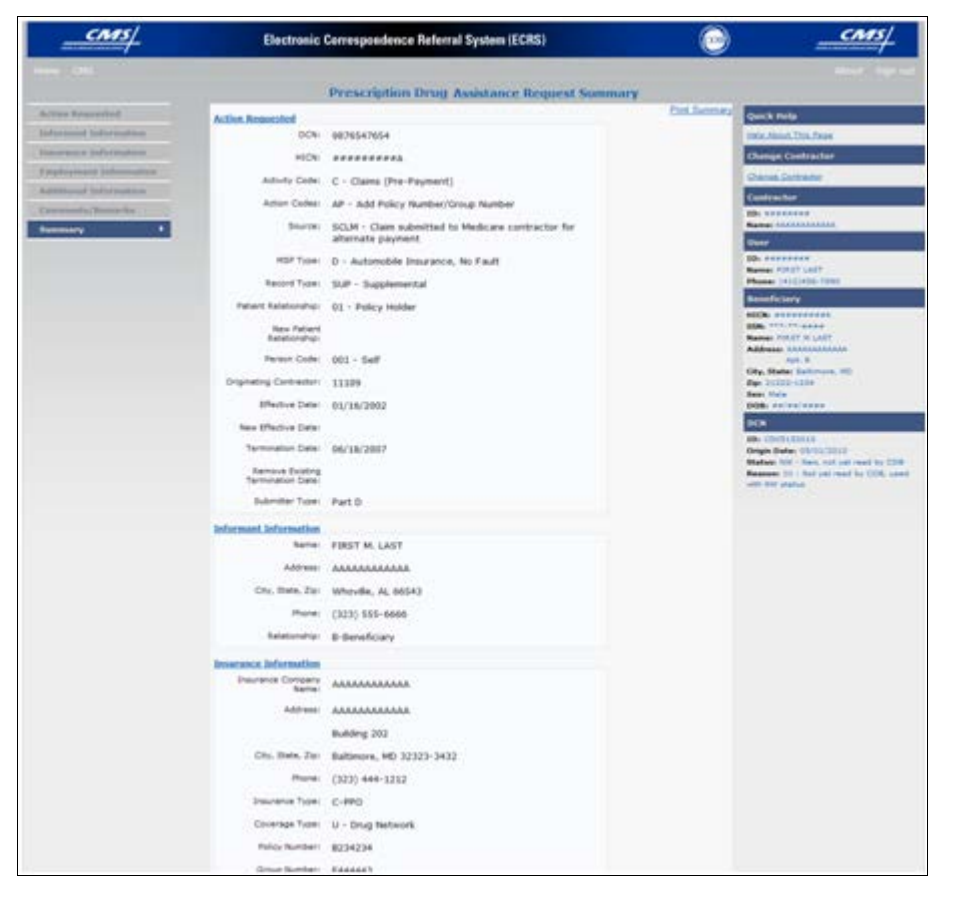

Table 58: Prescription Drug Assistance Request Summary Page

| Field                  | Description                                                                          |
|------------------------|--------------------------------------------------------------------------------------|
| ACTION REQUESTED       | Displays information that was previously entered on the Action Requested page.       |
| INFORMANT INFORMATION  | Displays information that was previously entered on the Informant Information page.  |
| INSURANCE INFORMATION  | Displays information that was previously entered on the Insurance Information page.  |
| EMPLOYMENT INFORMATION | Displays information that was previously entered on the Employment Information page. |

# ECRS WEB USER GUIDE CHAPTER5: PRESCRIPTION DRUG ASSISTANCE REQUEST TRANSACTIONS

| Field                          | Description                                                                                                    |
|--------------------------------|----------------------------------------------------------------------------------------------------|
| ADDITIONAL INFORMATION         | Displays information that was previously entered on the Additional Information page.                                                                                                    |
| COMMENTS/REMARKS               | Displays information that was previously entered on the Comments/Remarks page.                                                                                                    |
| COB RESPONSE INFORMATION       | Displays for records that are not in NW status. See below for more information.                                                                                                    |
| COB COMMENTS                   | Free-form text field, where the COB contractor's comments appear.                                                                                                    |
| USER ID                        | User ID of the person who entered the COB contractor comment.                                                                                                    |
| DEVELOPMENT RESPONSE INDICATOR | Development response indicator.<br>Valid values are:<br>A Attorney<br>B Beneficiary<br>E Employer<br>I Insurer<br>P Provider<br>R Beneficiary Representative<br>N No Response                                                                 |
| DEVELOPED TO (INITIAL)         | Development Source Code indicating where the initial<br>development letter was sent.<br>Valid values are:<br>A Attorney<br>B Beneficiary<br>E Employer<br>I Insurer<br>P Provider<br>R Beneficiary Representative (other than<br>attorney)    |
| DEVELOPED TO (SUBSEQUENT)      | Development Source Code indicating where the<br>subsequent development letter was sent.<br>Valid values are:<br>A Attorney<br>B Beneficiary<br>E Employer<br>I Insurer<br>P Provider<br>R Beneficiary Representative (other than<br>attorney) |
| RETURN                         | Command button. Click to return to the Prescription<br>Drug Assistance Request Search Page Listing without<br>making any updates to the transaction.<br>Displays for records in all statuses except NW.                                       |
| SUBMIT                         | Command button. Click to save updates.<br>Displays for records in NW status.                                                                                                    |

| Field  | Description                                                                                                    |
|--------|----------------------------------------------------------------------------------------------------|
| CANCEL | Command button. Click to return to the Search Page<br>Listing without making any updates to the transaction.<br>Displays for records in NW status. |

- 2. To leave the Summary page without making any changes, click **[Cancel]** or **[Return]** to return to the Search Page Listing. If you do need to update the transaction, access the appropriate page and navigate back to the Summary page.
- 3. After you have made all updates, click **[Submit]** to confirm updates, or **[Cancel]** to return to the Prescription Drug Assistance Request Search Page Listing.

### **Delete Transactions**

- 1. To mark a Prescription Drug Assistance Request transaction for deletion, click the delete [X] link next to the HICN and when presented with the Confirmation page, confirm by clicking [Continue], or decline by clicking [Cancel].
- 2. To exit the Prescription Drug Assistance Request Search page, click **[Home]** to return to the Main Menu. The system does not retain search criteria.